# döcomo F-05G

ARROWS ケータイ

取扱説明書 '15.6

## はじめに

「F-05G」をお買い上げいただきまして、まことにありがとうございます。 ご使用の前やご利用中に、本書をお読みいただき、正しくお使いください。

## 操作説明

#### 「クイックスタートガイド」(冊子)

画面の表示内容や基本的な機能の操作について 説明しています。

#### 「取扱説明書」アプリ(本端末に搭載)

機能の詳しい案内や操作について説明していま す。

〈操作手順〉 待受画面で MENU → [ツール] → [取扱説明書]

#### 「取扱説明書」(PDFファイル)

機能の詳しい案内や操作について説明しています。 **〈パソコンから〉** https://

www.nttdocomo.co.jp/support/trouble/ manual/download/index.html ※最新情報がダウンロードできます。

#### 本書の見かた

- 本書においては、「F-05G」を「本端末」と表記しています。
- 本書に掲載している画面およびイラストはイメージです。実際の製品とは異なる場合があります。
- 本書はカラーテーマが「レッド」の場合で説明しています。
- 本書内の「認証操作」という表記は、機能に応じて暗証番号やパスワードなどを入力する操作を表しています。
- 本書の内容の一部、または全部を無断転載する ことは、禁止されています。
- 本書の内容やホームページのURLおよび記載内 容は、将来予告なしに変更することがあります。

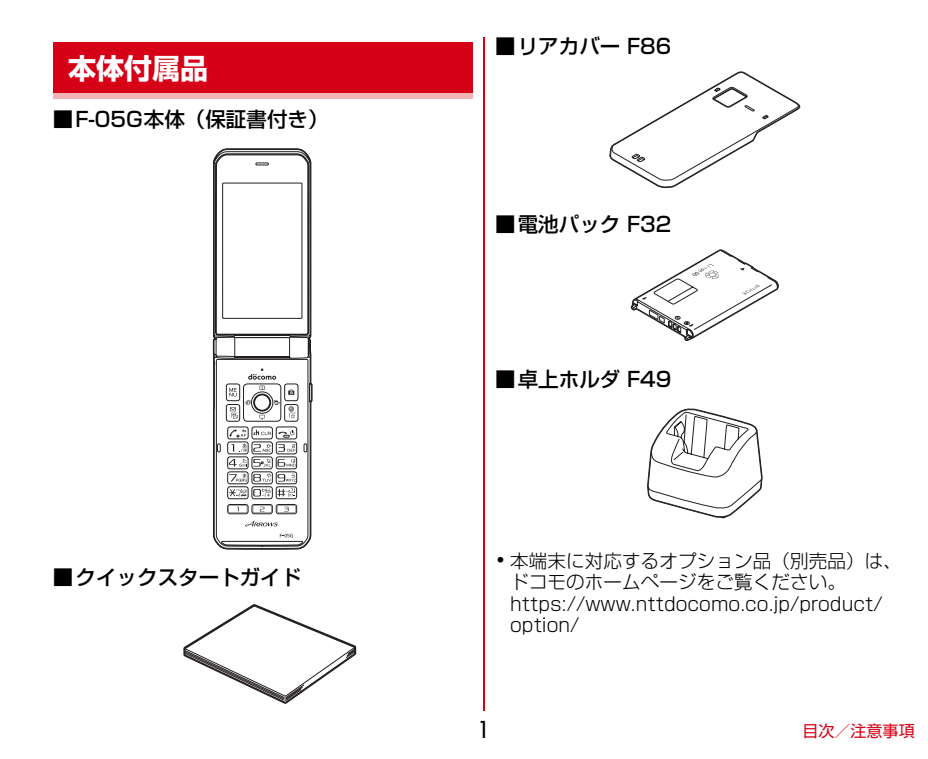

## 目 次

| ■本体付属品              | 1 |
|---------------------|---|
| ■本端末のご利用について        | 4 |
| ■安全上のご注意(必ずお守りください) | 6 |
| ■取り扱い上のご注意          |   |
| ■防水/防塵性能            |   |

## ご使用前の確認と設定 ......30

| 各部の名称と機能      |  |
|---------------|--|
| 基本操作          |  |
| ドコモnanoUIMカード |  |
| 電池パック         |  |
| 充電            |  |
| 電源を入れる/切る     |  |
| 文字入力          |  |
| 初期設定          |  |
| タスク管理         |  |

#### 電話

| 電話をかける     | 53 |
|------------|----|
| 電話を受ける     | 56 |
| 通話中の操作     | 57 |
| リダイヤル/着信履歴 | 58 |
| 伝言メモ       | 59 |
| 発着信·通話設定   | 60 |
| 電話帳        | 62 |
|            |    |

## 

| ドコモメール  | 65 |
|---------|----|
| SMS     | 67 |
| ウェブブラウザ |    |
| Fサイト    | 75 |

## 

| カメラをご利用になる前に | 76 |
|--------------|----|
| 静止画撮影        |    |
| 動画撮影         | 80 |
| QRコードリーダー    |    |

## 

| ワンセグ        |    |
|-------------|----|
| LINE        |    |
| スケジュール      |    |
| アラーム        |    |
| メモ          | 90 |
| 電卓          | 91 |
| お知らせタイマー    | 91 |
| SDカードバックアップ | 92 |

| 設定             | 94 |
|----------------|----|
| 設定メニュー         | 94 |
| ー<br>音・バイブ・LED | 94 |
| 画面             | 96 |
| 電池             | 97 |
| 通信・機内モード       | 98 |

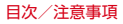

.53

| セキュリティ   | 100 |
|----------|-----|
| 言語·文字·入力 | 107 |
| 便利機能     | 108 |
| ドコモサービス  | 108 |
| 端末管理     | 109 |

## データ管理 ...... 114

| 本体(内部ストレージ)         | 1 | 14 |
|---------------------|---|----|
| microSDカード(外部ストレージ) | 1 | 14 |
| ファイル操作              | 1 | 16 |
| パソコンとの接続            | 1 | 21 |

#### 

| 赤外線通信                     | .123  |
|---------------------------|-------|
| Bluetooth <sup>®</sup> 通信 | . 124 |

## 

| 災害用伝言板       | 128 |
|--------------|-----|
| 災害用音声お届けサービス | 128 |
| 緊急速報「エリアメール」 | 129 |

## 海外利用 ......131

| 国際ローミング (WORLD WING) の概要 | 131 |
|--------------------------|-----|
| 海外で利用可能なサービス             | 131 |
| 海外でご利用になる前に              | 131 |
| 滞在先で電話をかける/受ける           | 134 |
| 国際ローミングの設定               | 135 |
| 帰国後の確認                   | 137 |

| 付録/索引                                    | 138 |
|------------------------------------------|-----|
| メニュー一覧                                   | 138 |
| トラブルシューティング (FAQ)                        | 140 |
| 保証とアフターサービス                              | 146 |
| ソフトウェア更新                                 | 148 |
| 主な仕様                                     | 152 |
| 携帯電話機の比吸収率(SAR)                          | 155 |
| Specific Absorption Rate (SAR) of Mobile | ;   |
| Phones                                   | 156 |
| 輸出管理規制                                   | 161 |
| 知的財産権                                    | 162 |
| SIMロック解除                                 | 164 |
| 索引                                       | 165 |

## 本端末のご利用について

- •本端末はW-CDMA方式に対応しています。
- 本端末は無線を利用しているため、トンネル・ 地下・建物の中などで電波の届かない所、屋外でも電波の弱い所、FOMAサービスエリア外で はご使用になれません。また、高層ビル・マンションなどの高層階で見晴らしのよい所であっ てもご使用になれない場合があります。なお、 電波が強く電波状態アイコンが4本表示されている状態で、移動せずに使用している場合でも 通話が切れることがありますので、ご了承くだ さい。
- 本端末は電波を利用している関係上、第三者により通話を傍受されるケースもないとはいえません。しかし、W-CDMA方式では秘話機能をすべての通話について自動的にサポートしますので、第三者が受信機で傍受したとしても、ただの雑音としか聞き取れません。
- 本端末は、音声をデジタル信号に変換して無線による通信を行っていることから、電波状態の悪い所へ移動するなど、送信されてきたデジタル信号を正確に復元できない場合には、実際の音声と異なって聞こえる場合があります。

- お客様ご自身で本端末に登録された情報内容は、 定期的にメモを取ったり、microSDカードやパ ソコンなどの外部記録媒体に保管してくださる ようお願いします。本端末の故障や修理、機種 変更やその他の取り扱いなどによって、万が一、 登録された情報内容が消失してしまうことが あっても、当社としては責任を負いかねますの であらかじめで了承ください。
- 本端末はパゾコンなどと同様に、お客様がインストールを行うアプリなどによっては、お客様の広端末の動作が不安定になったり、お客様の位置情報や本端末に登録された個人情報などがインターネットを経由して外部に発信され不正に利用されたりする可能性があります。このため、ご利用されるアプリなどの提供元および動作状況について十分にご確認の上ご利用ください。
- 本端末は、FOMAプラスエリアおよびFOMAハ イスピードエリアに対応しております。
- 本端末は i モードのサイト(番組)への接続、
   i アプリなどには対応しておりません。
- 本端末では、ドコモnanoUIMカードのみご利用 になれます。ドコモminiUIMカード、ドコモ UIMカード、FOMAカードをお持ちの場合に は、ドコモショップ窓口にてドコモnanoUIM カードにお取り替えください。
- 本端末では、マナーモード、音量の設定に関わらず、シャッター音、オートフォーカスロック音、セルフタイマーのカウントダウン音、カメラ起動中のスクリーンショット音が鳴ります。

- ・お客様の電話番号(自局電話番号)は、待受画 面でMENU→ [プロフィール] でご確認いただけ ます。
- 本端末は、データの同期や最新ソフトウェアバージョンをチェックするための通信、サーバーシの接続を維持するための通信などを一部自動的に行う仕様となっています。また、動画の視聴などデータ量の大きい通信を行うと、パケット通信料が高額になりますので、パケットブパククノパケット定額サービスのご利用を強くおすすめします。
- 本端末のソフトウェアを最新の状態に更新する ことができます。→P148
- ディスプレイは、非常に高度な技術を駆使して 作られていますが、一部に点灯しないドットや 常時点灯するドットが存在する場合があります。 これはディスプレイの特性であり故障ではあり ませんので、あらかじめご了承ください。
- 市販のオプション品については、当社では動作 保証はいたしませんので、あらかじめご了承く ださい。
- microSDカードや本体メモリの空き容量が少ない場合、起動中のアプリが正常に動作しなくなることがあります。その場合は保存されているデータを削除してください。
- アプリおよびサービス内容は、将来予告なく変 更される場合があります。
- 万が一本端末を紛失した場合は、SNSなどの サービスを他人に利用されないように、パソコ ンから各種アカウントのパスワードを変更して ください。

- ・紛失に備えセキュリティ解除方法を設定し、端 末のセキュリティを確保してください。→ P104
- spモード、mopera Uおよびビジネスmopera インターネット以外のプロバイダはサポートし ておりません。
- ご利用時の料金など詳細については、ドコモの ホームページをご覧ください。

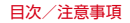

## 安全上のご注意(必ずお守り ください)

- ご使用の前に、この「安全上のご注意」をよく お読みの上、正しくお使いください。また、お 読みになった後は大切に保管してください。
- ここに示した注意事項は、お使いになる人や、 他の人への危害、財産への損害を未然に防ぐた めの内容を記載していますので、必ずお守りく ださい。
- 次の表示の区分は、表示内容を守らず、誤った 使用をした場合に生じる危害や損害の程度を説 明しています。

| ⚠️危険 | この表示は、取り扱いを誤った<br>場合、「死亡または重傷を負う<br>危険が切迫して生じることが想<br>定される」内容です。     |
|------|----------------------------------------------------------------------|
| ⚠警告  | この表示は、取り扱いを誤った<br>場合、「死亡または重傷を負う<br>可能性が想定される」内容で<br>す。              |
| ⚠注意  | この表示は、取り扱いを誤った<br>場合、「軽傷を負う可能性が想<br>定される場合および物的損害の<br>発生が想定される」内容です。 |

 次の絵表示の区分は、お守りいただく内容を説 明しています。

| <b>入</b><br>禁止      | 禁止(してはいけないこと)を示し<br>ます。                        |
|---------------------|------------------------------------------------|
| 分解禁止                | 分解してはいけないことを示す記号<br>です。                        |
| 水濡れ禁止               | 水がかかる場所で使用したり、水に<br>濡らしたりしてはいけないことを示<br>す記号です。 |
| (派れ手禁止)             | 濡れた手で扱ってはいけないことを<br>示す記号です。                    |
| <b>日</b><br>指示      | 指示に基づく行為の強制(必ず実行<br>していただくこと)を示します。            |
| です。<br>電源プラ<br>グを抜く | 電源プラグをコンセントから抜いて<br>いただくことを示す記号です。             |

# ■「安全上のご注意」は次の項目に分けて説明しています。

| 本端末、電池パック、アダプタ、卓上ホルダ、 | ド  |
|-----------------------|----|
| コモnanoUIMカードの取り扱い(共通) | 7  |
| 本端末の取り扱い              | S  |
| 電池パックの取り扱い            | 11 |
| アダプタ、卓上ホルダの取り扱い       | 13 |
| ドコモnanoUIMカードの取り扱い    | 15 |
| 医用電気機器近くでの取り扱い        | 15 |
| 材質一覧                  | 16 |

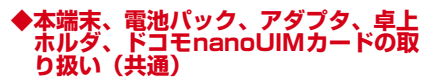

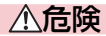

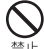

高温になる場所(火のそば、暖房器具のそば、こたつの中、直射日光の当たる場所、炎天下の車内など)で使用、保管、放置しないでください。 火災、やけど、けがの原因となります。

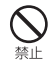

電子レンジなどの加熱調理機器や高圧 容器に入れないでください。

火災、やけど、けが、感電の原因となります。

分解、改造をしないでください。 火災、やけど、けが、感電の原因となります。

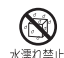

#### ) 水や飲料水、ペットの尿、汗などで濡 」 らさないでください。

<sup>L</sup> 火災、やけど、けが、感電の原因となります。 防水性能について→P23「防水/防塵性能」

#### 充電端子や外部接続端子に液体(水や 飲料水、ペットの尿、汗など)を入れ ないでください。

火災、やけど、けが、感電の原因となります。 防水性能について→P23「防水/防塵性能」

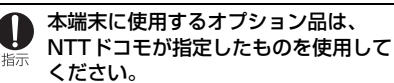

火災、やけど、けが、感電の原因となります。

## ⚠警告

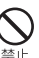

) 強い力や衝撃を与えたり、投げ付けた りしないでください。

火災、やけど、けが、感電の原因となります。

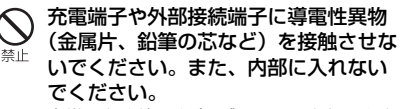

火災、やけど、けが、感電の原因となります。

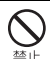

使用中や充電中に、布団などで覆った り、包んだりしないでください。 火災、やけどの原因となります。

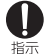

ガソリンスタンドなど引火性ガスが発 生する可能性のある場所に立ち入る場 合は必ず事前に本端末の電源を切り、 充電をしている場合は中止してください。

ガスに引火する恐れがあります。

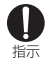

#### 使用中、充電中、保管時に、異臭、発 熱、変色、変形など、いままでと異な るときは、直ちに次の作業を行ってく ださい。

- 電源プラグをコンセントやシガーライター ソケットから抜く
- •本端末の電源を切る
- 電池パックを本端末から取り外す。 火災、やけど、けが、感電の原因となります。

## ⚠注意

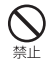

ぐらついた台の上や傾いた場所など、 不安定な場所には置かないでください。 落下して、けがの原因となります。

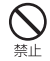

**湿気やほこりの多い場所や高温になる** 場所には、保管しないでください。 火災、やけど、感電の原因となります。

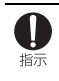

子供が使用する場合は、保護者が取り 扱いの方法を教えてください。また、 使用中においても、指示どおりに使用 しているかをご確認ください。 けがなどの原因となります。

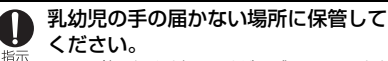

誤って飲み込んだり、けが、感電の原因となります。

# ・本端末をアダプタに接続した状態で長時間連続使用される場合には特にご注意ください。

充電しながら動画、ワンセグの視聴などを長時間行うと本端末や電池パック、アダプタの 温度が高くなることがあります。 温度の高い部分に直接長時間触れるとお客様 の体質や体調によっては肌に赤みやかゆみ、 かぶれなどが生じたり、低温やけどの原因と なったりする恐れがあります。

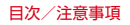

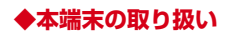

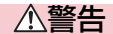

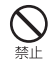

赤外線ポートを目に向けて送信しない でください。

目に悪影響を及ぼす原因となります。

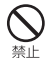

赤外線通信利用時に、赤外線ボートを 赤外線装置のついた家電製品などに向 けて操作しないでください。

赤外線装置の誤動作により、事故の原因とな ります。

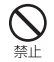

本端末内のドコモnanoUIMカードス ロットやmicroSDカードスロットに水 などの液体や金属片、燃えやすいもの などの異物を入れないでください。

火災、やけど、けが、感電の原因となります。

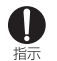

航空機へのご搭乗にあたり、本端末の 電源を切るか、機内モードに設定して ください。

航空機内での使用については制限があるため、 各航空会社の指示に従ってください。

航空機の電子機器に悪影響を及ぼす原因となります。

なお、航空機内での使用において禁止行為を した場合、法令により罰せられることがあり ます。 

#### 病院での使用については、各医療機関 の指示に従ってください。

使用を禁止されている場所では、本端末の電源を切ってください。

電子機器や医用電気機器に悪影響を及ぼす原 因となります。

・ ハンズフリーに設定して通話する際や、 着信音が鳴っているときなどは、必ず 本端末を耳から離してください。

> また、イヤホンマイクなどを本端末に 装着し、ゲームや音楽再生などをする 場合は、適度なボリュームに調節して ください。

音量が大きすぎると難聴の原因となります。 また、周囲の音が聞こえにくいと、事故の原 因となります。

#### 

心臓に悪影響を及ぼす原因となります。

# 医用電気機器などを装着している場合は、医用電気機器メーカーもしくは販売業者に、電波による影響についてご確認の上ご使用ください。

医用電気機器などに悪影響を及ぼす原因となります。

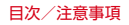

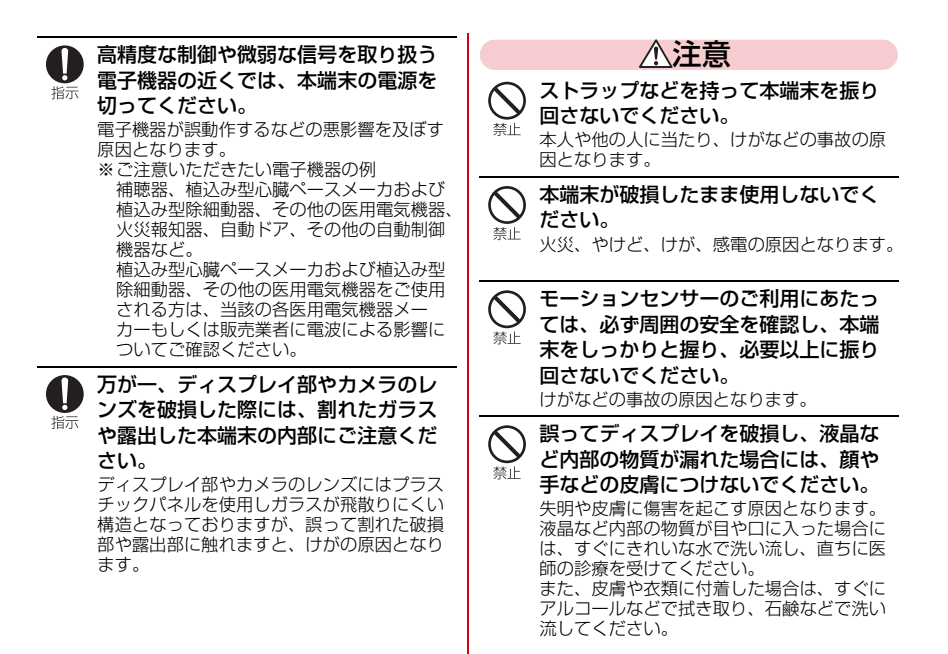

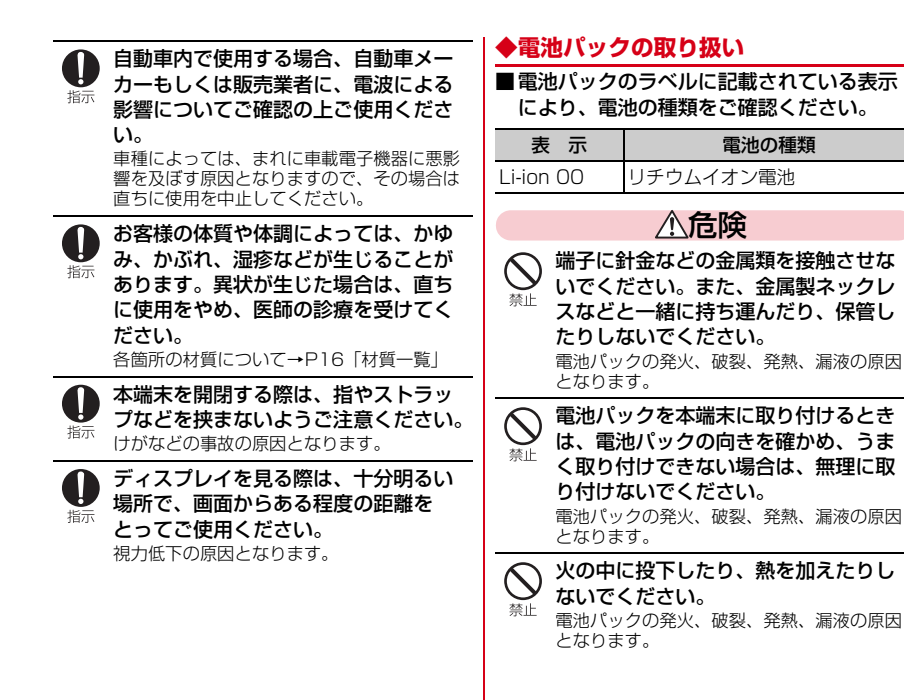

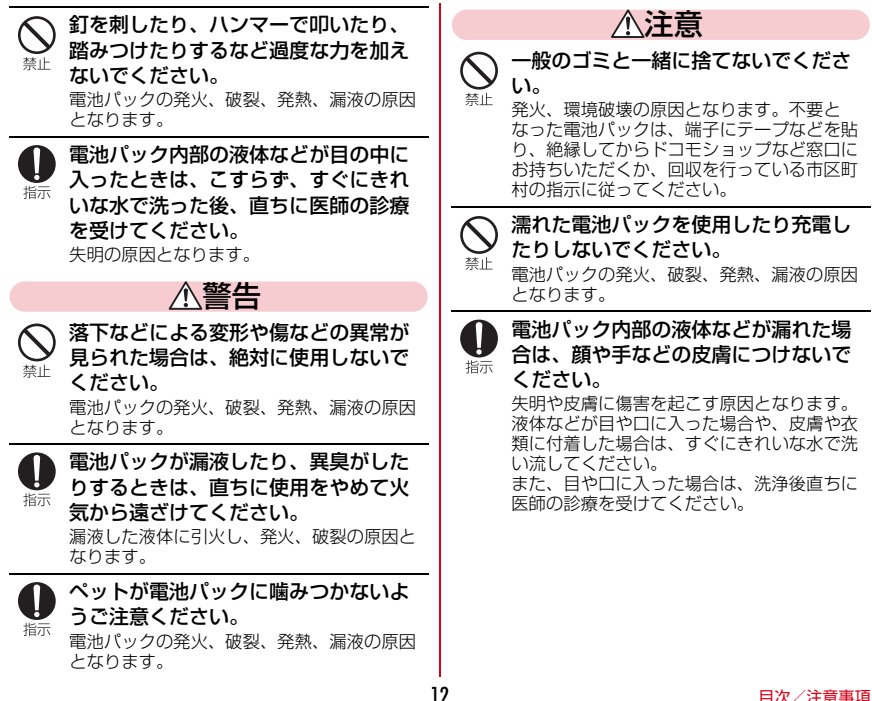

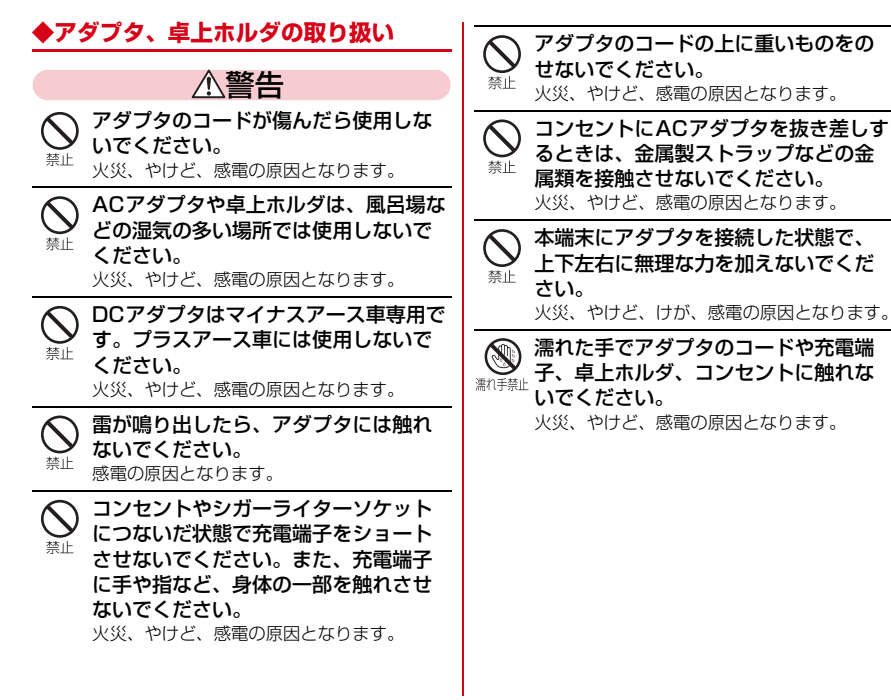

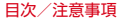

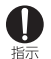

指定の電源、電圧で使用してください。 また、海外で充電する場合は、海外で 使用可能なACアダプタで充電してくだ さい。 誤った電圧で使用すると火災、やけど、感電 の原因となります。

の床包とよりより。 ACアダプタ:AC100V DCアダプタ:DC12V・24V(マイナス アース車専用) 添めで使田可能なACアダプタ・AC100V~

海外と使用可能はACアダンダ・ACTOOV\*2 240V(家庭用交流コンセントのみに接続す ること)

DCアダプタのヒューズが万が一切れた 場合は、必ず指定のヒューズを使用し てください。

火災、やけど、感電の原因となります。指定 ヒューズに関しては、個別の取扱説明書でご 確認ください。

| Ω | 電源プラグについたほこりは、 | 拭き |
|---|----------------|----|
|   | 取ってください。       |    |

火災、やけど、感電の原因となります。

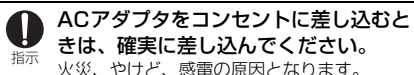

電源プラグをコンセントやシガーライ ターソケットから抜く場合は、アダプ タのコードを無理に引っ張らず、アダ プタを持って抜いてください。 火災、やけど、感電の原因となります。

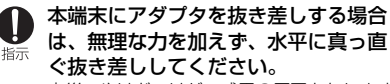

火災、やけど、けが、感電の原因となります。

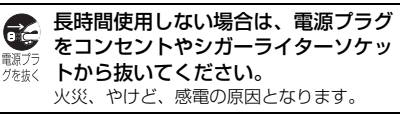

万が一、水などの液体が入った場合は、 直ちにコンセントやシガーライターソ ケットから電源プラグを抜いてください。

火災、やけど、感電の原因となります。

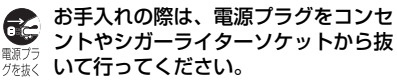

火災、やけど、感電の原因となります。

∧注音

コンヤントやシガーライターソケット につないだ状能でアダプタに長時間触 指示 わないでください。 やけどなどの原因となります。

◆ドコモnanoUIMカードの取り扱い

## ▲注意

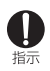

ドコモnanolJIMカードを取り扱う際は 切断面にご注意ください。 けがの原因となります。

## ●医用電気機器近くでの取り扱い

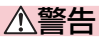

指示

植込み型心臓ペースメーカおよび植込 み型除細動器などの医用電気機器を装 着されている場合は、装着部から本端 末を15cm以上離して携行および使用 してください。

電波により医用電気機器の作動に悪影響を及 ぼす原因となります。

自宅<br />
春春などにより<br />
医春機関の外で、 植込み型心臓ペースメーカおよび植込 指示 み型除細動器以外の医田電気機器を使 用される場合には、雷波による影響に ついて個別に医用電気機器メーカーな どにご確認ください。

雷波により医田雷気機器の作動に悪影響を及 ぼす原因となります。

身動きが自由に取れないなど、周囲の 方と15cm未満に近づく恐れがある場 指示 合には、事前に本端末を雷波の出ない 状態に切り替えてください(機内モー ドまたは雷源オフなど)。

> 付近に植込み型心臓ペースメーカおよび植込 み型除細動器などの医用電気機器を装着して いる方がいる可能性があります。電波により 医用電気機器の作動に悪影響を及ぼす原因と なります。

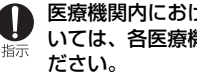

医療機関内における本端末の使用につ いては、各医療機関の指示に従ってく

#### ..... -

| ◆材質一覧     |                           |                 | 使用箇所         |                  | 材質             | 表面処理                 |              |
|-----------|---------------------------|-----------------|--------------|------------------|----------------|----------------------|--------------|
| 使用        | 箇所                        | 材質              | 表面処理         | 背面パネル            | )              | アクリル樹<br>脂           | UVハード<br>コート |
| 外装ケー<br>ス | 可動部 背<br>面ディスプ<br>レイ面     | PA-GF樹脂         | UVハード<br>コート | カメラレン<br>ラパネル    | /ズ部、カメ         | アクリル樹<br>脂+PC樹脂      | UVバード<br>コート |
|           | 可動部                       |                 |              | サイドキー            | -ストッパー         | ABS樹脂                | なし           |
|           | ディスプレ<br>イ面               |                 |              | サイドキー            | -              | PC樹脂                 | UVハード<br>⊐ート |
|           | 固定部 操<br>作キー面             | PC-GF樹脂         | UVハード<br>コート | 操作キー             |                | ウレタンア<br>クリレート<br>樹脂 | UVハード<br>コート |
|           | 回定即 电<br>池面               |                 |              | オープンア            | <b>?</b> シストボタ | PC樹脂                 | UVハード        |
|           | ヒンジ部<br>可動側               | PC+ABS樹<br>脂    | UVハード<br>コート | <u>ン</u><br>外部接続 | 本体             | PC樹脂                 | コート<br>UVハード |
|           | ヒンジ部<br>固定側               | PC+ABS-<br>GF樹脂 | UVハード<br>コート | 端子<br>キャップ       | 屈曲部            | エラスト                 | コート<br>なし    |
|           | リアカバー PC-GF樹脂 UVハード<br>本体 |                 | <br>止水部      | マー樹脂<br>シリコーン    | なし             |                      |              |
|           | リアカバー<br>止水部              | エラスト<br>マー樹脂    | なし           |                  | ツメ部            | ゴム<br>エラスト           | なし           |
| ケースパッ     | т<br>К                    | ウレタンア           | UVハード        |                  |                | マー樹脂                 |              |
|           |                           | クリレート<br>樹脂     | コート          | 外部接続端            | 子              | ステンレス<br>鋼           | 錫メッキ         |
| ディスプレ     | イパネル                      | アクリル樹<br>脂+PC樹脂 | UVハード<br>コート |                  |                |                      |              |

16

| 使用            | 箇所           | 材質         | 表面処理                      | ■卓上ホルダ F49                       |                |             |
|---------------|--------------|------------|---------------------------|----------------------------------|----------------|-------------|
| 電池端子          | 電池端子コ        | PPS樹脂      | なし                        | 使用箇所                             | 材質             | 表面処理        |
|               | ネクタ本体        |            |                           | 上下ケース                            | ABS樹脂          | シボ加工        |
|               | 電池端子         | ベリリウム<br>銅 | 金メッキ<br>(下地 Ni-<br>Pdメッキ) | フロントフック、サイ<br>ドレバー、充電端子<br>(レバー) | POM樹脂          | なし          |
| ネジ(電池         | 収納面)         | ステンレス<br>鋼 | なし                        | 充電端子(接点部)                        | リン青銅           | 金メッキ        |
| 電池収納<br>面     | 板金           | ステンレス<br>鋼 | ニッケル<br>メッキ               | ゴム足<br>                          | ウレタン<br>フォーム   | なし          |
|               | 銘板シール        | PET        | なし                        | ネジ                               | Pタイトナ<br>ベネジ   | 三価クロ<br>メート |
|               | 水濡れ反応<br>シール | 上質紙        | ラミネート<br>(PET)            | 外部接続端子                           | ステンレス<br>鋼     | 錫メッキ        |
| 電池パッ<br>ク F32 | 電池パック<br>本体  | PC樹脂       | なし                        | ラベル (上ケース)                       | ポリエステ<br>ルフィルム | なし          |
|               | 端子部          | 銅          | Niメッキ+<br>金メッキ            | ラベル(下ケース)                        | アート紙           | なし          |
|               | ラベル          | PET        | マットニス<br>印刷               |                                  |                |             |
|               | 水濡れ反応<br>シール | 上質紙        | ラミネート<br>(PET)            |                                  |                |             |
| 充電端子          | 接点部          | ステンレス<br>鋼 | 金メッキ                      |                                  |                |             |
|               | 接点ホルダ<br>部   | PPS樹脂      | なし                        |                                  |                |             |

## 取り扱い上のご注意

## ◆共通のお願い

- F-05Gは防水/防塵性能を有しておりますが、 本端末内部に水や粉塵を入れたり、付属品、オ プション品に水や粉塵を付着させたりしないで ください。
  - 電池パック、アダプタ、卓上ホルダ、ドコモ nanoUIMカードは防水/防塵性能を有してお りません。風呂場などの湿気の多い場所でのご 使用や、雨などがかかることはおやめくださ い。また身に付けている場合、汗による湿気に より内部が腐食し故障の原因となります。調査 の結果、これらの水濡れによる故障と判明した 場合、保証対象外となり修理できないことがあ りますので、あらかじめご了承ください。な お、保証対象外ですので修理を実施できる場合 でも有料修理となります。。
- お手入れは乾いた柔らかい布(めがね拭きなど) で拭いてください。
  - ・乾いた布などで強く擦ると、ディスプレイに傷がつく場合があります。
  - ディスプレイに水滴や汚れなどが付着したまま 放置すると、シミになることがあります。
  - アルコール、シンナー、ベンジン、洗剤などで 拭くと、印刷が消えたり、色があせたりするこ とがあります。

- 端子は時々乾いた綿棒などで清掃してください。
  - 端子が汚れていると接触が悪くなり、電源が切れたり充電不十分の原因となったりしますので、端子を乾いた綿棒などで拭いてください。
     また、清掃する際には端子の破損に十分ご注意ください。
- エアコンの吹き出し口の近くに置かないでください。
  - 急激な温度の変化により結露し、内部が腐食し 故障の原因となります。
- 本端末や電池パックなどに無理な力がかからないように使用してください。
- 多くのものが詰まった荷物の中に入れたり、衣類のポケットに入れて座ったりするとディスプレイ、内部基板、電池パックなどの破損、故障の原因となります。また、外部接続機器を外部接続端子に差した状態の場合、破損、故障の原因となります。
- ディスプレイは金属などで擦ったり引っかいたりしないでください。
  - 傷つくことがあり、故障、破損の原因となります。
- 対応の各オプション品に添付されている個別の 取扱説明書をよくお読みください。

## ◆本端末についてのお願い

- ●極端な高温、低温は避けてください。
  - 温度は5℃~40℃(ただし、36℃以上は風呂 場などでの一時的な使用に限る)、湿度は45 %~85%の範囲でご使用ください。
- 一般の電話機やテレビ・ラジオなどをお使いになっている近くで使用すると、悪影響を及ぼす原因となりますので、なるべく離れた場所でご使用ください。
- お客様ご自身で本端末に登録された情報内容は、 別にメモを取るなどして保管してくださるよう お願いします。
  - 万が一登録された情報内容が消失してしまうことがあっても、当社としては責任を負いかねますのであらかじめご了承ください。
- 本端末を落としたり、衝撃を与えたりしないでください。
  - 故障、破損の原因となります。
- 外部接続端子に外部接続機器を接続する際に斜めに差したり、差した状態で引っ張ったりしないでください。
  - 故障、破損の原因となります。
- ストラップなどを挟んだまま、本端末を閉じないでください。
  - 故障、破損の原因となります。
- 使用中、充電中、本端末は温かくなりますが、
   異常ではありません。そのままご使用ください。
- カメラを直射日光の当たる場所に放置しないでください。
  - 素子の退色・焼付きを起こす場合があります。

- 通常は外部接続端子キャップを閉じた状態でご 使用ください。
  - ほこり、水などが入り故障の原因となります。
- リアカバーを外したまま使用しないでください。
   電池パックが外れたり、故障、破損の原因となったりします。
- ディスブレイやキーのある面に、極端に厚みのあるシールなどを貼らないでください。
   故障、破損、誤動作の原因となります。
- microSDカードの使用中は、本端末の電源を 切ったりしないでください。
   データの消失、故障の原因となります。
- 磁気カードなどを本端末に近づけたり、挟んだりしないでください。
  - キャッシュカード、クレジットカード、テレホンカード、フロッピーディスクなどの磁気データが消えてしまうことがあります。
- 本端末に磁気を帯びたものを近づけないでください。
  - 強い磁気を近づけると誤動作の原因となります。

## ◆電池パックについてのお願い

- 電池パックは消耗品です。
  - ・使用状態などによって異なりますが、十分に充電しても使用時間が極端に短くなったときは電池パックの交換時期です。指定の新しい電池パックをお買い求めください。
- 充電は、適正な周囲温度(5℃~35℃)の場所 で行ってください。
- 電池パックの使用時間は、使用環境や電池パックの劣化度により異なります。
- 電池パックの使用条件により、寿命が近づくにつれて電池パックが膨れる場合がありますが問題ありません。
- 電池パックを保管される場合は、次の点にご注意ください。
  - フル充電状態(充電完了後すぐの状態)での保 管
  - 電池残量なしの状態(本端末の電源が入らない 程消費している状態)での保管

電池パックの性能や寿命を低下させる原因となります。

保管に適した電池残量は、目安として電池残量 が40%程度の状態をおすすめします。

## ◆アダプタ、卓上ホルダについてのお願い

- ・充電は、適正な周囲温度(5℃~35℃)の場所 で行ってください。
- 次のような場所では、充電しないでください。
   湿気、ほこり、振動の多い場所
  - 一般の電話機やテレビ・ラジオなどの近く
- 充電中、アダプタが温かくなることがありますが、異常ではありません。そのままご使用ください。
- DCアダプタを使用して充電する場合は、自動車のエンジンを切ったまま使用しないでください。
  - 自動車のバッテリーを消耗させる原因となります。
- 抜け防止機構のあるコンセントをご使用の場合、 そのコンセントの取扱説明書に従ってください。
- 強い衝撃を与えないでください。また、充電端 子を変形させないでください。

- 故障の原因となります。

- ◆ドコモnanoUIMカードについてのお 願い
- ドコモnanoUIMカードの取り付け/取り外し には、必要以上に力を入れないでください。
- 他のICカードリーダー/ライターなどにドコモ nanoUIMカードを挿入して使用した結果として 故障した場合は、お客様の責任となりますので、 ご注意ください。
- IC部分はいつもきれいな状態でご使用ください。

- ●お手入れは、 乾いた柔らかい布 (めがね拭きな ど) で拭いてください。
- ●お客様で自身で、ドコモnanoUIMカードに登 録された情報内容は、別にメモを取るなどして 保管してくださるようお願いします。
  - 万が一登録された情報内容が消失してしまうご とがあっても、当社としては責任を負いかねま すのであらかじめご了承ください。
- ●環境保全のため、不要になったドコモnanoUIM カードはドコモショップなど窓口にお持ちくだ さい。
- ●ICを傷つけたり、不用意に触れたり、ショート させたりしないでください。
  - データの消失、故障の原因となります。
- ●ドコモnanoUIMカードを落としたり、衝撃を 与えたりしないでください。 - 故障の原因となります。
- ●ドコモnanoUIMカードを曲げたり、重いもの をのせたりしないでください。
  - 故障の原因となります。
- ドコモnanoUIMカードにラベルやシールなど を貼った状態で、本端末に取り付けないでくだ さい。
  - 故障の原因となります。

#### ◆Bluetooth機能を使用する場合のお 商い

- ●本端末は、Bluetooth機能を利用した通信時の セキュリティとして、Bluetooth標準規格に準 **抓したセキュリティ機能に対応しておりますが** 設定内容などによってヤキュリティが十分でな い場合があります。Bluetooth機能を利用した 通信を行う際にはご注音ください。
- Bluetooth機能を利用した通信時にデータや情 報の漏洩が発生しましても、責任を負いかねま すので、あらかじめで了承ください。
- ・
   周波数帯について

木端末のBluetooth機能が利用する周波数帯は 次のとおりです。

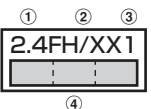

- ①24:2400MHz帯を利用する無線設備を表
   します。
- ②FH/XX: 変調方式がFH-SS方式およびその 他の方式 (DS-SS方式/DS-FH方式/FH-OFDM複合方式/OFDM方式以外)である ことを示します。
- ③1:想定される与干渉距離が10m以下である ことを示します。

| <ul> <li>④</li> <li>ご</li> <li>ご</li> <li>2400MHz~2483.5MHzの</li> <li>今</li> <li>今</li> <li>学校市長利田</li> <li>かつ移動は湾別装置の</li> <li>学校市長利田</li> </ul>                                                                                                    | ◆注意                                                                                                    |
|----------------------------------------------------------------------------------------------------|----------------------------------------------------------------------------------------------------|
| を回避不可であることを意味します。<br>利用可能なチャネルは国により異なります。<br>ご利用の国によってはBluetooth機能の利用が<br>制限されている場合があります。その国/地域<br>の法規制などの条件を確認の上、ご利用ください。<br>航空機内の利用は、事前に各航空会社へご確認<br>ください。                                                                                                    | ・改造された本端末は絶対に使用しないでください。改造した機器を使用した場合は電波法/電気通信事業法に抵触します。 本端末は、電波法に基づく特定無線設備の技術基準適合証明等に関する規則、および電気通信事業法に基づく端末機器の技術基準適合認定等に関する規則を順守しており、その証として「技適マーク(金」が本端末の銘板シールに表示されております。                                                                                                    |
| <ul> <li>Bluetooth機器使用上の注意事項</li> <li>本端末の利用周波数帯では、電子レンジなどの家電製品や産業・科学・医療用機器のほか、<br/>工場の製造ラインなどで利用される免許を要する移動体識別用構内無線局、免許を要しない特定小電力無線局、アマチュア無線局など<br/>(以下「他の無線局」と略します)が運用されています。</li> <li>1.本端末を使用する前に、近くで「他の無線局」が運用されていないことを確認してください。</li> <li>2.万が一、本端末と「他の無線局」との間に<br/>電波干渉が発生した場合には、速やかに利<br/>用場所を変えるか、「電源を切る」など電波<br/>干渉を避けてください。</li> <li>3.その他、ご不明な点につきましては、本書<br/>巻末の「総合お問い合わせ先」までお問い<br/>合わせください。</li> </ul> | 本端未のネジを外して内部の改造を行った場合、<br>技術基準適合証明などが無効となります。<br>技術基準適合証明などが無効となった状態で使<br>用すると、電波法および電気通信事業法に抵触<br>しますので、絶対に使用されないようにお願い<br>いたします。<br>自動車などを運転中の使用にはご注意ください。<br>運転中に本端未を手で保持しての使用は罰則の<br>対象となります。<br>ただし、傷病者の救護または公共の安全の維持<br>など、やむを得ない場合は対象外となります。<br>・<br>基本ソフトウェアを不正に変更しないでくださ<br>い。<br>ソフトウェアの改造とみなし故障修理をお断り<br>する場合があります。 |

目次/注意事項

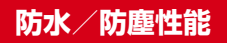

#### F-05Gは、外部接続端子キャップをしっかりと閉 じ、リアカバーを確実に取り付けた状態で、 IPX5<sup>×1</sup>、IPX8<sup>×2</sup>の防水性能、IP5X<sup>×3</sup>の防塵 性能を有しています。

- ※1IPX5とは、内径6.3mmの注水ノズルを使用し、約3mの距離から12.5L/分の水を最低3分間注水する条件であらゆる方向から噴流を当てても、電話機としての機能を有することを意味します。
- ※2F-05GにおけるIPX8とは、常温で水道水、 かつ静水の水深1.5mの所にF-05Gを静かに 沈め、約30分間放置後に取り出したときに 電話機としての機能を有することを意味しま す (水中においてカメラ機能は使用できませ ん)。
- ※3IP5Xとは、保護度合いを指し、直径75µm 以下の塵埃(じんあい)が入った装置に電話 機を8時間入れてかくはんさせ、取り出した ときに電話機の機能を有し、かつ安全を維持 することを意味します。

## ◆F-05Gが有する防水性能でできること

- 1時間の雨量が20mm程度の雨の中で、傘をさ さずに通話やワンセグの視聴ができます。
  - 手が濡れているときや本端末に水滴がついてい るときには、外部接続端子キャップの開閉はし ないでください。
- 常温の水道水で手洗いすることができます。
  - 外部接続端子キャップが開かないように押さえ たまま、強くこすらずに洗ってください。
  - 規定 (→P23) 以上の強い水流を直接当てな いでください。
  - ブラシやスポンジ、石鹸、洗剤などは使用しな いでください。
  - 泥や土が付着した場合は洗面器などに溜めた水 道水の中で数回ゆすって汚れを落とし、流水で 洗い流してください。
  - 洗った後は所定の方法 (→P28) で水抜きし てください。

#### 風呂場で使用できます。

- 湯船には浸けないでください。また、お湯の中 で使用しないでください。故障の原因となりま す。万が一、湯船に落としてしまった場合に は、すぐに拾って所定の方法(→P28)で水 抜きしてください。
- 温泉や石鹸、洗剤、入浴剤の入った水には絶対 に浸けないでください。万が一、水道水以外が 付着してしまった場合は、前述の方法で洗い流 してください。
- 風呂場では、温度は5℃~45℃、湿度は45% ~99%、使用時間は2時間以内の範囲でご使 用ください。
- 急激な温度変化は結露の原因となります。寒い ところから暖かい風呂場などに本端末を持ち込 むときは、本端末が常温になるまで待ってくだ さい。
- 蛇口やシャワーからお湯をかけないでください。

## ◆防水/防塵性能を維持するために

#### 水や粉塵の侵入を防ぐために、必ず次の点を守っ てください。

- 外部接続端子キャップとリアカバーはしっかり と閉じてください。接触面に微細なゴミ(髪の 毛1本、砂粒1つ、微細な繊維など)が挟まる と、水や粉塵が入る原因となります。
- 送話ロ/マイク、受話ロ、スピーカー、外部接 続端子キャップなどを尖ったものでつつかない でください。
- 落下させないでください。傷の発生などにより 防水/防塵性能の劣化を招くことがあります。
- 外部接続端子キャップやリアカバーのゴムパッキンは防水/防塵性能を維持する上で重要な役割を担っています。ゴムパッキンをはがしたり傷つけたりしないでください。また、ゴミが付着しないようにしてください。

- ■**外部接続端子キャップの開きかた/閉じかた** ミゾに指先をかけて外部接続端子キャップを矢印 (①)の方向に開きます。使用後は外部接続端子 キャップをしっかりと閉じて矢印(②)の方向に 押し込みます。
- 〇部分をしっかりと押し、外部接続端子キャップの浮きがないことを確認してください。

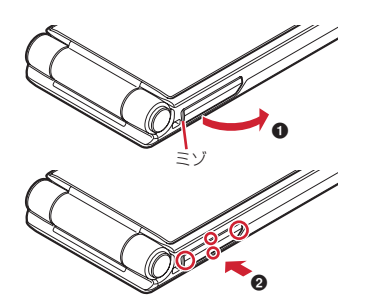

■リアカバーの取り外しかた

- リアカバー取り外し部の位置でリアカ バー側に爪をかけ、リアカバーを垂直に 持ち上げながら取り外す
  - リアカバーはしっかりと取り付ける構造となっています。取り外しにくい場合は、力を入れて取り外してください。

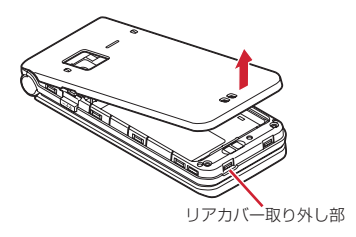

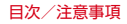

■リアカバーの取り付けかた

- リアカバーの向きを確認して本端末に 合わせるように装着し、リアカバー裏の ツメと本端末のミゾを合わせて▼部分 をしっかりと押す
  - 浮いている筒所がないことを確認しながら確 実に取り付けてください。

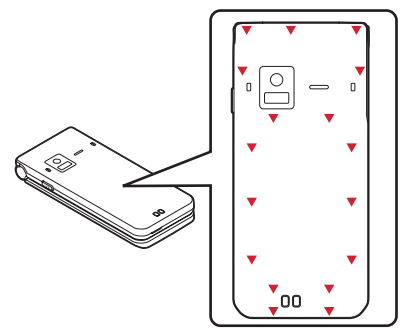

防水/防鹿性能を維持するため、 異堂の有無 に関わらず 2年に1回 部品の交換をおすす めします。部品の交換は端末をお預かりして 有料にて承ります。ドコモ指定の故障取扱窓 口にお持ちください。

## ◆ご使用にあたっての注意事項

次のイラストで表すような行為は行わないでくだ さい。

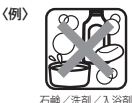

17

п

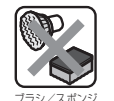

で洗う

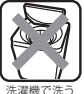

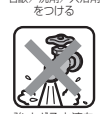

当てる

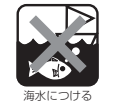

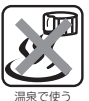

また、次の注意事項を守って正しくお使いくださ L)

 
 ・付属品、オプション品は防水/防塵性能を有し
 ・
 ていません。ACアダプタを接続していない状態 でも、風呂場、シャワー室、台所、洗面所など の水周りでは使用しないでください。

- 規定(→P23)以上の強い水流を直接当てない でください。F-05GはIPX5の防水性能を有し ていますが、内部に水が入り、感電や電池の腐 食などの原因となります。
- 万が一、塩水や海水、清涼飲料水などがかかったり、泥や土などが付着したりした場合には、 すぐに洗い流してください。乾燥して固まると、 汚れが落ちにくくなり、傷や故障の原因となります。
- 熱湯に浸けたり、サウナで使用したり、温風 (ドライヤーなど)を当てたりしないでくださ い。
- 本端末を開いた状態で水中を移動させたり、水面に叩きつけたりしないでください。
- プールで使用する際は、その施設の規則を守ってください。
- 本端末は水に浮きません。
- 水滴が付着したまま放置しないでください。充 電端子がショートしたり、寒冷地では凍結した りして、故障の原因となります。
- 送話ロ/マイク、受話ロ、スピーカーに水滴を 残さないでください。通話不良となる恐れがあ ります。
- リアカバーが破損した場合は、リアカバーを交換してください。破損箇所から内部に水が入り、 感電や電池の腐食などの故障の原因となります。
- 外部接続端子キャップやリアカバーが開いている状態で水などの液体がかかった場合、内部に液体が入り、感電や故障の原因となります。そのまま使用せずに電源を切り、ドコモ指定の故障取扱窓口へご連絡ください。

外部接続端子キャップやリアカバーのゴムパッキンが傷ついたり、変形したりした場合は、ドコモ指定の故障取扱窓口にご連絡ください。

「実際の使用にあたって、すべての状況での動 作を保証するものではありません。また、調 査の結果、お客様の取り扱いの不備による故 障と判明した場合、保証の対象外となります。

## ◆水抜きについて

本端末を水に濡らすと、拭き取れなかった水が後 から漏れてくることがありますので、次の手順で 水抜きを行ってください。

 本端末をしっかりと持ち、表面、裏面を乾いた 清潔な布などでよく拭き取ってください。

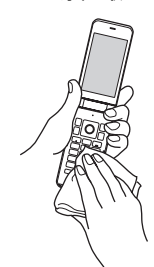

#### ②本端末のヒンジ部をしっかりと持ち、20回程 度水滴が飛ばなくなるまで振ってください。

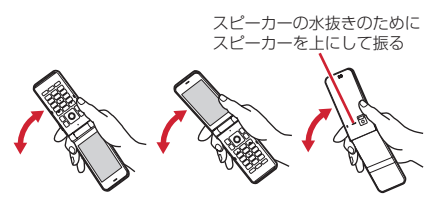

③送話ロ/マイク、受話ロ、スピーカー、ヒンジ 部、キー、充電端子などの隙間に溜まった水 は、乾いた清潔な布などに本端未を10回程度 振るように押し当てて確実に拭き取ってください。

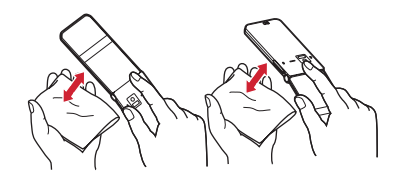

④本端末から出てきた水分を乾いた清潔な布などで十分に拭き取り、自然乾燥させてください。

- 水を拭き取った後に本体内部に水滴が残っている場合は、水が染み出ることがあります。
- 隙間に溜まった水を綿棒などで直接拭き取らないでください。

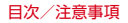

## ◆充電のときには

充電時、および充電後には、必ず次の点を確認し てください。

- 本端末が濡れている状態では、絶対に充電しないでください。
- 本端末が濡れた後に充電する場合は、よく水抜きをして乾いた清潔な布などで水を拭き取ってから卓上ホルダに差し込んだり、外部接続端子キャップを開いたりしてください。
- 外部接続端子キャップを開いて充電した場合には、充電後はしっかりと外部接続端子キャップを閉じてください。外部接続端子からの水や粉塵の侵入を防ぐため、卓上ホルダを使用して充電することをおすすめします。
- ACアダプタや卓上ホルダは、風呂場、シャワー 室、台所、洗面所などの水周りや水のかかる場 所で使用しないでください。火災や感電の原因 となります。
- 濡れた手でACアダプタや卓上ホルダに触れない でください。感電の原因となります。

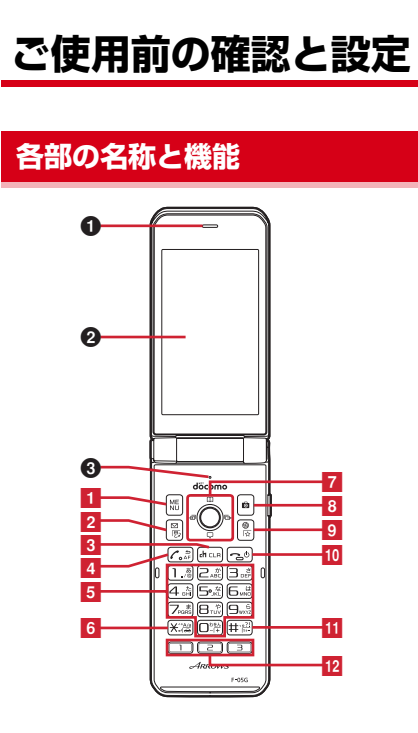

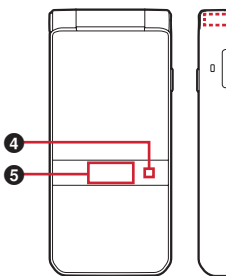

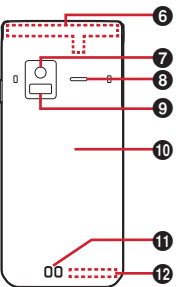

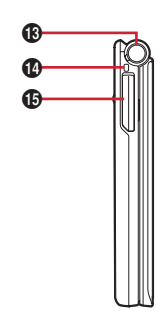

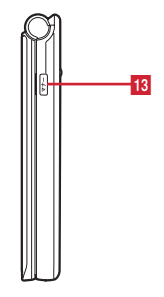

- (各部の機能) ●受託□ **ダ**ディスプレイ ◎送話□/マイク のお知らせI FD 日間面ディスプレイ **G**FOMAアンテナ部<sup>※1</sup> カメラ **ロ**スピーカー ●赤外線ポート **の**リアカバー ①充雷端子 Bluetoothアンテナ部<sup>※1</sup> 田オープンアシストボタン **ロ**ストラップホール<sup>※2</sup> **⑥**外部接続端子※3 充電時やパソコンなどの接続時に使用します。 ※1本体に内蔵されています。手で覆うと、品質 に影響を及ぼす場合があります。 ※2ストラップを取り付ける際は、リアカバーを
- いったん取り外したあと、ストラップを本端 末のストラップホールに通し、内部のフック にかけてから、再びリアカバーを取り付けま す。
- ※3水や粉塵の侵入を防ぐために、外部接続端子 キャップをしっかりと閉じてください。

#### 〈ワンセグアンテナについて〉

ワンセグアンテナは本体に内蔵されており、 端末全体がアンテナの役割をしています。よ りよい条件で受信するために、端末を持って ワンセグ視聴をする場合は、手で覆う部分が 最小になるようにしてください。

#### 〈キーの機能〉

各キーの主な機能は次のとおりです。 ●: 拥す ■: 1秒以上押す ●メニューの表示 ガイド表示領域左上に表示される操作の実行 2 図 メール/文字キー メールメニューの表示 ガイド表示領域左下に表示される操作の実行 ●文字入力モードの切り替え ■メール問い合わせ 3 CLR ch / クリアキー ● i チャネル― 
いまの表示 ●文字の消去、1つ前の画面に戻る 4 了 音声電話開始(開始キー)/ 与 / AFキー ●音声電話をかける/受ける ●文字入力中に1つ前の文字に戻す ●手動オートフォーカス ■文字列を1つ前の状態に戻す

| <mark>5</mark> ダイヤルキー                    | 9 🕘 Web+—                   |
|------------------------------------------|-----------------------------|
| 1~9                                      | ●Webメニューの表示                 |
| ●電話番号(1~9)や文字の入力、メ                       | ●ガイド表示領域右下に表示される操作の実行       |
| ニュー・項目選択                                 | ■Webのブックマークを表示              |
| Ο                                        | 10 - 雷源/終了キー                |
| ● 雷話番号(0)や文字の入力、メニュー・頂                   | ▲広答保留,通話/操作中の機能の終了(待受)      |
|                                          | 画面に戻る)                      |
| ■国際電話をかけるときの「+」の入力                       | ■2秒以上抽す、電源を入れる              |
|                                          | ■電酒を切る 再記動の操作 公共モード(ドラ      |
|                                          | ■電泳を切る、再通動の床に、ム共と 1 (1)     |
|                                          |                             |
|                                          |                             |
|                                          |                             |
|                                          |                             |
| マルナガーシルキー                                |                             |
|                                          | 図の気に入り機能ホタンペー               |
| ●探作の実行、ノオーカスモートの実行                       |                             |
| ◎電詰帳/↑キー                                 | ●LINEを表示                    |
| ●電話帳の表示                                  | □ワンセク視聴画面を表示                |
| ●音量調節、上方向へのカーソル移動                        | 2                           |
| QSMS∕↓≠−                                 | ●Webのブックマークを表示              |
| ●SMS一覧の表示                                | ■スクリーンショットを保存               |
| ●音量調節、下方向へのカーソル移動                        | Ξ                           |
| 阿着信履歴/←キー                                | ●最大輝度モードで表示                 |
| ●着信履歴の表示、画面の切り替え、左方向へ                    | 13 マナ-) サイドキー <sup>※2</sup> |
| のカーソル移動                                  | ●アプリ通知一覧を表示                 |
| Qリダイヤル/→キー                               | ●端末を閉じているときは背面ディスプレイの       |
| ●リダイヤルの表示、画面の切り替え、右方向                    | 点灯                          |
| へのカーソル移動                                 | ■再開可能なアプリを表示                |
| 8 10 カメラキー                               | ■端末を閉じているときはマナーモードの起動       |
| ●静止画撮影の記動                                |                             |
| <ul> <li>ガイド表示領域右上に表示される操作の実行</li> </ul> | 2 Autom                     |
|                                          |                             |

※1操作の説明では、(図)(上下)、○(左右)、 (公)(4方向)、(図)(斜め方向を含む8方向) と表記する場合があります。 ※2お買い上げ時の状態での動作です。

## ◆オープンアシストボタン

ボタン操作で簡単に本端末を開くことができます。

•オープンアシストボタンを使用しない場合でも、 軽い力で簡単に開きます。

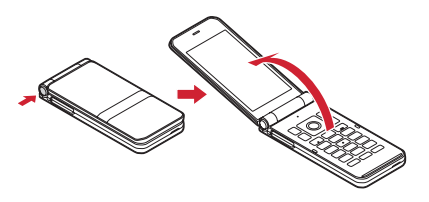

#### ✔お知らせ----

- 端末を手に持って操作してください。また、端 末を開くときに自分の顔、人や物などに当てた り、開くときの反動で端末を落としたりしない ようにご注意ください。
- 端末の向きによっては、ボタンを押しても完全 に開かない場合があります。

端末は手で閉じてください。完全に閉じないときは、端末を完全に開いた状態にしてから、もう一度閉じてください。

## 基本操作

ディスプレイに表示される情報の見かたや操作を 説明します。

## ◆メニューの選択

待受画面で[MENU]を押し、表示されるメニューから 各種機能を選択して実行します。

- ・メニューを選択した後で待受画面や1つ前のメ
  - ニューに戻すには、次のキーを押します。
  - : 待受画面に戻ります。
  - **CLR**:1つ前のメニューに戻ります。

## ◆マルチカーソルキーで選択

●を押して、目的のメニュー項目や表示項目に カーソルを移動し項目選択する方法です。

カーソルを移動するとカーソル位置の色が変わります。

•本書の操作手順の表記と意味は次のとおりです。

| 表記の例                    | 意味                                                |
|-------------------------|---------------------------------------------------|
| 待受画面で MENU<br>→ [ツール] → | 待受画面でMENUを押した後、<br>及で「ツール」にカーソルを<br>落動し●を知す。続けて「零 |
| [+8+]                   | 卓」にカーソルを移動し●を<br>押す。                              |

※本書では☆で項目にカーソルを移動し●を押 す操作を省略しています。

#### ◆ダイヤルキーで選択(ショートカット 操作)

メニュー項目に番号(ショートカット番号)が割 り当てられている場合に、対応するダイヤルキー (「①~〔9〕)や「★」、「#」を押してメニュー項 目を選択する方法です。

- ・目的のメニュー項目に表示されている項目番号 を押してください。項目番号がないメニューは、 マルチカーソルキーで選択してください。
- メニューのショートカット→P138
- 〈例〉電卓アプリを選択する

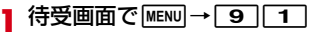

## ◆ポインタの使いかた

LINEやWebサイト画面ではポインタ(&)によ る操作ができます。 <
i><
 Model
 Webサイトでリンクを選択する
 </li>

# 【認でポインタをリンクに移動→●[選択]

• ポインタ操作の詳細→P70

## ◆待受画面の見かた

待受画面に表示されるアイコンで、新着情報や現 在の状態(ステータス)などを確認できます。

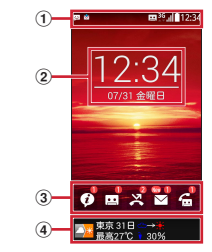

- ①ステータスバー 通知アイコンとステータスアイコンで現在の状態を確認します。
- ②時刻·日付
- ③新着情報アイコン

不在着信や伝言メモなどの新着情報があると表示されます。
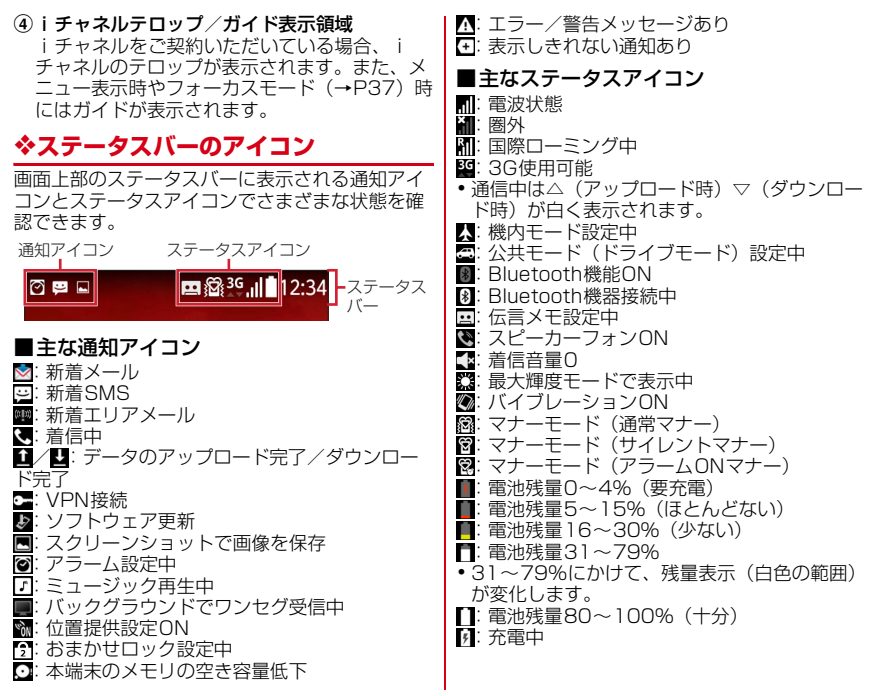

ご使用前の確認と設定

✔お知らせ-----

 文字入力中は、現在入力中の入力モードを示す アイコンがステータスアイコンとして表示され ます。

### ◇アプリ通知一覧

アプリ通知一覧を開いてお知らせを確認したり、 対応する機能を起動したりします。

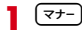

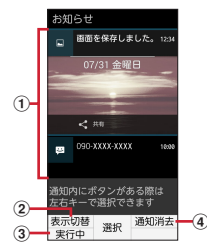

①アプリ通知

お知らせを選択すると、対応する機能を起 動し確認できます。

②表示切替

お知らせの表示を切り替えます。

- ③実行中
  - 通知アイコンで表示される、実行中のアプ リー覧に切り替えます。
- ④通知消去

お知らせをすべて消去します。

✔お知らせ-----

・通知内に[共有]などのボタンがある場合は、
 ◎を押すと選択できます。

### ◆ガイド表示領域の見かた

ガイド表示領域には、MENU、図、の、の、 のを押して実行できる操作が表示されます。表示される操作は画面によって異なります。

表示位置とキーは、次の図のように対応しています。

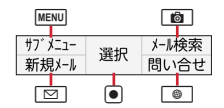

### ◇新着情報アイコンの利用

待受雨雨の新着情報アイコンを選択すると 対応 する情報をすばやく表示できます。

- 新着情報アイコンを選択するにはフォーカス モードにする必要があります。
- アイコン右上の数字は件数を示します。
- 新着情報の内容を確認するとアイコンは消去さ わます

#### 待受画面で●

- フォーカスモードになります。
- フォーカスモードを解除するにはCLRまた は「一を押します。
- 新着情報アイコンを選択

#### ■新着情報アイコン

- 🕖: アプリ通知のお知らせ
- …
   …
   …
   …
   …
   …
   …
   …
   …
   …
   …
   …
   …
   …
   …
   …
   …
   …
   …
   …
   …
   …
   …
   …
   …
   …
   …
   …
   …
   …
   …
   …
   …
   …
   …
   …
   …
   …
   …
   …
   …
   …
   …
   …
   …
   …
   …
   …
   …
   …
   …
   …
   …
   …
   …
   …
   …
   …
   …
   …
   …
   …
   …
   …
   …
   …
   …
   …
   …
   …
   …
   …
   …
   …
   …
   …
   …
   …
   …
   …
   …
   …
   …
   …
   …
   …
   …
   …
   …
   …
   …
   …
   …
   …
   …
   …
   …
   …
   …
   …
   …
   …
   …
   …
   …
   …
   …
   …
   …
   …
   …
   …
   …
   …
   …
   …
   …
   …
   …
   …
   …
   …
   …
   …
   …
   …
   …
   …
   …
   …
   …
   …
   …
   …
   …
   …
- ※: 不在着信
   №: 未読メー
- 未読メール
- : 留守番雷話サービスの伝言メッヤージ

### レお知らせ.....

 フォーカスモード中は、MENUを押してもメ ニュー一覧を表示できません。

# ◆背面ディスプレイ

- 端末を閉じた状態の背面ディスプレイでは、時計 や日付 通知アイコンを確認したり 着信中やア ラームなどのメッセージが表示されたりします。
- 背面ディスプレイを表示するには、端末を閉じ た状態でマナーを押します。一定時間何も操作し ないでいると消灯します。
- (マナー)を押すたびに、次のように表示が切り替わ nます。

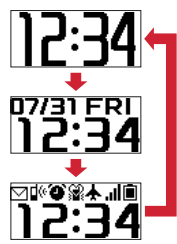

#### ■主なアイコン

○:未読メール
 ◎:不在着信
 ②:アラーム設定中
 ŵ:マナーモード(通常マナー)
 ③:マナーモード(サイレントマナー)
 ③:マナーモード(アラームONマナー)
 ★:機内モード
 ■:電波状態
 ■:電波状態

### ✔お知らせ------

・絵文字が登録された連絡先(名前)やメッセージが表示された場合、絵文字によっては見えにくくなることがあります。

### ◆お知らせLED

充電中や不在着信など、本端末の状態をお知らせ LEDの点灯や点滅で通知します。

■主な通知の種類と点灯/点滅について 本端末起動時:緑色1回点灯 充電中:赤色点灯 充電異常:赤色点滅 着信中、通話中、不在着信:「LEDの詳細設定」 で設定→P95

#### ✓お知らせ------

• アプリ利用時の点灯/点滅は、アプリによって 設定や動作などが異なります。

# ◆スクリーンショット(画面保存)

本端末に表示されている画面を画像として保存します。

画面によっては画像を保存できない場合があります。

# お気に入り機能ボタンの □ (1秒以上)

スクリーンショットが保存され、ステータス バーに<br />
しが表示されます。

 アプリ通知一覧を開く→スクリーンショットの通知を選択するか、待受画面で MEMI → [アルバム]→[ダウンロード画像]を選択すると、画像を確認できます。

# **◆プロフィール**

ご利用の電話番号を確認できます。また、ご自身の情報を登録したり編集したりできます。

| 待受画面で ΜΕΝU →[プロフィール]

プロフィール画面が表示されます。

- 2 MENU [サブメニュー]→[プロフィール 編集]→各項目を設定→ [@] [登録]
  - プロフィール編集中に[MENU] [サブメニュー]
     → [メールアドレス自動取得] を選択する と、ドコモメールのメールアドレスを自動で 取得して入力することができます。

#### ✔お知らせ-----

プロフィール画面でMENU [サブメニュー]を押すと、赤外線送信や連絡先データ送信(共有)などの操作ができます。

# ドコモnanoUIMカード

#### ドコモnanoUIMカードとは、電話番号などのお 客様情報が記録されているICカードです。

- 本端末ではドコモnanoUIMカードのみご利用できます。ドコモminiUIMカード、ドコモUIM カード、FOMAカードをお持ちの場合には、ド コモショップ窓口にてドコモnanoUIMカードにお取り替えください。
- ドコモnanoUIMカードが本端末に取り付けられていないと、電話の発着信やメールの送受信などの機能を利用することができません。
- ドコモnanoUIMカードについて詳しくは、ドコ モnanoUIMカードの取扱説明書をご覧ください。

#### ◆ドコモnanoUIMカードの取り付け /取り外し

 取り付け/取り外しは、電源を切ってから本端 末を閉じ、リアカバーと電池パックを取り外し た状態で手に持って行ってください。→P24、 P40 ドコモnanoUIMカードの取り付けには、必ずトレイを使用してください。ドコモnanoUIMカードを単体で取り付けると、故障の原因となります。

#### ■取り付けかた

- トレイのツメに指先をかけ、まっすぐ水平に引き出す(●)
  - トレイはドコモnanoUIMカードスロットから外れる構造になっています。
- ②ドコモnanoUIMカードのIC面を上にしてトレ イに乗せる(2)
  - ・切り欠きの方向にご注意ください。
- ③トレイをドコモnanoUIMカードスロットへまっすぐ水平に差し込む(③)

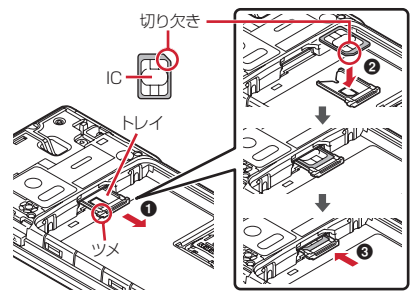

#### ■取り外しかた

- トレイのツメに指先をかけ、まっすぐ水平に引き出してドコモnanoUIMカードを取り外す
- トレイをドコモnanoUIMカードスロットへまっすぐ水平に差し込む

✔お知らせ-----

- ドコモnanoUIMカードを取り扱うときは、ICに 触れたり、傷つけないようにご注意ください。
   また、ドコモnanoUIMカードを無理に取り付け たり取り外そうとすると、ドコモnanoUIMカードが壊れることがありますのでご注意ください。
- トレイをドコモnanoUIMカードスロットに抜き 差しする際は、無理に引き出したり差し込んだ りしないでください。トレイが破損する恐れが あります。

# ◆ ドコモnanoUIMカードの暗証番号

ドコモnanoUIMカードには、PINコードという 暗証番号を設定できます。ご契約時は「0000」 に設定されていますが、お客様ご自身で番号を変 更できます。→P107

# 電池パック

### ◆電池パックの取り付け/取り外し

- 電池パックの取り付け/取り外しは、電源を切ってから本端末を閉じ、リアカバーを取り外した状態で手に持って行ってください。
- 本端末が濡れているときは、水分をよく拭き とってから、リアカバーを取り外しはずしてく ださい。
- リアカバーの取り付け/取り外しについては 「防水/防塵性能を維持するために」をご覧くだ さい。→P24
- •本端末専用の電池パック F32をご利用ください。

#### ■取り付けかた

# ①電池パックの「NTTドコモ」印字面を上にして、電池パックの金属端子を本端末の金属端子に合わせて●の方向に差し込みながら、2の方向に取り付ける

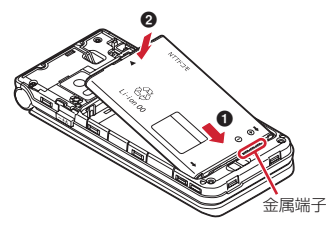

■取り外しかた

 電池パックのツメをつまんで、矢印方向に持ち 上げて取り外す

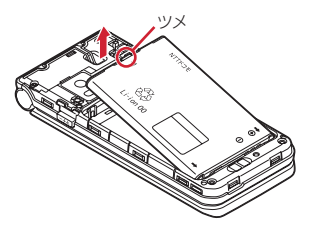

### 充電

### ◆充電時のご注意

- アプリを使いながら充電すると、充電が完了するまで時間がかかったり、電池残量が減り充電が完了しなかったりすることがあります。充電を完了したい場合は、アプリを終了してから充電することをおすすめします。
- 充電中は本端末やACアダプタが温かくなること がありますが、故障ではありません。本端末が 温かくなったとき、安全のため一時的に充電を 停止することがあります。本端末が極端に熱く なる場合は、直ちに使用を中止してください。
- 電池パックまたは端末の温度が充電可能な範囲 外になった場合は充電エラーになり、お知らせ LEDが点滅または消灯します。温度が下がって から再度充電を行ってください。
- 長時間充電が完了しない場合は充電エラーになり、お知らせLEDが消灯します。充電器から本端末を取り外して、充電し直してください。
- 電池バックの電圧に異常があると充電エラーになり、お知らせLEDが点滅します。アプリを使用中の場合は、直ちに終了してください。充電器から本端末を取り外して、正しい方法でもう一度充電を行ってください。以上の操作を行っても正常に充電できない場合は、充電器から本端末を取り外して、一度電源を切ってから、本書若末の「故障お問い合わせた」またはドコモ 指定の故障取扱窓口までお問い合わせください。

- 電池切れの状態で充電を開始した場合、電源を 入れてもすぐに起動しないことがあります。その場合は、本端末の電源を切ったまま充電し、 しばらくしてから電源を入れてください。
- ・充電時間については「主な仕様」をご覧ください。→P152

### ◆電池パックの寿命について

- 電池パックは消耗品です。充電を繰り返すごとに、1回で使える時間が次第に短くなっていきます。充電しながら通話などを長時間行うと、電池パックの寿命が短くなることがあります。
- 1回で使える時間がお買い上げ時に比べて半分 程度になったら、電池パックの寿命が近づいて いますので、早めに交換することをおすすめし ます。電池パックの交換につきましては、本書 巻末の「故障お問い合わせ先」またはドコモ指 定の故障取扱窓口までお問い合わせください。

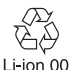

### ◆ご利用になれる充電用アダプタについて

詳しくは、ご利用になるACアダプタまたはDCア ダプタの取扱説明書をご覧ください。

ACアダブタ O5 / FO6 (別売品): AC100Vか ら240Vまで対応しています。ACアダプタのプ ラグ形状はAC100V用(国内仕様)です。 AC100Vから240V対応のACアダプタを海外で 使用する場合は、渡航先に適合した変換プラグア ダプタが必要です。なお、海外旅行用の変圧器を 使用しての充電は行わないでください。

**DCアダプタ 04 (別売品)**:自動車の中で充電する場合に使用します。

## ◆卓上ホルダを使って充電

卓上ホルダ F49(付属品)とACアダプタ 05 (別売品)を使って充電する場合は次の操作を行 います。

- ①ACアダプタのmicroUSBプラグをBの刻印面 を上にして、卓上ホルダ裏側の外部接続端子に 水平に差し込む
- ②本端末を卓上ホルダに差し込む
  - 端末の向きをよくご確認の上、正しく差し込んでください。無理に差し込むと破損の原因となります。

- ③ACアダプタの電源プラグをコンセントに差し 込む
  - 充電中は本端末のお知らせLEDが赤色に点灯し、充電が完了すると消灯します。
  - 正常に充電できる場合は、ACアダプタの通知LEDが緑色に点灯します。
- ④充電が終わったら、ACアダプタの電源プラグ をコンセントから抜き、本端末を卓上ホルダか ら取り外す
- ⑤卓上ホルダからACアダプタのmicroUSBプラ グを抜く

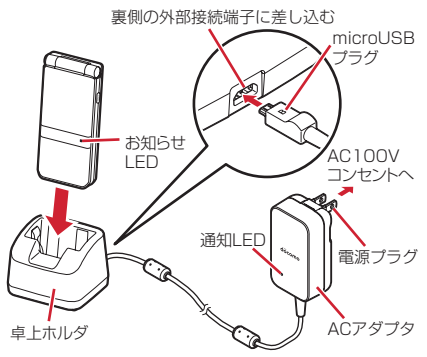

#### ✔お知らせ----

- 本端末と卓上ホルダの間にストラップの紐など を挟み込まないようにしてください。
- ・卓上ホルダ裏側の外部接続端子は充電専用です。 指定のACアダプタ以外は接続しないでください。
- 落としたり、重いものをのせたり、強いショックを与えたり、圧力をかけないでください。故障の原因となります。

# ◆ACアダプタを使って充電

- ACアダプタ 05(別売品)を使って充電する場合 は次の操作を行います。
- ①ミゾに指先をかけて外部接続端子キャップを開 ける→P25
- ②ACアダプタのmicroUSBプラグをBの刻印面 を上にして、外部接続端子に水平に差し込む
- ③ACアダプタの電源プラグをコンセントに差し 込む
  - 充電中は本端末のお知らせLEDが赤色に点灯し、充電が完了すると消灯します。
  - •正常に充電できる場合は、ACアダプタの通知LEDが緑色に点灯します。
- ④充電が終わったら、ACアダプタの電源プラグ をコンセントから抜く

- ⑤本端末からACアダプタのmicroUSBプラグを 水平に抜き、本端末の外部接続端子キャップを しっかりと閉じる
  - 防水/防塵性能を維持するために、外部接続端子キャップの浮きがないことを確認してください。→P24

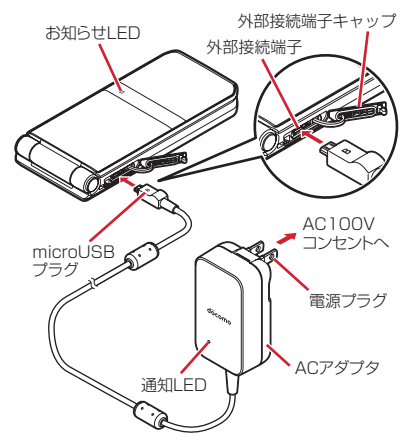

### ◆パソコンを使って充電

- PC接続用USBケーブル TO1(別売品)や microUSB接続ケーブル O1(別売品)などを 使って、本端末をパソコンから充電することがで きます。
- パソコン上にハードウェアの検索画面や実行する動作の選択画面などが表示されたら、[キャンセル]を選択してください。

# 電源を入れる/切る

### ▶電源を入れる

- (2秒以上)
  - 本端末が振動した後、起動画面が表示されます。
  - 初めて電源を入れたときは初期設定を行います。→P49

### ◆電源を切る

- ----(1秒以上)
- 🤈 [電源を切る]→[OK]

本端末が振動して電源が切れます。

- ✔お知らせ-----
- ・
   ・
   を3秒以上押しても電源を切ることができます。

# 文字入力

#### 文字を入力する方法を説明します。

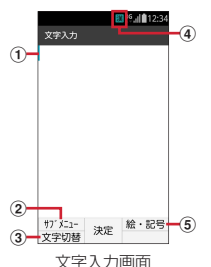

①カーソル (点滅)

文字が入力または挿入される位置を示します。

- ②サブメニュー
  - テキスト編集や定型文の挿入、文字入力設定な どができます。
- ③文字切替
  - 入力モードを切り替えます。ひらがな/漢字、 カタカナ、英字、数字の入力モードに切り替え られます。
- ④入力モード

- ⑤絵文字・記号
  - 絵文字、記号、顔文字、デコメ絵文字<sup>®</sup>(絵文 字D)一覧を表示します。
  - アプリや入力項目によっては入力できない場合もあります。

### ◆文字入力と変換

〈例〉「今日」と入力する

### 「きょう」と入力

・入力中は次の操作ができます。
 「▲」:同じキーに割り当てられた文字を1つ前に戻す。

CLR:文字の削除

▶ : 濁点や半濁点の付加、大文字/小文 字の切り替え

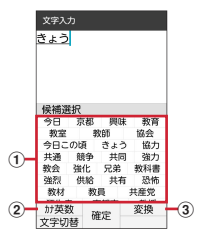

#### ①候補選択リスト

#### ②カナ英数

カタカナ、英字、数字、日付、時刻などが 一覧で表示されます。

#### ③変換

入力した文字を変換します。続けて押すと 変換候補一覧を表示します。

# 2 🛛

#### \_ 3 候補選択リストから[今日]を選択→ [【閉じる】]

- ・候補選択リストのページを切り替えるには、
   □ [↑]または
   [↓]を押します。
   学習辞書データの単語削除: MENU
   【学習削除】
   → [はい]
- ガイド表示領域に[学習削除]と表示された 場合のみ、単語を削除することができます。

✔お知らせ-----

- ・文字入力後や削除後に[♪]を1秒以上押すか、
   ■EWU[サブメニュー]→[元に戻す]を押すと、
   1つ前の状態に戻せます。
- ・ 改行するには → を押します。カーソルが文字 入力の末尾にある場合は、 ②を押しても改行で きます。
- メール作成画面の本文欄では、MENU [サブメ ニュー]を押すと、デコメ絵文字®の入力や装 飾、署名などの挿入ができます。→P66

# ◆定型文/データ引用による入力

お買い上げ時に登録されている定型文や、自分で 登録した定型文を呼び出して入力します。 電話帳から連絡先データを引用して入力すること もできます。

↓
文字入力画面で
MENU
[サブメニュー]
→
[定型文・データ引用]

### 2 目的の操作を行う 定型文を入力:[定型文] →定型文を選択

 ・定型文一覧でごを押すとカテゴリリスト を表示します。登録した定型文は〔ユーザ作 成〕に登録されます。

データ引用:[電話帳]→連絡先を選択→引用 するデータにチェック→ [OK]

# ◇絵文字/記号/顔文字の入力

文字入力画面に表示された絵文字、記号、顔文 字、デコメ絵文字<sup>®</sup>(絵文字D)の一覧から選択 して入力します。

- | 文字入力画面で [@] [絵・記号]
- 2 MENU/ 10 を押して、絵文字/記号/ 顔文字/絵文字Dの一覧を表示
- 3 絵文字/記号を選択

### ◆文字入力の設定

文字入力の入力時の動作を設定したり、単語登録 などを行います。

| 待受画面で MENU → [設定] → [言語・文 字・入力] → [文字入力設定]

### ? 各項目を設定

- 日本語・英語入力予測:候補選択リストを表 示するかを設定します。
- 自動カーソル:カーソルが右側に自動移動す る速度を設定します。
- 単語登録:登録した読みを入力して、変換で きるように単語を登録します。→P47
- 定型文登録:定型文を作成して登録します。 →P47
- 変換学習リセット:学習辞書をリセットします。
- **バージョン情報**:入力ソフトウェアのバー ジョンを確認します。

#### **◇単語登録**

- よく使う単語を好きな読みで登録し、登録した読 みを入力して変換できるようにしたり、候補選択 リストに表示したりします。
- 最大250件登録できます。
- | 待受画面で MENU → [設定] → [言語・文 字・入力] → [文字入力設定] → [単語登 録]
- 2 [<新規作成>] 単語の編集:単語を選択 単語の削除:単語にカーソル→ MENU [サブメ ニュー]→ [削除] / [全削除] → [はい]
- 3 単語、読みを入力→ 🙆 [登録]

### ◆定型文登録

- よく使う言葉や文章を定型文として登録します。
- 作成した定型文はカテゴリー覧の「ユーザ作成」
   に登録されます。
- 最大50件登録できます。
- 待受画面で MENU → [設定] → [言語・文 字・入力] → [文字入力設定] → [定型文登 録]

#### 2 [<新規作成>] 定型文の編集:定型文を選択 定型文の削除:定型文にカーソル→ MENU [サ ブメニュー] → [削除] / [全削除] → [は い] 2 定型文を入力→ [@][登録]

# ◆テキスト編集

文字入力画面、Webサイト、受信メールなどのテ キストコピー、文字入力画面でのテキストの切り 取り、貼り付けの操作ができます。

 アプリの種類によって、操作方法が異なる場合 があります。

### ◆テキストの切り取り/コピー

• Webサイトでのコピーについて→P72

- ■文字入力画面での切り取り/コピー
- 】 MENU [サブメニュー]→[コピー・切取 り・貼付け]
- 2 [コピー] / [切取り]
- -3 開始位置を選択 全文選択: 6 [全選択]

# 4 終了位置を選択 選択した範囲の文字がコピーまたは切り取られます。

<mark>文頭/文末までの選択</mark>: 図 [文頭] / ⑧ [文末] → ● [終点]

### ◇テキストの貼り付け

貼り付ける位置にカーソル→MENU[サ ブメニュー]→[コピー・切取り・貼付け] →[貼付け]

カーソル位置にテキストが貼り付けられます。

### ◆外付けキーボードの利用

本端末とBluetoothキーボード(HID/SPP)を 接続して文字入力ができます。

- 101キーボード、104キーボード、106キー ボード、OADG 109キーボード、OADG 109Aキーボードに対応しています。
- Bluetoothキーボードの接続方法については、 「Bluetooth機器との接続」をご覧ください。→ P125

# ◆外付けキーボードの設定

- | 待受画面でMENU→[設定]→[言語・文 字・入力]
  - 外付けキーボードが接続されていると、物理 キーボード欄が表示されます。
- 2 物理キーボードで任意のキーボードを 選択→[キーボード配列の設定]→任意 のキーボードレイアウトにチェック→ CLR→任意のキーボードレイアウトを 選択

# 初期設定

本端末の電源を初めて入れたときは、画面の指示に従って初期設定を行います。

- | 「WELCOME!」画面が表示されたら、 ● [次へ]
- 2 暗証番号の設定画面で[変更する] / [変 更しない]
  - 変更する場合は、4~8桁の数字を入力して ください。

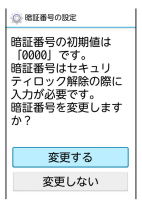

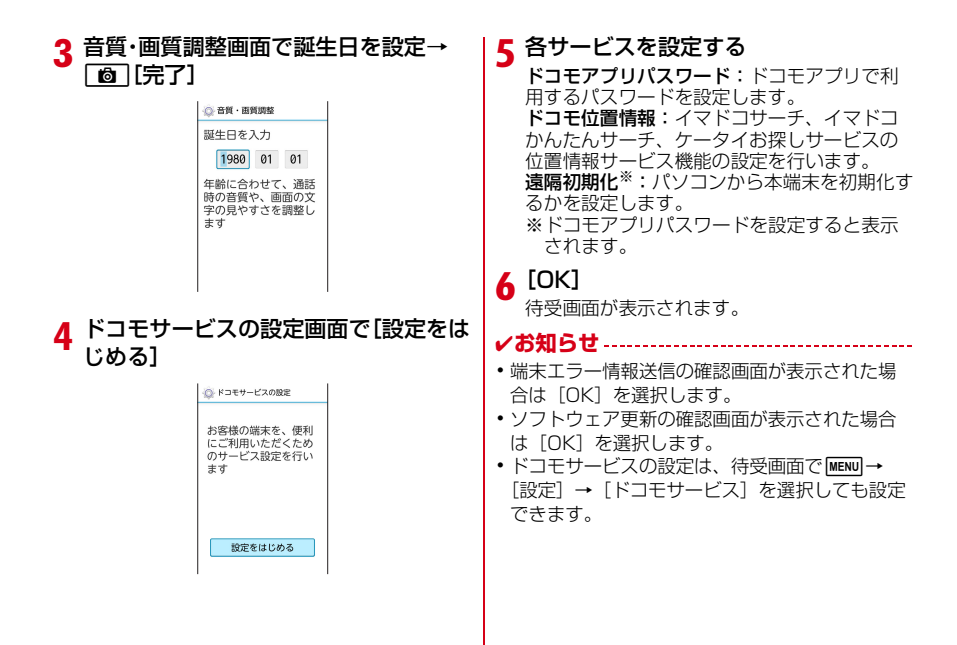

### ◇かんたんお引越し

microSDカードに保存した携帯電話(富士通/東 芝製のFOMA端末)のデータを本端末に移行しま す。

電話帳データ、リダイヤル/着信履歴、スケジュール帳、ブックマーク、アラーム、受信/送信/未送信メールのデータを移行できます。

#### | 待受画面でMENU→[設定]→[便利機能] →[かんたんお引越し]

各データの移行先の案内を確認した後、[OK] を選択します。以降は画面の指示に従って操 作してください。

 次回起動時に移行先の案内画面を表示しない 場合は、[OK]を選択する前に[以降表示 しない]にチェックを付けてください。

#### ✔お知らせ------

- 通話履歴は移行元のリダイヤル/着信履歴で上 書きされるため、データ移行前に本端末に保存 されていた通話履歴は削除されます。
- 移行した受信/送信/未送信メールを表示する
   には、待受画面で → MENU [サブメニュー]
   → [メール取り込み]を選択して、取り込み先
   を選択してください。
- 富士通/東芝製のFOMA端末であっても、ご使用の機種によってはかんたんお引越しに対応していないため、データを移行できないことがあります。

- microSDカードの移行元のデータは、移行時に 上書きされる場合があります。
- microSDカードに保存した携帯電話のSMSや エリアメールのデータは、エラーメッセージが 表示され、移行できません。ただし、iモード メールのデータは移行できます。
- データ移行中に他のアプリケーションを起動しないでください。
- ・データ移行中に他のアプリケーションが起動された場合、移行処理が中断されることがあります。再度、かんたんお引越しアプリを起動し、
   【 復元開始】を押して移行処理を実行して

ください。

# タスク管理

 ー・を押してアブリの操作を中断すると、バック グラウンドで起動したままの状態になる場合があ ります。また、操作によっては複数のアブリが実 行中の状態になることがあります。本機能で実行 中のアブリを確認したり、表示を切り替えたり、 終了したりできます。

#### (1秒以上)

再開可能なアプリが表示されます。

- サムネイルを選択するとアプリを表示できます。
- サムネイルにカーソル→WEWU [終了] を押 すとアプリを終了できます。すべてのアプリ を終了するには[図] [全終了] を押します。

# 電話

# 電話をかける

### 待受画面で電話番号を入力

•電話番号を訂正する場合はCLRを押します。

- 2 🔼
  - <mark>発信者番号通知: WENU</mark> [サブメニュー] → [発信オプション] → [番号通知] → [通知 する] / [通知しない] → MENU [発信] /
  - 予信者番号はお客様の大切な情報ですので、 通知する際にはご注意ください。
  - プレフィックス選択: MENU [サブメニュー]
    - → [発信オプション] → [プレフィックス]
      →プレフィックスを選択→MENU [発信] /
  - あらかじめ、「プレフィックス設定」(→ P61)で登録した番号(プレフィックス) を選択して、電話番号の先頭に付加します。
- 3 通話が終了したら ---
- ✔お知らせ-----
- 「発信者番号通知」 (→P60) で通知/非通知を 一括設定できます。

# ◆プッシュ信号の入力

銀行の残高照会やチケットの予約サービスなど、 通話中に番号を追加入力する必要があるサービス を利用する際、あらかじめメインの電話番号と追 加番号を一度に入力して発信できます。

### ■2秒間の停止「,」を追加

メインの電話番号をダイヤルした後、自動的に2 秒間一時停止してから、追加番号をダイヤルしま す。

### 待受画面で電話番号を入力→ [#](1秒

以上)→追加番号を入力→ 🔽

外線番号に続いて、2秒間の停止(「.」)1つ につき約2秒間の間隔をとって追加番号をダ イヤルします。

2秒間の停止(「,」)は連続して入力できます。

#### ■待機「;」を追加

メインの電話番号をダイヤルした後、自動的に待 機し、追加番号の確認メッセージが表示されま す。「はい」を選択すると追加番号をダイヤルし ます。

待受画面で電話番号を入力→ 💌 (1秒 以上)→追加番号を入力→ 🖌

#### 2 電話がつながったら[はい] 待機(「:|)以降の番号が送出されます。

### ✔お知らせ-----

 プッシュ信号は、受信側の機器によっては受信 できない場合があります。

### ◆短縮ダイヤルで電話をかける

短縮ダイヤルに連絡先を登録することで、簡単な 操作で電話をかけることができます。

あらかじめ短縮ダイヤルに連絡先を登録しておいてください。→P54

• 発信確認画面が表示された場合は [はい] を 選択してください。

### ◆連絡先を短縮ダイヤルに登録する

- | 待受画面でMENU→[電話機能]→[短縮 ダイヤル設定]
- 2 短縮ダイヤルを選択→[電話帳から選 ぶ]→連絡先を選択

#### ✔お知らせ---

 短縮ダイヤルに登録している連絡先を電話帳ア プリで編集しても、短縮ダイヤルに登録されている電話番号は更新されません。電話番号を更 新したい場合は、再度短縮ダイヤルを登録し直 してください。

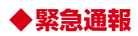

| 緊急通報       | 電話番号 |
|------------|------|
| 警察への通報     | 110  |
| 消防・救急への通報  | 119  |
| 海上保安本部への通報 | 118  |

・本端末は、「緊急通報位置通知」に対応しております。110番、119番、118番などの緊急通報をかけた場合、発信場所の情報(位置情報)が自動的に警察機関などの緊急通報受理機関に通知されます。お客様の発信場所や電波の受信状況により、緊急通報受理機関が正確な位置を確認できないことがあります。位置情報を通知した場合には、通報した緊急通報受理機関の名称が表示されます。

なお、「184」を付加してダイヤルするなど、 通話ごとに非通知とした場合は、位置情報と電 話番号は通知されませんが、緊急通報受理機関 が人命の保護などの事由から、必要であると判 断した場合は、お客様の設定によらず、機関側 が位置情報と電話番号を取得することがありま す。

また、「緊急通報位置通知」の導入地域/導入時 期については、各緊急通報受理機関の準備状況 により異なります。

- 本端末から110番、119番、118番通報の際は、携帯電話からかけていることと、警察・消防機関側から確認などの電話をする場合があるため、電話番号を伝え、明確に現在地を伝えてください。また、通報は途中で通話が切れないように移動せず通報し、通報後はすぐに電源を切らず、10分程度は着信のできる状態にしておいてください。
- かけた地域により、管轄の消防署・警察署に接続されない場合があります。
- 日本国内ではドコモnanoUIMカードを取り付け ていない場合、PINコードの入力画面、PIN コードロック・PUKロック中、ソフトウェア更 新中は緊急通報110番、119番、118番に発 信できません。
- 海外で110番、119番、118番を発信すると 緊急呼通話中画面が表示される場合があります が、通常発信されています。
- 着信拒否設定が有効な状態で緊急通報を行うと、 着信拒否設定は無効に変更されます。

### ◆国際電話(WORLD CALL)

「+」を入力して国際電話をかけます。 の を1 秒以上押すと「+」が入力されます。

- 海外でのご利用については、「国際ローミング (WORLD WING)の概要」をご覧ください。→ P131
- WORLD CALLの詳細は、本書巻末の「総合お 問い合わせ先」までお問い合わせください。
- | 待受画面で 0 (1秒以上)→「国番号-
- 地域番号(市外局番)の先頭のOを除い た電話番号」を入力→【</
  - [国際ダイヤルアシスト]の[自動変換機能]
     をONに設定している場合、発信時に「国際 ダイヤルアシスト] 画面が表示されます。
     [元の番号で発信] または[変換後の番号で 発信] を選択します。
  - イタリアなど一部の国・地域では「O」が必要な場合があります。
  - ・国リストから選択して「+国番号」を入力する場合は、地域番号(市外局番)と電話番号を入力→WEND[サブメニュー]→[発信オプション]→[国際電話発信]→[ON]→[国番号]→国を選択→WEND[発信]/

# 電話を受ける

### 電話がかかってくる

- 着信音、バイブレータの動作を止めるには、 マナーを押します。
- 2 🔼

3 通話が終了したら 🗖

# ◆応答保留

着信時にすぐに電話に出られないときは応答保留 にします。

•応答保留中も発信側に通話料金がかかります。

### 着信中に -

応答保留になり、相手に応答保留ガイダンス が流れます。

- ? 電話に出られる状態になったら ?

### ◆着信拒否

電話を受けずに切断することができます。

】着信中に MENU [サブメニュー]→[着信 拒否]

# ◆伝言メモで応答

電話に出られないときなど、相手の用件を録音す ることができます。

】着信中に MENU [サブメニュー]→[伝言 メモ]

# 通話中の操作

#### 通話中画面では次の操作ができます。

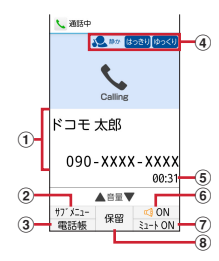

#### ①名前や電話番号

#### ②サブメニュー

WEWDを押すと、プロフィール/着信履歴/リダ イヤル/スケジュール/メモの表示や Bluetooth通話切替、はっきりボイス/ゆっく りボイスの設定、通話中クローズ設定が操作で きます。

#### ③電話帳

図を押すと、電話帳を表示できます。

- ④はっきりボイス/ゆっくりボイスの状態表示
  - はっきりボイス動作中は周囲の環境を認識して 最適な音質に調整します。認識している環境に 応じて「静か」、「騒がしい」などが表示されま す。

#### ⑤ 通話時間

- ⑥スピーカーフォンON/OFF
  - 「■」を押すと、スピーカーフォンがON/OFF になります。
- ⑦ミュートON/OFF
   ③を押すと、ミュートがON/OFFになります。
- - ●を押すと、保留/保留解除します。
- ✔お知らせ------
- スピーカーフォンで通話するには次の内容にご 注意ください。
  - 屋外や騒音が大きい場所、音の反響が大きい場 所で通話を行うときは、イヤホンマイクをご利 用ください。
  - スピーカーフォンで通話中、音が割れて聞き取 りにくいときは、通話音量を下げてください。

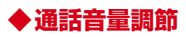

通話中に受話音量を変更して、聞き取りやすくし ます。

通話中に 🖸

### ◆はっきりボイスのON/OFF

相手の聞こえにくい声を強調したり、受話音を整 えたりして聞き取りやすくします。

〕通話中に WENU [サブメニュー]→[はっ きりボイスON] / [はっきりボイス OFF]

### ◆ゆっくりボイスのON/OFF

相手の話す声がゆっくり聞こえるように調整し、 聞き取りやすくします。相手が区切りのない話し かたをしたときなどは通常の速度で聞こえます。

】 通話中に \www.lサブメニュー]→[ゆっ くりボイスON] / [ゆっくりボイス OFF]

# リダイヤル/着信履歴

#### 電話のリダイヤル/着信履歴を確認できます。

• リダイヤル/着信履歴の最大表示件数は各50件 です。

### 待受画面で 🖸

- 履歴画面が表示されます。

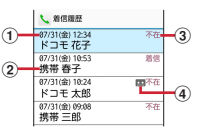

- ①発着信日時 ②名前や電話番号
- ③着信/不在着信の表示
- ④伝言メモの表示
- 2 履歴にカーソル→ リダイヤル画面/着信履歴画面の切り替え: 「◎」「リダイヤル」/ 「◎」「着信履歴」

雷話

#### ✔お知らせ------

• 履歴画面で履歴を選択すると履歴詳細画面が表 示されます。

履歴詳細画面ではMENU [サブメニュー]を押し てメール作成や発信オプションなどの操作を 行ったり、() [SMS作成]を押してSMSを 作成したりできます。

# ◆リダイヤル/着信履歴の削除

- 【履歴画面で履歴にカーソル→MENU[サ ブメニュー]→[履歴削除]
- ? 各項目を操作

1件削除: [1件削除] → [はい] 選択削除: [選択削除] →削除する履歴に チェック→ [@] [削除] → [はい] 全件削除: [全件削除] → [はい]

# 伝言メモ

伝言メモの設定や録音した伝言の再生/削除を行 います。

待受画面でMENU→[電話機能]→[伝言 メモ]

### 🤈 各項目を設定

- **伝言メモ**:伝言メモのON/OFFを設定しま す。
- 保存した伝言メモが最大保存件数を超えた場合は、設定を有効にしていても伝言メモで応答しません。
- 伝言メモ再生:録音した伝言メモのリストを 表示します。伝言メモを選択すると伝言が再 生されます。
- ・伝言メモを1件削除する場合は、伝言メモに カーソル→●
   [削除] → [はい] を選択 します。

全件削除する場合は MENU [サブメニュー]

→ [全件削除] → [はい] を選択します。エ ラー画面が表示された場合は [OK] を選択 してください。

伝言メモは1件あたり最長60秒、最大10件録音できます。

伝言メモ設定:着信呼出の時間や応答メッ

セージを設定します。

# 発着信・通話設定

ドコモのネットワークサービスや通話、インター ネット通話に関するさまざまな設定を行います。

### ◆ネットワークサービス

次のようなドコモのネットワークサービスをご利 用いただけます。

| 待受画面で [MENU] → [電話機能] → [発着 信・通話設定] → [ネットワークサービ ス]

#### ? 各項目を設定

留守番電話サービス:サービスの開始/停止、 呼出時間設定などを行います。 転送た変更などを行います。 転送先変更などを行います。 キャッチホン:サービスの開始/停止、設定 確認を行います。

発信者番号通知:通知設定、設定確認を行い ます。

送惑電話ストップサービス:登録、削除、登録件数の確認、詳細設定を行います。

番号通知お願いサービス:サービスの開始/ 停止、設定確認を行います。

通話中着信設定:サービスの開始/停止、設 定確認を行います。 着信通知:サービスの開始/停止、設定確認 を行います。

英語ガイダンス:設定、設定確認を行います。 遠隔操作設定:サービスの開始/停止、設定 確認を行います。

公共モード (電源OFF) 設定: サービスの開始/停止、設定確認を行います。

### ◆海外設定

詳細については「国際ローミングの設定」(→ P135)をご覧ください。

| 待受画面でMENU→[電話機能]→[発着 信・通話設定]→[海外設定]

2 各項目を設定

# ◆着信設定

| 待受画面で MENU → [電話機能] → [発着 信・通話設定] → [着信設定]

### ? 各項目を設定

着信拒否設定:着信拒否に関する設定を行い ます。 着信拒否設定:着信拒否設定をON/OFFに 設定します。 登録外着信拒否:電話帳に未登録の着信を拒 否するかを設定します。 非通知着信拒否:非通知の着信を拒否するか を設定します。 公衆電話着信拒否:公衆電話からの着信を拒 否するかを設定します。 通知不可能着信拒否:雷話番号を通知できな い電話からの着信を拒否するかを設定します。 ブラックリスト:ブラックリスト設定に登録 した番号からの着信を拒否するかを設定しま ਰੋ.

ブラックリスト設定:着信を拒否したい電話 番号を最大100件まで登録することができま ਰੋ.

呼出動作開始時間設定:電話帳に登録してい ない相手や電話番号を通知してこない相手か らの着信をすぐに受けないように、呼び出し 開始時間などを設定します。

エニーキーアンサー設定:着信中にてしい外  $0^{\pm}-(\mathbf{0}\sim\mathbf{9},\mathbf{0},\mathbf{K},\mathbf{K},\mathbf{H})$ **畑しても応答できます。** 

着信中オープン応答:着信時に本端末を開い て広答できます。

### ◆ 発信設定

待受画面でMENU→[電話機能]→[発着 信·诵話設定1→[発信設定]

#### 各項目を設定 2

サブアドレス設定:電話番号に含まれる [\*] をサブアドレスの区切りとするかを設定しま d.

プレフィックス設定: 電話発信時に電話番号 の先頭に付加する番号を設定します。

### ◆その他設定

|   | 待受画面で[MENU]→[電話機能]→[発着<br>信・通話設定]→[その他設定]                |
|---|----------------------------------------------------------|
| ) | 各項目を設定                                                   |
|   | 通話時間:通話時間に関する設定を行います。<br>着算通話時間表示:積算通話時間を表示しま            |
|   | g。<br>積算時間リセット:積算通話時間をリセット<br>します。                       |
|   | 自動リセット設定:積算通話時間を毎月1日<br>に自動でリセットするかを設定します。               |
|   | 通話中クローズ設定:通話中に本端末を閉じ                                     |
|   | たときの動作を設定します。<br>あわせるボイス:通話音声を自動で聞き取り                    |
|   | ドラマ調達します。<br>ドコモへのお問合せ:ドコモの各お問合せ窓<br>口に発信します。            |
|   | ドコモ故障問合せ:ドコモ故障問合せへ発信<br>します。                             |
|   | ドコモ総合案内 · 受付: ドコモ総合案内 · 受<br>付へ発信します。                    |
|   | 海外紛失・盗難等:海外紛失・盗難等へ発信<br>します。                             |
|   | 海外故障:海外故障へ発信します。<br>オープンソースライセンス:オープンソース<br>ライセンスを表示します。 |
|   |                                                          |

### 電話帳

電話帳には電話番号やメールアドレスなどを登録 できます。簡単な操作で登録した相手に連絡でき ます。

 電話帳を初めて起動する場合(アプリの初期化 後を含む)、「クラウドの利用について」の画面 が表示され、クラウドの利用開始ができます。

### ◆電話帳の登録

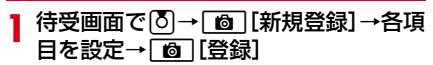

#### ✔お知らせ-----

- 電話のリダイヤル/着信履歴から電話帳を登録 することもできます。
- ・待受画面で電話番号を入力→● [登録]を押しても、電話帳を登録できます。

# ◆電話帳の確認/利用

#### 待受画面で 🔊

電話帳リストが表示されます。

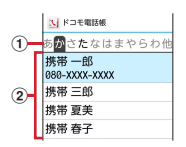

- インデックス 五十音順で検索ができます。
   連絡先
- ? 名前を選択
- 3 情報を確認
- ◆電話をかける
- 電話帳リストで連絡先を選択
- 2 電話番号にカーソル→● [発信] / 📿

### ◆SMSの作成・送信

- ┃ 電話帳リストで連絡先を選択
- 2 電話番号にカーソル→ [@] [SMS]→ SMSを作成・送信
- ◇ドコモメールの作成・送信
- 電話帳リストで連絡先を選択
- 2メールアドレスを選択→ドコモメール を作成・送信

# ◆電話帳の削除

- 1 電話帳リストで削除する連絡先にカー ソル→MENU[サブメニュー]→[連絡先 削除]
- 2 各項目を操作

1件削除: [1件削除] → [はい] 選択削除: [選択削除] →削除する電話帳に チェック→ [@][確定] → [はい] 全件削除: [全件削除] → [はい]

### ◆電話帳の編集

【電話帳リストで連絡先を選択→MENU 【サブメニュー】→【連絡先編集】→各項 目を編集→〔図】【登録】

# ◆グループの利用

- 待受画面で MENU → [電話機能] → [電話 帳] → [グループー覧]
- <mark>2</mark> №№ [サブメニュー]→[グループ追加] →グループ名を入力→[OK]
  - <mark>グルーブ名変更</mark>:グループにカーソル→MENU [サブメニュー] → [グループ名変更] →グ ループ名を入力→ [OK]
  - <mark>グループの削除</mark>: グループにカーソル→[MENU] [サブメニュー]→[グループ削除]→ [OK]
  - グループの並べ替え:グループにカーソル→ MENU [サブメニュー] → [表示位置を上に 移動] / [表示位置を下に移動]
  - グループのメンバを変更:グループにカーソ ル→WENU [サブメニュー] → [グループメ ンバ変更] →連絡先にチェック/チェックを 外す→ [1] [確定]

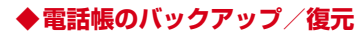

【電話帳リストでMENU [サブメニュー]→ [SD/SIMカード/共有]

### 🤈 項目を選択

SDカードへバックアップ/復元:SDカード バックアップを起動して、連絡先をmicroSD カードにバックアップ/復元できます。→ P92

SIMカードから復元:ドコモnanoUIMカードから連絡先を復元します。

**全件データ送信(共有)**:連絡先をドコモメールやBluetooth通信で送信します。

メール/ウェブブラウザ

### ドコモメール

ドコモのメールアドレス(@docomo.ne.jp)を 利用して、メールの送受信ができます。

絵文字、デコメール<sup>®</sup>の使用が可能で、自動受信 にも対応しています。

送受信したメールがドコモメールサーバーに保存 されるため、端末紛失や機種変更時にも簡単に メールが移行できます。さらにdocomo IDを利 用すれば、パソコンやタブレットなどでメールが 利用できます。

- ドコモメールの詳細については、ドコモのホームページをご覧ください。
- 初めてご利用される際には、「ソフトウェア使用 許諾誓約書」などに同意する必要があります。
   画面の指示に従って操作してください。

### ◆ ドコモメールの作成・送信

#### 待受画面で 🖂

🤈 🖂 [新規メール]

メール作成画面が表示されます。

3 宛先入力欄を選択

┃ \_ 宛先の追加方法を選択→宛先を入力→

#### \_\_\_\_\_[確定]

- ・さらに宛先を追加する場合は

   □
   〔追加〕
- ・宛先を削除する場合は宛先にカーソル→
   ② [削除]を押して、画面の指示に従って操作してください。
- ▲ 本文欄を選択→本文を入力
- 7 🖻 [送信]

下書き保存: 図 [下書保存]

### ◇添付ファイル

ドコモメールに静止画や動画などを添付して送信 できます。

ファイルによっては添付できないものがあります。

### | メール作成画面で 🕘 [添付]

### ? 添付ファイルを選択

**写真・画像**:撮影した静止画やダウンロード した画像などを添付できます。

動画:動画を添付できます。

電話帳:電話帳に登録されている連絡先を添 付できます。

**カメラ起動**:カメラを起動し、撮影した静止 画を添付できます。

# **その他のファイル**:本体やmicroSDカード内のたまざまなファイルを添付できます。

- さらに添付ファイルを追加する場合は
   [追加]を押します。
- 添付ファイルを削除する場合は添付ファイル にカーソル→
   [削除]を押して、画面 の指示に従って操作してください。
- 3 🙆 [確定]

### ◆本文を装飾(デコメール<sup>®</sup>)

メール本文の文字サイズや背景色の変更、撮影し た静止画の挿入などの装飾をして送信できます。

メール作成画面で本文欄を選択

2 ◎ [装飾]→装飾方法を選択→装飾を 操作

入力済みの文字の装飾:装飾を開始する位置 にカーソル→MENU「サブメニュー]→[コ ビー・切取り・その他]→[範囲選択]→範 囲の終点位置を選択→[装飾]→装飾方法を 選択→装飾を操作 ◇ドコモメール作成画面のサブメニュー
操作

#### メール作成画面で ΜΕΝΟ [サブメニュー]

? 各項目を選択

**閲覧に切り替え**:ドコモメールのメニューに 切り替えます。

**プレビュー**:作成中のドコモメールをプレ ビュー表示します。

**下書き保存**:作成中のドコモメールを送信せ ずに「未送信BOX」に保存します。

テンプレート:装飾されたデコメール<sup>®</sup>のテン プレート(ひな形)を使用してデコメール<sup>®</sup>を 作成したり、作成中のドコモメールをテンプ レート保存します。

保存せずに終了:作成中のドコモメールを保存せずに、ドコモメールを終了します。

### ◆クイックメールでメールを作成

クイックメールに連絡先を登録することで、簡単 な操作でメールを作成・送信することができま す。

- あらかじめクイックメールに連絡先を登録しておいてください。→P67
- 】 待受画面で**○**~**9** → ⊠ [メール] →メールを作成・送信
  - •送信確認画面が表示された場合は[はい]を 選択してください。

メール/ウェブブラウザ

### ◆連絡先をクイックメールに登録する

- 待受画面で MENU → [メール] → [クイッ クメール設定]
- 2 クイックメールを選択→[電話帳から選 ぶ]→連絡先を選択

#### ✔お知らせ------

 クイックメールに登録している連絡先を電話帳 アプリで編集しても、クイックメールに登録されているメールアドレスは更新されません。
 メールアドレスを更新したい場合は、再度クイックメールを登録し直してください。

# ◆ドコモメールの受信

ドコモメールは自動的に受信します。

▶ ドコモメールを自動的に受信

ステータスバーに通知アイコン (→P35) が 表示されます。

- 2 待受画面で →ドコモメールの通知を 選択→フォルダを選択→未読のドコモ メールを選択
  - ・待受画面で[図]→[受信BOX]→フォルダ を選択→未読のドコモメールを選択しても確認できます。

#### ✔お知らせ------

 ・ドコモメールを自動的に受信しないように設定するには、待受画面で〔図〕→〔メール設定〕→ 〔通信設定〕→〔自動通信設定〕→〔毎回確認する〕/〔OFF〕を選択します。

### ◆メール問い合わせ

圏外や電源が入っていないときなどに送られてき たドコモメールをセンターに問い合わせて受信で きます。

#### | 待受画面で 🖂 (1秒以上)

### SMS

#### 携帯電話番号を宛先にしてテキストメッセージを 送受信できます。

※送受信できる文字数などの詳細については、ド コモのホームページの「ショートメッセージ サービス(SMS)」をご覧ください。

### ♦SMSを作成して送信

- 待受画面で 🔉
- 2 ☑ [新規作成]→宛先の入力方法を選 択→宛先を入力

| 3 | 本文欄を選択→メッセージを入力→ |
|---|------------------|
| • | [❻][送信]          |

#### ✔お知らせ------

- 海外通信事業者をご利用のお客様との間でも送 受信できます。ご利用可能な国・海外通信事業 者については、ドコモのホームページをご覧く ださい。
- 宛先が海外通信事業者の場合、「+」、「国番号」、「相手先携帯電話番号」の順に入力します。また、「010」、「国番号」、「相手先携帯電話番号」の順に入力しても送信できます。携帯電話番号が「0」で始まる場合は、先頭の「0」を除いて入力してください。

# ◆SMSを受信したときは

SMSを受信すると、ステータスバーに通知アイ コン(→P35)が表示されます。アプリ通知一覧 を開く→通知を選択して、新着SMSを確認しま す。

#### ✔お知らせ-----

 本端末の初期化をした際、再起動直後にSMSを 受信すると、SMSの通知の設定に関わらず着信 音やバイブレータが鳴動しない場合があります。

# ◆SMSの表示

待受画面で 🔉

- ▶ メッセージスレッドを選択
  - ・MENU [サブメニュー] → [電話発信] →

    ▲ を押して電話をかけることができます。

### ◆SMSに返信

- 待受画面で 🔉
- 2 メッセージスレッドを選択→〔@〕[返 信]→本文欄を選択→メッセージを入力 →〔@〕[送信]

# ◆SMSの削除

- 待受画面で 🔉
- 2 メッセージスレッドを選択→SMSに カーソル→ [@] [削除] → [はい]
- ✔お知らせ-----
- メッセージスレッドを削除するには、メッセージスレッドにカーソル→WENU[サブメニュー]
   →[削除]→メッセージスレッドにチェック→
   [削除]→[はい]を選択します。

### ◆SMSの設定

| 待受画面で
○→
MENU
[サブメニュー]→
[設定]

### ? 各項目を設定

着信音:SMS受信時の着信音を設定します。 受信時の振動:SMS受信時に本端末を振動させるかを設定します。

着信ランプ:SMS受信時にお知らせLEDを点 灯するかを設定します。

通知時間:SMS受信時の通知時間を設定します。

受取確認通知:送信するSMSの受取確認を毎 回要求するかを設定します。

メッセージセンター番号:メッセージセン ター番号を設定します。

# ウェブブラウザ

ブラウザを利用して、パソコンと同じようにWeb サイトを閲覧できます。 本端末では、パケット通信による接続でブラウザ を利用できます。

# ♦dメニュー

dメニューでは、ドコモのおすすめするサイトや お客様サポートなどに簡単にアクセスすることが できます。

| 待受画面で [◎ ]→[dメニュー・検索]

ブラウザが起動し、「dメニュー」が表示され ます。

• 接続確認画面が表示された場合は、内容を確認し、[利用する]を選択してください。

✔お知らせ-----

- ・dメニューのご利用には、パケット通信(3G) によるインターネット接続が必要です。
- dメニューへの接続には、別途パケット通信料が かかります。
- dメニューで紹介しているサイトには、一部有料のコンテンツが含まれる場合があります。

メール/ウェブブラウザ

### ◆ブラウザ起動

ブラウザ設定の「ホームページを設定」に設定しているWebサイトを表示します。

### | 待受画面で\_◎ →[ブラウザ起動]

Webサイト画面が表示されます。

接続確認画面が表示された場合は、内容を確認し、[利用する]を選択してください。

### ♦Google検索

検索サイトのGoogle™を表示します。Googleを 利用してWebサイトを検索できます。

| 待受画面で 💿 → [Google検索]

Webサイト画面が表示されます。

接続確認画面が表示された場合は、内容を確認し、〔利用する〕を選択してください。

### ◆URL入力/Web検索

URLやキーワードを入力して、Webサイトを表 示/検索できます。

Webサイト画面でMENU [サブメニュー] →[URL入力/Web検索]

7 URL/キーワードを入力

◆Webサイト表示中のキー操作

Webサイト画面では次のキー操作ができます。 ポインタの移動(マウスモード): 🔀

- カーソルの移動(ケータイモード): ※
   ・マウスモード/ケータイモードについて→P70 項目を選択/リンク先へ移動: ●[選択]
   ・マウスモード中は、項目やリンクを操作できる 場合はポインタがもに切り替わります。
   画面のスクロール: [〇][↑]/[●][↓]
   表示の拡大/縮小: [③]/[1]
- 音量調節: 7 / 9
- サブメニューの利用: MENU [サブメニュー] 前のページに戻る: CLR
- ・最初のページの場合は、[CLR]→[はい]を選択するとブラウザが終了します。
- ページの読み込み中にCLRを押すと読み込みを 停止します。
- サイト閲覧履歴の表示: CLR (1秒以上)
- ◆マウスモード/ケータイモードの操作

マウスモード:マウスのカーソルと同じように ※ で次のポインタを8方向に動かして操作します。

- ▶: 通常のポインタです。
- も:リンクや画像などの項目を選択できるとき に表示されます。
- o:ドラッグ操作中に画面をドラッグしてスク ロールするときなどに表示されます。
- ●:ドラッグ操作中にスクロールの始点を選択 するときや、ドロップしたときに表示されます。
   ケータイモード:携帯電話のキー操作と同じよう に図でカーソル枠を移動して操作します。

メール/ウェブブラウザ
| ✔お知らせ                                                                                                    | <b>◆ドラッグ操作</b>                                                                                                    |
|----------------------------------------------------------------------------------------------------|----------------------------------------------------------------------------------------------------|
| <ul> <li>文字のコピー時(→P72)や画像のダウンロー</li> <li>ド時(→P72)でもポインタで操作します。</li> </ul>                                                                                                    | マウスモードではドラッグ操作で、表示されていない画面の外をスクロールして表示したり、項目をドロップしたりで表示したり、項目                                                                                                    |
| ◆マウスモード/ケータイモードの切り<br>替え                                                                                                    | (例)画面をスクロールする                                                                                                    |
| <ul> <li>皆え</li> <li>Webサイト画面で〔④〕[マウスモード]<br/>/〔④〕[ケータイモード]<br/>マウスモードでは&amp;が表示されます。また、<br/>ケータイモードでは橙色のカーソル枠が表示<br/>されます。</li> <li>が知らせ</li> <li>Bluetoothマウスを接続して操作するときは、<br/>ケータイモードに切り替えてください。マウス<br/>モード中にBluetoothマウスを接続するとポイ<br/>ンタが2つ表示され、正しく操作できない場合が<br/>あります。</li> </ul> | <ol> <li>Webサイト画面で●(1秒以上)<br/>ポインタが。に切り替わります。</li> <li>ドラッグ操作を解除するには再度●を1秒<br/>以上押します。</li> <li>2 愛で。を移動してスクロール操作→●<br/>ポインタがきに切り替わります。</li> <li>3 愛できをスクロールする始点に移動→</li> <li>●</li> <li>4 認で。を移動してスクロール操作→●</li> <li>・カーソル枠が表示されないなど、ケータイモー<br/>ドでは操作ができないWebサイトの場合はマウ<br/>スモードに切り替えて操作してください。</li> <li>マウスモードでポインタを移動しても画面をス<br/>クロールできないときは、ドラッグ操作でスク<br/>ロールできる場合があります。</li> <li>Webサイトによっては、マウスモードでもケー<br/>タイモードでも操作ができない場合があります<br/>ので、あらかじめご了承ください。</li> </ol> |
|                                                                                                    | -                                                                                                    |

メール/ウェブブラウザ

## ◆新しいタブを開く

複数のタブを開いてWebページをすばやく切り替 えることができます。

#### Webサイト画面でMENU [サブメニュー] →[新規タブ作成]

新しいタブが開き、ホームページに設定しているWebページが表示されます。

 ・既に2件以上のタブを開いている場合は、
 Webサイト画面で[MENU][サブメニュー] →
 [タブー覧] → [MENU][サブメニュー] → [新 規タブ作成]を選択します。

■タブを閉じる

- Webサイト画面でMENU [サブメニュー] →[タブー覧]
- 9 タブにカーソル→ 🙆 [閉じる]
  - MENU [サブメニュー] → [他のタブを閉じる] を選択すると、カーソルがあたっていないタブを一度にすべて閉じることができます。
  - ブラウザを終了すると、すべてのタブが閉じます。

◆ページ内の文字の検索

】 Webサイト画面でMENU [サブメニュー] → [ページ検索] ? 検索欄に文字を入力→ 🖉

## ◆文字のコピー

- Webサイト画面でMENU[サブメニュー] →[テキストコピー]
- 2 器でポインタを選択する範囲の始点の 文字に移動→●[選択]
- 3 終点を選択
  - ・
     を押して範囲を変更できます。
  - テキスト範囲の両端のつまみを切り替えるには
     じ始点/終点]を押します。

## ◆便利な機能

画像をダウンロードしたり、リンクを新しいタブ で表示したりできます。

- ■画像をダウンロードする
- Webサイト画面でMENU [サブメニュー] →「画像保存モード]

画像保存モードに切り替わります。

### 2 器でポインタを画像に移動→●[選 択]

画像がダウンロードされます。

- 画像を選択できる場合はポインタがもに切り 替わります。
- [表示・再生] を選択するとダウンロードした画像を表示できます。
- [ダウンロード履歴] を選択するとダウン ロード履歴一覧画面を表示できます。

■リンクを操作する

- Webサイト画面でリンクにカーソル/ 口でポインタをリンクに移動→MENU [サブメニュー]→[選択中のリンク]
  - マウスモード中は、リンクを操作できる場合 はポインタがもに切り替わります。

? 各項目を操作

- リンクを新しいタブで表示:[新しいタブで開 く]
- **リンク先のWebページを保存**:[リンク先を 保存]

保存したWebページは、オフラインで閲覧す ることができます。→P75 URLをコピー:[URLをコピー]

▲ブックマーク

## ◆ブックマークの登録

Webサイト画面でMENU[サブメニュー] →[ブックマークへ登録]

ブックマークの新規登録画面が表示され、タ イトル、登録先(フォルダ)などを変更でき ます。

2 🙆 [保存]

◆ブックマークからWebサイトを表示

Webサイト画面でMENU[サブメニュー] →[ブックマーク一覧]

ブックマーク画面(リスト表示)が表示され ます。

# 2 ブックマークを選択

 編集: [MENU] [サブメニュー] → [編集・移動]
 →各項目を設定→[逾] [保存]
 削除: ブックマークにカーソル→ [MENU] [サブ メニュー] → [削除] / [全件削除] → [はい]

| ✔お知らせ                                                                                                    | ✔お知らせ                                                                                                    |
|----------------------------------------------------------------------------------------------------|----------------------------------------------------------------------------------------------------|
| <ul> <li>ブックマーク画面(リスト表示)でMENU[サブ<br/>メニュー]を押すと、ブックマークを新しいタ<br/>ブで開いたり、フォルダ管理などの操作ができ</li> </ul>                                                                                                    | ・サイト閲覧履歴画面で[MENU] [サブメニュー] を<br>押すと、履歴を新しいタブで開いたり、履歴の<br>削除などの操作ができます。                                                                                   |
| ま9。<br>• 待受画面で[@]を1秒以上押すか、MENU →                                                                                                    | ◆ブラウザ設定                                                                                                    |
| [Web] → [ブックマーク] を選択すると、ブッ<br>クマーク画面(タイル表示)が表示されます。                                                                                                    | 待受画面で [◎] →[ブラウザ設定]                                                                                                    |
| お買い上げ時はお気に入り機能ボタンの こを 押しても表示できます。                                                                                                    | 2 各項目を設定                                                                                                    |
| ブックマーク画面(タイル表示)で[ <b>過</b> ][詳細]<br>を押すとブックマーク画面(リスト表示)を表<br>示できます。                                                                                                    | ホームページを設定: フラウザ起動] を操作<br>したときや新しいタブを表示したときに表示<br>されるWebページのURLを登録します。<br>画像の読み込み:Webページに画像を表示す                                                          |
| ◆サイト閲覧履歴                                                                                                    | るか設定します。<br><b>ファイル保存先</b> :ファイルの保存先を設定し                                                                                                    |
| <ol> <li>ブックマーク画面(リスト表示)で </li> <li>[履歴]</li> <li>サイト閲覧履歴画面が表示されます。</li> <li>・再度 </li> <li>[ブックマーク]を押すとブック<br/>マーク画面(リスト表示)に戻ります。</li> <li>2 履歴を選択</li> <li>・よく閲覧するWebサイトの履歴を表示する<br/>場合は、[よく使用]を選択します。</li> </ol> | ます。<br>プライバシーとセキュリティ:利便性向上の<br>ために閲覧情報が使用される機能について設<br>定します。<br>ユーザー補助:テキストの倍率や最小フォン<br>トサイズなど画面表示について設定します。<br>高度な設定:サイトが利便性向上のために使<br>用できる情報について設定します。 |
|                                                                                                    |                                                                                                    |

## ◆ダウンロード履歴の表示

ダウンロードした画像などの履歴を確認できます。

Webサイト画面でMENU [サブメニュー] →[ダウンロード一覧]

2 履歴を選択

# Fサイト

富士通公式サイトのゲームコーナーや@Fケータ イ応援団などを利用できます。

| 待受画面でMENU→[Fサイト]→[ゲーム コーナー]/[ケータイ応援団]

富士通公式サイトに接続します。

- 接続確認画面が表示された場合は、内容を確認し、〔利用する〕を選択してください。
- ゲームコーナーや@Fケータイ応援団のご利用には別途パケット通信料がかかりますので、パケットパック/パケット定額サービスのご利用を強くおすすめします。

# カメラ

# カメラをご利用になる前に

- カメラは非常に精密度の高い技術で作られていますが、常時明るく見えたり暗く見えたりする点や線が存在する場合があります。また、特に光量が少ない場所での撮影では、白い線やランダムな色の点などのノイズが発生しやすくなりますが、故障ではありませんのであらかじめご了承ください。
- カメラを起動したとき、画面に縞模様が現れる ことがありますが、故障ではありませんのであ らかじめご了承ください。
- 本端末の温度が高い状態が続くと、カメラを利用できなくなる場合があります。本端末の温度が下がってからカメラをご利用ください。
- 本端末の電池残量が少ないと、カメラを利用できなくなる場合があります。十分に充電してからカメラをご利用ください。
- 撮影した画像は、実際の被写体と色味や明るさ が異なる場合があります。
- 太陽やランプなどの強い光源が含まれる撮影環境で被写体を撮影しようとすると、画質が暗くなったり画像が乱れたりする場合があります。
- レンズに指紋や油脂などが付くと、きれいに撮 影できません。撮影前に柔らかい布で拭いてく ださい。

- カメラ利用時は電池の消費が早くなりますので ご注意ください。
- 本端未では、マナーモード、音量の設定に関わらず、オートフォーカスロック音、シャッター音、セルフタイマーのカウントダウン音、カメラ起動中のスクリーンショット音が鳴ります。
- 待機中に約2分間操作をしないとカメラは終了します。
- 被写体との距離を約10cm以上にすると、本端 末の動きを検出して自動的にピントを合わせま す。

### 著作権・肖像権について

п

本端末を利用して撮影または録音したものを 著作権者に無断で複製、改変、編集などする ことは、個人で楽しむなどの目的を除き、著 作権法上禁止されていますのでお控えくださ い。また、他人の肖像を無断で使用、改変な どすると、肖像権の侵害となる場合がありま すのでお控えください。

なお、実演や興行、展示物などでは、個人で 楽しむなどの目的であっても、撮影または録 音が禁止されている場合がありますのでご注 意ください。

カメラ付き携帯電話を利用して撮影や画像送 信を行う際は、プライバシーなどにご配慮く ださい。

お客様が本端末を利用して公衆に著しく迷惑 をかける不良行為等を行う場合、法律、条例 (迷惑防止条例等)に従い処罰されることがあ ります。

\_\_\_\_

## ◆撮影スタイル

本端末を開いて撮影を行います。

## ◆カメラの撮影画像サイズ

次の撮影画像サイズを設定できます。

### ■静止画

- ・8メガ最高画素 3264×2448(4:3)
- ・フルHD 1920×1080 (16:9)
- 画面ぴったり 854×480(16:9)
- ケータイメール 640×480 (4:3)

#### ■動画

- •HD 1280×720 (16:9)
- ケータイメール 640×480 (4:3)
- QVGA 320×240 (4:3)
- ✔お知らせ------
- 1件のドコモメールで送受信できるファイルサイズは、本文や添付ファイルなどを含めて最大10MBまでです。そのため、より長時間の動画を添付したい場合は撮影画像サイズを「QVGA320×240」に設定することをおすすめします。

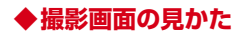

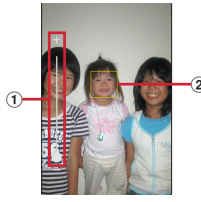

撮影画面

#### ①ズーム

ズームしたときにズームイン/ズームアウトの 状態を表示します。

- 2 顔検出枠
  - 顔が検出されない場合は、画面の中央に自動 的にフォーカスを合わせてフォーカス枠を表 示します。

### ✔お知らせ

 カメラの起動時に保存先を切り替える確認画面 が表示された場合は、〔切り替え〕 / [いいえ〕 を選択します。

## 静止画撮影

1 待受画面で 

 ●
 →
 →
 止画撮影画面が表示されます。

 2 撮影画面に被写体を表示→● [撮影]
 シャッター音が鳴り、静止画が撮影されます。

 ●静止画撮影画面の主な操作
 オートフォーカスの手動起動: [ 
 ・ピントが合うとビント位置が固定され、フォーカス枠が緑色に変わりオートフォーカスロック
 音が鳴ります。
 ズーム: ②
 撮影した静止画の表示: [ ● [アルバム]
 ・撮影前に押した場合は、静止画の一覧が表示されます。

## ◆静止画のオート撮影機能

次の静止画撮影の機能については、本端末が自動的に調整して撮影できます。

## ■オートフォーカス

被写体との距離が約10cm以上あれば、カメラを 向けるだけで自動的にピントを合わせます。ピン トが合うと、フォーカス枠が緑色に変わります。

 被写体に人物が入っている場合は、顔の検出枠 が優先的に表示され、ピントを合わせます。 手動でオートフォーカスを起動してピントを合わせることもできます。→P78

#### ■ホワイトバランス

さまざまな光源(太陽光、曇り、電球や蛍光灯の ような人工的な光など)の下で、より自然な色合 いで撮影できるように自動的に調整します。

#### ■シーン別撮影

被写体や状況に合わせたシーンを自動的に認識して、最適なシーン種別へ切り替えて撮影できます。

• 撮影画面にQRコードを表示させた場合は、QR コードを読み取って結果を表示します。

#### ■自動露出調整

撮影時に、まわりの明るさに応じて露出を自動的 に調整します。オートフォーカスの顔検出枠が表 示された場合は、顔の明るさで固定されます。

#### ■ちらつき調整

蛍光灯などの照明下で、ちらつきや縞模様が現れるフリッカー現象を抑えて撮影できます。

## ◆静止画の撮影設定

静止画撮影画面で MENU を押すと、次の操作ができます。

#### ■カメラモード切り替え

カメラ/ビデオ/QRコードからカメラモードを 選択します。

#### ■サイズ選択

撮影画像サイズを選択します。

 撮影画像サイズを[8×ガ最高画素 3264×2448]に設定していた場合、電話帳 など他のアプリからカメラを連携して起動する と、[フルHD 1920×1080]へ自動的に変更 されます。

#### ■保存先選択

静止画データの保存先(本体/microSDカード) を選択します。

#### ■セルフタイマー

シャッター操作をしてから2秒後、5秒後、10秒 後に撮影されるように設定できます。

## 動画撮影

↓
待受画面でMENU → [カメラ] → [動画撮
影]

動画撮影画面が表示されます。

? 撮影画面に被写体を表示→● [録画]

撮影開始音が鳴り、撮影が始まります。

撮影が開始されると、撮影画面に録画経過時間が表示されます。

## 3 ●[停止]

撮影停止音が鳴り、撮影が停止します。

保存先の空き容量が足りなくなった場合、または録画データが最大ファイルサイズ(2GB)になった場合には録画が停止します。また録画中に電話の着信があった場合、録画は停止します。

■動画撮影画面の主な操作

### オートフォーカスの手動起動※: 🖍

ピントが合うとピント位置が固定され、フォーカス枠が緑色に変わりオートフォーカスロック音が鳴ります。

ズーム※: 🚺

•撮影前に押した場合は、動画の一覧が表示されます。

※録画中も操作できます。

## ◆動画のオート撮影機能

次の動画撮影の機能については、本端末が自動的に調整して録画できます。

•録画音声は常にONの状態です。

### ■オートフォーカス

録画開始時に画面中央にピント合わせを行いま す。ピントが合うと、フォーカス枠が緑色に変わ ります。

 ・手動で撮影前や撮影中にオートフォーカスを起動してピントを合わせることもできます。→ P80

### ■ホワイトバランス

さまざまな光源(太陽光、曇り、電球や蛍光灯の ような人工的な光など)の下で、より自然な色合 いで録画できるように自動的に調整します。

#### ■ちらつき調整

蛍光灯などの照明下で、ちらつきや縞模様が現れ るフリッカー現象を抑えて撮影できます。

## ◆動画の撮影設定

動画撮影画面で<br /> **MENU**を押すと、次の操作ができます。

### ■カメラモード切り替え

カメラ/ビデオ/QRコードからカメラモードを 選択します。

### ■サイズ選択

撮影画像サイズを選択します。

### ■保存先選択

録画データの保存先(本体/microSDカード) を選択します。

選択した保存先の空き容量が足りなくなったときは、その旨を表示して一時的に保存先を切り替えます(ただし、録画中は録画を停止します)。

# QRコードリーダー

#### QRコードのデータを読み取り、利用できます。

- QRコードのバージョン(種類やサイズ)によっては読み取れない場合があります。
- 傷、汚れ、破損、印刷の品質、光の反射などに より読み取れない場合があります。

## ◆QRコードの読み取り

- ・被写体(QRコード)からカメラを約10cm以 上離して読み取ってください。
- 被写体との距離が約10cm以上あれば、カメラ を向けるだけで自動的にピントを合わせます。 手動でオートフォーカスを起動してピントを合 わせることもできます。→P81
- QRコードが読み取りにくい場合は、QRコード とカメラの距離、角度、方向などの調節により、 読み取れることがあります。

## 待受画面でしる

7 MENU[設定]→[モード]→[QRコード]

QRコード撮影画面が表示されます。

3 撮影画面にQRコードを表示→スキャン

読み取りが完了すると確認音が鳴り、読み取り結果画面が表示されます。

#### 分割されたデータを読み取るとき:

複数(最大16個)のQRコードに分割されて いるデータを連結して表示できます。未取得 のデータがある場合、続けて読み取ってくだ さい。

オートフォーカスの手動起動: • [AF]

## 読み取りデータを確認 データの保存:読み取り結果画面でMENU [サ ブメニュー] → [履歴を保存] →履歴欄を選 択 履歴の表示:QRコード撮影画面でMENU [サブ メニュー] → [履歴] →履歴を選択

## ◆QRコードデータの主な利用

読み取り結果画面で、読み取ったQRコードデー タを利用します。

読み取ったデータによって、表示されるメニューは異なります。

電話をかける:電話番号を選択→ 

電話番号を電話帳に登録:電話番号を選択→●

[
曾録]→
電話帳を登録

**電話帳に一括登録**: [電話帳一括登録] →電話帳 を登録

メールの作成:メールアドレスを選択→メールを 作成

Webサイトに接続:URLを選択 URLをブックマークに登録:MENU [サブメ

ニュー] → [ブックマークに登録]

ツール/アプリ

## ワンセグ

ワンセグは、モバイル機器向けの地上デジタルテ レビ放送サービスで、映像・音声と共にデータ放 送を受信することができます。また、モバイル機 器の通信機能を使った双方向サービス、通信経由 の詳細な情報もご利用いただけます。

- 「ワンセグ」サービスの詳細については、次の ホームページでご確認ください。
  - 一般社団法人 デジタル放送推進協会:http:// www.dpa.or.jp/

## ◆ワンセグのご利用にあたって

ワンセグは、テレビ放送事業者(放送局)などにより提供されるサービスです。映像、音声の受信には通信料がかかりません。なお、NHKの受信料については、NHKにお問い合わせください。

データ放送領域に表示される情報は、「データ放送」「データ放送サイト」の2種類があります。
 「データ放送」は映像・音声とともに放送波で表示され、「データ放送サイト」はデータ放送の情報から、テレビ放送事業者(放送局)などが用意したサイトに接続し表示します。
 「データ放送サイト」などを閲覧する場合は、パ

ケット通信料がかかります。

サイトによっては、ご利用になるために情報料が必要なものがあります。

## ◆放送波について

ワンセグは、放送サービスの1つであり、FOMA サービスとは異なる電波(放送波)を受信してい ます。そのため、FOMAサービスの圏外/圏内に 関わらず、放送波が届かない場所や放送休止中な どの時間帯は受信できません。

また、地上デジタルテレビ放送サービスのエリア 内であっても、次のような場所では、受信状態が 悪くなったり、受信できなくなったりする場合が あります。

- 放送波が送信される電波塔から離れている場所
- 山間部やビルの陰など、地形や建物などによって電波がさえぎられる場所
- トンネル、地下、建物内の奥まった場所など電波の弱い場所および届かない場所

向きを変えたり場所を移動したりすることで受信 状態がよくなることがあります。

## ◆ワンヤグの視聴

### 待受画面でMENU→「ワンセグ] ワンセグ視聴画面が表示されます。 • 初回記動時は、視聴する地域に対応したチャ ンネルリストを作成します。→P86 「ご利田にあたって」画面が表示された場合 は「OK」を選択します。 ワンヤグの終了: [-]→ [はい] 本端末を閉じても、ワンセグを終了できま d. レお知らせ..... 記動時、記動中に動作を継続するのに最低限必 要な雷池残量は11%です(充雷中は雷池残量に 関わらず、 記動や動作の継続ができます)。 ワンヤグを記動したり、チャンネルを変更した。 ときは、デジタル放送の特性として映像やデー 夕放送のデータ取得に時間がかかる場合があり ます. ・受信状態によって映像や音声が途切れたり、停 止したりする場合があります。 ワンヤグ視聴画面はコピー禁止のデータである ため、視聴中にスクリーンショット(画面保存) は実行できません。

## ◇ワンヤグ視聴画面について

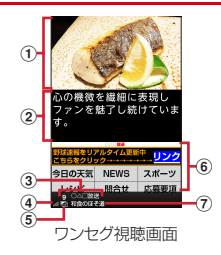

- ①ワンヤグ視聴エリア
- 2 字募Tリア
- ③チャンネル番号/放送局名
- ④ 雷波レベルアイコン
- ⑤マルチサービスアイコン 同じチャンネル内に別の番組(サービス)が放 送されている場合に表示されます。 😡 による 選局で切り替えできます。
- ⑥データ放送エリア
- ⑦番組名
- ■ワンセグ視聴画面の基本操作

音量調節: 圖「音量up] / 圖「音量down] 前後のチャンネルの選択: 受信可能な前後の周波数のサーチ: 🖂 (1秒以 F) ワンタッチ選局: 0~9、米、井

サブメニューの利田: MENU [サブメニュー] サブメーューの詳細→P85 縦画面/横画面に切り替え: 図 「縦/横] データ放送サイト全面面表示: 一の表示に戻るには再度 1.). • 全画面表示中に MENU 「トップへ戻る」 を押すと トップページを表示します。 データ放送サイトで前のページに戻る: CLR データ放送サイトのカーソルの移動:〇 データ放送サイトの項目の選択: ● [選択] ■ワンセグ視聴画面のサブメニューの利用 ワンヤグ視聴画面でMENU「サブメニュー」を押す と、次の操作ができます。 **チャンネル一覧**:チャンネル一覧を表示します。 **番組**: 放送中の番組詳細情報や、視聴中のチャン ネルの番組情報を表示できます。 エリア切替:チャンネルリスト(エリア)を切り 替えたり、追加したりできます。 字墓/音声設定:字墓や音声について設定しま ರ₀ →P85 **テレビリンク**:テレビリンクを管理します。→ P86 設定:ワンヤグを設定します。→P85

# データ放送サイトの入力欄を選択している場合

• 横画面表示中は一部の操作ができない場合があ

ります。また、前後のチャンネルの選択や受信

可能な前後の周波数のサーチなどのマルチカー

ソルキーの操作は、 同と回の操作が入れ替わり

などは、ワンタッチ選局ができないことがあり ます。

## ◆ワンセグの各種設定

「ワンセグ視聴画面でMENU [サブメ ニュー]→[設定]

## 2 各項目を設定

レお知らせ.....

ます.

**データ放送設定**:データ放送の詳細を設定します。

**オフタイマー**: ワンセグを自動的にOFFにす るまでの時間(OFF/10分/30分/60分 /90分/120分)を設定します。

ご利用にあたって:ご利用にあたっての情報 を表示します。

**ソフトウェアライセンス**:ソフトウェアライ センスを表示します。

## ◆字幕∕音声の設定

■ ワンセグ視聴画面で MENU [サブメ ニュー] → [字幕/音声設定]

# 2 各項目を設定

**字墓表示**:字墓の表示を、「ON] / [OFF] から選択します。 **字墓表示位置<sup>※1</sup>:**字墓の表示位置を.[]] 「下」から選択します。 / [1] がっという。 字裏言語<sup>※2</sup>: [日本語] / [英語] から、字 墓をどの言語で表示するかを設定します。 音声種別<sup>※2</sup>:[主] / 「副川 「主、 副りか ら、どの音声で聞くかを設定します。 音**吉言語※2**:[言語]] [言語2] から、音 吉をどの言語で聞くかを設定します。 ※1 横画面表示中のみ設定できます。 ※2対応している番組のみ設定できます。

# ◆テレビリンク

データ放送によっては、関連サイトへのリンク情報(テレビリンク)が表示される場合があります。テレビリンクを登録すると、関連サイトを直接表示できます。

## ◆テレビリンクの登録

- データ放送領域でテレビリンク登録可 能な項目を選択
  - テレビリンクの登録方法は、番組によって異なります。

## ◆テレビリンクの表示

**ワンセグ視聴画面でMENU** [サブメ ニュー]→[テレビリンク]→テレビリン クを選択→[はい] 登録されたサイトに接続します。

◆テレビリンクの削除

】 ワンセグ視聴画面で MENU [サブメ ニュー] → [テレビリンク]

### ? 各項目を操作

1件削除:テレビリンクにカーソル→MENU [サブメニュー] → [削除] → [はい] 全件削除: MENU [サブメニュー] → [全件削 除] → [はい]

## ◆チャンネル設定

## ◆チャンネルリストの作成

- ワンセグの初回起動時は、視聴する地域に対応 したチャンネルリストを作成します。操作3か ら操作してください。
- ワンセグ視聴画面でMENU [サブメ ニュー]→「エリア切替]
- 2 エリアにカーソル→MENU[サブメ ニュー]→[エリア情報設定]

ツール/アプリ

3 地方を選択→都道府県を選択→地域を 選択

チャンネルがスキャンされます。スキャンが 完了するとチャンネルリストが表示されます。

## 4 • [決定]

 チャンネルのスキャンをやり直す場合は <u>MENU</u> [再設定] → [はい] を選択してくだ さい。

## ◆チャンネルリストの切り替え

- 】 ワンセグ視聴画面で MENU [サブメ ニュー]→[エリア切替]
- 7 エリアを選択

# LINE

LINEは、いつでも、どこでも、無料で好きなだ け通話やメールが楽しめるコミュニケーションア プリです。

- LINEは主にポインタで操作します。
- あらかじめLINEアカウントの登録を行ってください。
- LINEの利用方法などの詳細については、LINEのWebサイト(http://line.me/)や、LINEのトップページで[その他]→[設定]→[ヘルプ]をタップしてヘルプをご覧ください。
  - | 待受画面で MENU → [ツール] → [LINE]

LINEのトップページが表示されます。 初回起動時にはログイン画面などが表示され ます。内容をご確認のうえ、画面の指示に 従って操作してください。

✔お知らせ-----

- コインやスタンプなどには、一部有料で販売している商品もあります。
- ゲームなど一部の機能は本端末では利用できません。

- LINEの利用を一度開始すると、LINEアプリの更新の確認が定期的に行われるようになります。
   更新が通知された場合に、通知画面で「次回以降更新のお知らせを受け取らない」にチェックを付けると、その後は確認が行われなくなりますので、定期的に手動で更新の有無を確認するようにしてください。
  - 手動での確認方法: 待受画面でMENU→ [ツー ル] → [LINE] にカーソル→ (図) [アップ デート] → [確認する]
- ・「を1秒以上押すと、ポインタをドラッグ操作に切り替えられます。プロフィール画像の表示範囲を調整する場合は、ドラッグ操作で行います。→P71
- LINEのご利用や更新の確認/ダウンロードには 別途パケット通信料がかかりますので、パケッ トパック/パケット定額サービスのご利用を強 くおすすめします。

# スケジュール

スケジュールを管理できます。

】 待受画面でMENU →[ツール]→[スケ ジュール]

カレンダー画面が表示されます。

?日付を選択

- 2 スケジュールを選択
  - ・ 「● [編集]を押すとスケジュールを編集 できます。

### ◆カレンダー画面のサブメニューの操作

】 カレンダー画面で MENU [サブメニュー]

### ? 各項目を選択

予定登録:新規のスケジュールを登録します。 予定一覧:登録されているスケジュールや祝日などの一覧が表示されます。

当月に移動:当月のカレンダー画面を表示します。

検索:検索ワードを入力してスケジュールを 検索します。

SDカード:SDカードバックアップを起動し て、スケジュールをmicroSDカードにバック アップ/復元できます。→P92 設定:週開始曜日設定、通知音設定、振動設 定をします。

**アブリ情報**:スケジュールアプリのバージョ ンやオープンソースライセンスなどを表示し ます。

## ◆スケジュールの登録

】カレンダー画面で日付にカーソル→ MENU[サブメニュー]→[予定登録]

## 7 各項目を設定→ 🙆 [登録]

スケジュールが登録されます。

## ◆通知の日時になると

スケジュールの登録時に通知の設定をすると、設 定した日時に通知画面が表示されてお知らせしま す。

いずれかのキーを押すと鳴動が停止します。なお、お気に入り機能ボタンの□ 2 3 および マーを押しても鳴動停止の動作となり、「お気に入り機能ボタン」(→P108)で設定している機能は動作しませんのでご注意ください。

## ◆スケジュールの削除

登録したスケジュールを削除します。

- 】 カレンダー画面で日付を選択→スケ ジュールを選択
- ? 
  [1] [削除]→[はい]

# アラーム

- 目覚ましを利用できます。
- ・目覚ましは最大10件登録できます。

## ◆目覚ましの設定

| 待受画面で[MENU]→[ツール]→[アラー ム]

目覚まし一覧画面が表示されます。

2 MENU [新規登録]→時刻を入力→ [
 値
 値
 倍項目を設定→ [
 値
 [
 完了]→
 [
 (
 (
 (
 (
 (
 (
 (
 (
 (
 (
 (
 (
 (
 (
 (
 (
 (
 (
 (
 (
 (
 (
 (
 (
 (
 (
 (
 (
 (
 (
 (
 (
 (
 (
 (
 (
 (
 (
 (
 (
 (
 (
 (
 (
 (
 (
 (
 (
 (
 (
 (
 (
 (
 (
 (
 (
 (
 (
 (
 (
 (
 (
 (
 (
 (
 (
 (
 (
 (
 (
 (
 (
 (
 (
 (
 (
 (
 (
 (
 (
 (
 (
 (
 (
 (
 (
 (
 (
 (
 (
 (
 (
 (
 (
 (
 (
 (
 (
 (
 (
 (
 (
 (
 (
 (
 (
 (
 (
 (
 (
 (
 (
 (
 (
 (
 (
 (
 (
 (
 (
 (
 (
 (
 (
 (
 (</

目覚ましが設定されます。

目覚ましのON / OFFを切り替え:目覚まし にカーソル→ [@] [ON / OFF]

## ◆目覚ましの日時になると

設定した時間に通知画面が表示されてお知らせし ます。

- 約1分間何も操作しない、またいずれかのキー (②以外)を押すと鳴動が停止し、スヌーズ(5 分後に再度鳴動)へ移行します。なお、お気に 入り機能ボタンの
   23およびマテを 押しても鳴動停止の動作となり、「お気に入り機 能ボタン」(→P108)で設定している機能は動 作しませんのでご注意ください。
- 通知画面の操作は次のとおりです。
  - [スヌーズ]:スヌーズ状態のまま元の画面に戻 ります。スヌーズを解除する場合は、日覚まし 一覧画面でスヌーズを解除したい目覚ましに カーソル→ ■ [ON / OFF]を押してくださ い。
  - [停止]:スヌーズを解除して元の画面に戻ります。
- •スヌーズは最長で30分後まで動作が続きます。

## ◆目覚ましの削除

 目覚まし一覧画面で目覚ましを選択→
 [図][削除]→[はい]→[OK]
 全件削除:目覚まし一覧画面で回[全件削 除]→[はい]→[OK]

## メモ

文字を入力してメモを保存できます。

## ◆メモの登録

| 待受画面で┉┉→[ツール]→[メモ]

メモー覧画面が表示されます。

- 7 🖻 [新規作成]
- 3 件名欄を選択→件名を入力
- 4 詳細欄を選択→詳細を入力→ [1] [登 録]

## ◆メモの確認

- | メモー覧画面でメモを選択
  - メモ詳細画面が表示されます。
  - 💿 [編集] を押すとメモを編集できます。

◆メモー覧画面のサブメニューの操作

- メモー覧画面で ���� [サブメニュー]
- 2 各項目を選択

**並べ替え**:メモを登録した日付が新しい/古い順に並べ替えます。

 一覧表示設定:メモー覧画面の表示方法を設定します。
 SDカード:SDカードバックアップを起動して、メモをmicroSDカードにバックアップ/ 復元できます。→P92
 アブリ情報:メモアプリのバージョンやオープンソースライセンスなどを表示します。

## ◆ メモの削除

**メモー覧画面でメモを選択** メモ詳細画面が表示されます。

🤈 🖻 [削除]→[はい]

## 電卓

| 待受画面でMENU→[ツール]→[電卓]

## 2 計算する

入力した数字や記号の消去: ● [←] 数式をすべて消去: [CLR] 数字や数式のコピー: [ 図 ] [コピー]

•計算結果が表示されている場合は、結果を 使って続けて数式を入力できます。 にLRを 押して計算結果を消去できます。

# お知らせタイマー

指定した時間が経過したことをタイマー音などで お知らせします。

待受画面で MENU → [ツール] → [お知ら せタイマー] →時間を入力→ [箇] [開 始]

カウントダウンが始まります。

## ◆指定した時間が経過すると

ディスプレイに「時間です」と表示され、タイ マーが鳴動します。本端末を閉じているときは、 背面ディスプレイに通知が表示されます。

 ● を押すと、タイマーが終了します。
 約1分間何も操作しない、またはいずれかの キーを押すとタイマーが停止します。なお、お 気に入り機能ボタンの○○○3および
 ● を押しても鳴動停止の動作となり、「お気 に入り機能ボタン」(→P108)で設定している 機能は動作しませんのでご注意ください。

## ✔お知らせ-----

•通話中に指定した時間になると、通知音が鳴り タイマーの画面が表示されます。

# SDカードバックアップ

microSDカードなどの外部記録媒体を利用して、 電話帳、ドコモメールなどのデータの移行やバッ クアップができます。

- microSDカードへバックアップ/復元できる データは次のとおりです。
  - 電話帳
  - ドコモメール
  - 画像
  - 動画
  - 音楽データ
  - ブックマーク
  - 通話履歴
  - スケジュール/メモ
- microSDカードが未挿入の場合、画像、動画、 音楽データなどは本体メモリに保存されます。 microSDカードへ保存・復元では、本体メモリ に保存されているデータのみバックアップされ ます。microSDカードに保存されているデータ はバックアップされません。
- 本端末では「電話帳アカウントコピー」は利用 できません。
- | 待受画面で MENU → [設定] → [ドコモ サービス] → [SDカードバックアップ] 初めて利用する場合は、「使用許諾契約書」に 同意いただく必要があります。

- バックアップまたは復元中に端末の電池パックを取り外さないでください。本端末内のデータが破損する場合があります。
- 電池残量が不足しているとバックアップまた は復元が実行できない場合があります。その 場合は、本端末を充電後に再度バックアップ または復元を行ってください。

### ◆データをmicroSDカードにバック アップ

- あらかじめmicroSDカードを挿入しておいてく ださい。
- SDカードバックアップ画面で[バック アップ]
- ? 保存するデータカテゴリを選択
- 3 [開始]→[開始する]
- 4 ドコモアプリパスワードを入力→
  [確定]
- 5 [TOP]
- ✔お知らせ----
- 電話帳をmicroSDカードにバックアップする場合は、名前が登録されていない電話帳はコピーできません。

 microSDカードの空き容量が不足していると バックアップが実行できない場合があります。
 その場合は、microSDカードから不要なファイ ルを削除して容量を確保してください。

# ◆データを本端末に復元

- あらかじめmicroSDカードへ保存・復元で作成 したバックアップファイルが保存された microSDカードを挿入しておいてください。
- 電話帳を復元する場合は、電話帳コピーツールやiモード端末のmicroSDカードへバックアップする機能で作成したファイルも復元できます。
- SDカードバックアップ画面で[復元]
- ? 復元するデータカテゴリの[選択]
- 3 バックアップファイルを選択→ <a>[設定]</a>
- 4 [追加]/[上書き]
- **5 [**┣] [開始]→[開始する]
- 6 ドコモアプリパスワードを入力→ <br/>
  回<br/>
  [確定]
- **7** [TOP]

#### ✔お知らせ......

・他の端末の電話帳項目名(電話番号など)が本端末と異なる場合、項目名が変更されたり削除されたりすることがあります。また、電話帳に登録可能な文字は端末ごとに異なるため、コピー先で削除されることがあります。

# 設定

# 設定メニュー

待受画面でMENU→[設定]を選択して表示される 設定メニューから、各種設定を行います。

| メニュー          | ショートカット | 参照            |
|---------------|---------|---------------|
| 音・バイブ・        | 81      | P94           |
|               | 82      | P96           |
| <u></u><br>電池 | 83      | P97           |
| 通信・機内モード      | 84      | P98、<br>P132  |
| セキュリティ        | 8 5     | P100          |
| 言語·文字·入力      | 86      | P107          |
| 便利機能          | 87      | P108          |
| ドコモサービス       | 88      | P108          |
| 端末管理          | 89      | P109、<br>P121 |

# 音・バイブ・LED

音量や着信音などの設定を行います。

■ 待受画面で MENU → [設定] → [音・バイ

ブ・LED]

## ? 各項目を設定

**音量:**設定方法→P95

- **マナーモード**:設定方法→P95
- 着信音:電話着信音を設定します。
- 電話帳に着信音を設定している場合は、電話 帳の着信音が優先されます。
- 通知音:通知音を設定します。

**着信バイブ**:着信音が鳴っているときに、振 動でもお知らせするかを設定します。

マナーモード中は設定できません。

**充電開始音**:充電開始時に音でお知らせする かを設定します。

**キー確認音**:キーを押したときに音を鳴らす かを設定します。

開閉音:本端末を開閉したときに音を鳴らす かを設定します。

**ダイヤル操作音**:ダイヤルパッドを操作した ときに音を鳴らすかを設定します。

イヤホンマイク入力:マイク付きのイヤホン を取り付けた場合、音声入力時に本端末/イ ヤホンのどちらのマイクを使用するかを設定 します。

通知IFD:新着SMSや不在着信などをお知ら 2 サIFDの占減でお知らせするかを設定します。 マナーモードを設定すると ステータスバー IFDの詳細設定: 音志電話山や不在着信 木 にステータスアイコンが表示されます。アイ 端末を閉じたときのお知らせ FDの色を設定 コンはマナーモードの種類によって異なりま します。 す。各アイコンについては「ステータスバー キーバックライト:キーのバックライトを点 のアイコン| 友ご覧ください。→P35 灯するかを設定します。 レお知らせ..... ◆ 音量 次の方法でもマナーモードを設定/解除できま メディア再生音、着信音と通知音、アラームの音 d. 量を調節できます。 - 待受画面の表示中に **=** を1 秒以上 # す マナーモード中は設定できません。 - 木端末を閉じている状能で「マナーを1秒以上押す - オプションメニューが表示されるまで - を押 待受画面で MENU → [設定] → 「音・バイ L 続ける→ 「通営マナー」 ※→ 「OK] ブ・LED]→[音量] ※設定しているマナーモードによっては、「サイ ? ○で項目を選択→○でスライダーを I/ントマナー]/「アラームONマナー」が表 スライドして音量を調節→[OK] 示されます。 本端末では、マナーモードの設定に関わらず、 ▲マナーモード オートフォーカスロック音、シャッター音、セ ルフタイマーのカウントダウン音、カメラ記動 マナーモードを設定/解除します。 中のスクリーンショット音が鳴ります。 マナーモードの種類は変更できます。→P96 待受画面で [[[1]]→[[設定]→[音・バイ

ブ・LED]→[マナーモード]

設定

## ◆マナーモードの種類を変更

待受画面でMENU→[設定]→[音・バイ ブ・LED]→[マナーモード]→[マナー モード選切]

### 9 項目を選択

**通堂マナー**:木端末のスピーカーから音を鳴 らしません。

**サイレントマナー**: 音を鳴らさないだけでな く、バイブレーションもOFEになります。 アラートONマナー:アラートの音量とバイブ レーションがアラームの設定に従う以外は. 通常のマナーモードと同じです。

## 面面

面面の明るさや壁紙などの設定を行います。 待受画面で MENU → [設定] → [画面] 各項目を設定 **待受**:設定方法→P96 **ロック画面壁紙**:設定方法→P97 **カラーテーマ**:待受画面などのカラーテーマ を設定します。 画面の明るさ:設定方法→P97 **画面消灯時間**:設定方法→P97 あわせるビュー:年齢による視認性の変化に 合わせて、画面の色を見やすく調整するかを 設定します。 
 ・年齢は、「初期設定」の「はじめに設定」
 (
 →
 P49)か、「便利機能」の「音質・画質調 整] (→P108) で設定します。 ●待受画面のカスタマイズ 待受画面の壁紙を変更したり、時計・カレンダー 表示やiチャネルの表示を設定したりできます。 待受画面で[MENU]→[設定]→[画面]→ [待受] [壁紙]/[時計・カレンダー]/[i チャ ネル表示設定] 以降は画面の指示に従って操作してください。 設定

## ◆ロック画面の壁紙設定

ロック画面の壁紙を設定します。

- 】待受画面でMENU→[設定]→[画面]→ [ロック画面壁紙]
- 2 [設定なし(待受壁紙)] / [プリインス トール] / [アルバム]

以降は画面の指示に従って操作してください。

# ◆画面の明るさ

画面の明るさを設定します。

- ┃ 待受画面で MENU → [設定] → [画面] → [画面の明るさ]
- 2 ◎でスライダーをスライドして明るさ を調整→[OK]

## ◆画面消灯時間

画面が消灯するまでの時間を設定します。

- 【待受画面でMENU→[設定]→[画面]→ [画面消灯時間]
- **2** 時間を選択

# 電池

電池残量の確認などを行います。

| 待受画面で [MENU] → [設定] → [電池]

### ? 各項目を選択

**電池残量(%)**:電池残量と充電状況を表示します。

電池使用時間:電池使用時間を表示します。 選択すると電池消費量の詳細などを確認でき ます。

使用中のアブリ:使用中のアプリを表示します。各アプリを選択すると使用状況の詳細を 確認できます。

# 通信・機内モード

## ◆データ使用

モバイルネットワーク経由のインターネットアク セスを有効にしたり、グラフ上でモバイルデータ 通信使用量の制限や警告を行う使用量の設定をし たりできます。

| 待受画面でMENU→[設定]→[通信・機内 モード]→[データ使用]

## ? [データ通信]にチェック

期間ごとやアプリごとのモバイルデータ通信 使用量(目安)が表示されます。

- [制限設定] にチェックを付けると、使用量 の制限を設定できます。
- ■ENU [サブメニュー] → [バックグラウン ドデータを制限] にチェックを付けると、 バックグラウンドで動作しているアプリの データ通信を制限することができます。
- MENU [サブメニュー] → [データの自動同期] にチェックを付けると、オンラインサービスの情報を本端末に同期することができます。

## ◆パケット接続の停止

アプリによっては自動的にパケット通信を行うも のがあります。パケット通信を切断するかタイム アウトにならないかぎり、接続されたままになり ます。必要に応じて、パケット通信の有効/無効 を切り替えてください。

】待受画面で MENU → [設定] → [通信・機内 モード] → [モバイルネットワーク]

? [データ通信を有効にする]→[OFF]

◆アクセスポイント(APN)の設定

インターネットに接続するためのアクセスポイント(spモード)はあらかじめ登録されており、必要に応じて追加、変更することもできます。

spモードの詳細については、ドコモのホームペー ジをご覧ください。

mopera U、ビジネスmoperaインターネットを 利用する際は、手動でアクセスポイントを追加す る必要があります。

mopera Uの詳細については、mopera Uのホームページをご覧ください。

## ◆利用中のアクセスポイントの確認

待受画面で MENU → [設定] → [通信・機内 モード] → [モバイルネットワーク] → [アクセスポイント名]

## ◆アクセスポイントの追加

- MCCを440、MNCを10以外に変更しないで ください。画面上に表示されなくなります。
- | 待受画面で MENU → [設定] → [通信・機内 モード] → [モバイルネットワーク] → [アクセスポイント名]
- 7 MENU [サブメニュー]→[新しいAPN]
- 3 [名前]→ネットワークプロファイル名 を入力→[OK]
- 4 [APN]→アクセスポイント名を入力→ [OK]
- 5 その他、通信事業者によって要求されて いる項目を入力→[MENU][サブメニュー] →[保存]

### ✔お知らせ------

• MCC、MNCの設定を変更して画面上に表示されなくなった場合は、初期設定にリセットするか、手動でアクセスポイントの設定を行ってください。

## ◇アクセスポイントの初期化

アクセスポイントを初期化すると、お買い上げ時 の状態に戻ります。

- 待受画面で MENU → [設定] → [通信・機内 モード] → [モバイルネットワーク] → [アクセスポイント名]
- 2 MENU [サブメニュー]→[初期設定にリ セット]

## ✔お知らせ-----

APNの一覧画面でアクセスポイントを選択→
 [編集] → MENU [サブメニュー] → [APN を削除] を選択すると、アクセスポイントを1件 ずつ削除できます。

## ♦機内モード

機内モードを設定すると、本端末のワイヤレス機 能(電話、パケット通信、Bluetooth機能)が無 効になります。ただし、Bluetooth機能は機内 モード中に手動でONにすることができます。

- 待受画面で MENU → [設定] → [通信・機内 モード]
- 2 [機内モード]にチェック/チェックを 外す

✔お知らせ----

 ・ 「一」を押し続けて表示されるオプションメニューでも機内モードを設定/解除できます。

# セキュリティ

ロックに関するさまざまな設定を行います。

】 待受画面で[MENU]→[設定]→[セキュリ ティ]

## ? 各項目を設定

**ロック:**画面のロック機能を選択します。 クローズロック:設定方法→P102

無操作ロック:設定方法→P103

端末認証方法:画面ロックの解除方法を設定 します。

暗証番号(数字):設定方法→P104 パスワード(英数字):設定方法→P104 **パスワード表示:**暗証番号/パスワード入力 時に入力した文字を表示するかを設定します。 **情報セキュリティ**:次の設定を行うことができます。

ストレージのタイプ:設定方法→P104 信頼できる認証情報:設定方法→P104 証明書のインストール:設定方法→P105 認証ストレージの消去:設定方法→P105 SDカードパスワード設定:設定方法→ P105

- 再開可能なアプリを表示しない:設定方法→ P106

デバイス管理機能の選択:デバイス管理機能 を有効にするかを設定します。

提供元不明のアプリ:設定方法→P106

SIMカードロック設定<sup>※</sup>:設定方法→P106

※ドコモnanoUIMカードを取り付けていない 場合は表示されません。

## ◆本端末で利用する暗証番号

本端末を便利にお使いいただくための各種機能に は、暗証番号が必要なものがあります。本端末を ロックするためのパスワードやネットワークサー ビスでお使いになるネットワーク暗証番号などが あります。用途ごとに上手に使い分けて、本端末 を活用してください。

#### 各種暗証番号に関するご注意

- 設定する暗証番号は「生年月日」、「電話番号の一部」、「所在地番号や部屋番号」、
   「1111」、「1234」などの他人にわかりやすい番号はお避けください。また、設定した暗証番号はメモを取るなどしてお忘れにならないようお気をつけください。
- ・暗証番号は、他人に知られないように十分ご注意ください。万が一暗証番号が他人に悪用された場合、その損害については、当社は一切の責任を負いかねます。
- 各種暗証番号を忘れてしまった場合は、契約 者ご本人であることが確認できる書類(運転 免許証など)や本端末、ドコモnanoUIM カードをドコモショップ窓口までご持参いた だく必要があります。詳細は本書巻末の「総 合お問い合わせ先」までご相談ください。
- ・PINロック解除コード(PUK)は、ドコモショップでご契約時にお渡しする契約申込書(お客様控え)に記載されています。ドコモショップ以外でご契約されたお客様は、契約者ご本人であることが確認できる書類(運転免許証など)とドコモnanoUIMカードをドコモショップ窓口までご持参いただくか、本書巻末の「総合お問い合わせ先」までご相談ください。

## ◇ネットワーク暗証番号

- ドコモショップまたはドコモインフォメーション センターや「お客様サポート」でのご注文受付時 に契約者ご本人を確認させていただく際や各種 ネットワークサービスご利用時などに必要な数字 4桁の番号です。ご契約時に任意の番号を設定い ただきますが、お客様ご自身で番号を変更できま す。
- ネットワーク暗証番号の詳細については、ドコ モのホームページをご覧ください。

## PIN⊐−ド

ドコモnanoUIMカードには、PINコードという 暗証番号を設定できます。ご契約時は「OOOO」 に設定されていますが、お客様ご自身で番号を変 更できます。→P107 PINコードは、第三者によるドコモnanoUIM カードの無断使用を防ぐため、ドコモnanoUIM カードを取り付ける、または本端末の電源を入れ るたびに使用者を認識するために入力する4~8 桁の暗証番号(コード)です。PINコードを入力 することにより、発着信および端末操作ができま す。

 別の端末で利用していたドコモnanoUIMカードを差し替えてお使いになる場合は、以前にお客様が設定されたPINコードをご利用ください。 設定を変更されていない場合は「0000」となります。

- PINコードの入力を3回連続して間違えると、 PINコードがロックされて使えなくなります。
   この場合は、「PINロック解除コード」でロック を解除してください。ロックを解除しないと新 しいPINコードは設定できません。
- ドコモnanoUIMカードがPINロックまたは PUKロックされた場合は、ドコモnanoUIM カードを取り外すことで待受画面が表示される ようになります。

## ◆PINロック解除コード(PUK)

PINロック解除コードは、PINコードがロックさ れた状態を解除するための8桁の番号です。なお、 PINロック解除コードはお客様ご自身では変更で きません。

- PINロック解除コードの入力を10回連続して間 違えると、ドコモnanoUIMカードがロックされ ます。その場合は、ドコモショップ窓口にお問 い合わせください。
- ドコモnanoUIMカードがPINロックまたは PUKロックされた場合は、ドコモnanoUIM カードを取り外すことで待受画面が表示される ようになります。

## ◆microSDパスワード

microSDカードにパスワードを設定できます。パ スワードを設定したmicroSDカードを他の端末 に取り付けて使用する場合は、その端末にパス ワード認証をする必要があります。パソコンやパ スワード設定機能のない端末などに取り付けた場 合には、データの利用や初期化ができません。 ・ microSDカードによっては本機能に対応してい ない場合があります。

## ◆自動キーロックの設定

本端末の自動キーロックには、クローズロックと 無操作ロックの2つの機能があります。

ロック中に緊急通報(110番、119番、118番)を行うには、本端末を開いて暗証番号/パスワード入力画面で
 取る発信]→緊急通報番号を入力し
 を押します。

## **◇クローズロック**

本端末を閉じるたびにキー操作がロックされま す。本端末を開くたびに認証操作が必要なため、 他人が不正に本端末を使用するのを防げます。 ・クローズロック中でも電源を入れる/切る操作、 音声電話を受ける操作、メール受信、アラーム の鳴動停止など、一部の機能が利用できます。

 待受画面で №№ →[設定]→[セキュリ ティ]→[ロック]→[クローズロック]

- 2 暗証番号またはパスワードを入力→● [決定]
  - 初めて操作するときは、暗証番号(初期値) を入力します。
- **3** [クローズロック]→[ON]
- 4 [ロック起動時間]→画面ロックが起動 する時間を選択

### ✔お知らせ------

- ロック解除時の暗証番号/パスワードの設定は 変更できます。→P104
- クローズロックが「ON」の場合に電源を入れ直 すと、本端末を閉じていなくてもクローズロッ クが起動し、暗証番号/パスワード入力画面が 表示されます。
- 既に無操作ロックを起動している場合、クローズロックを設定しても起動しません。

## ◆無操作ロック

設定時間内に無操作だった場合に、キー操作を自 動でロックします。解除するたびに認証操作が必 要なため、他人が不正に本端末を使用するのを防 げます。

ワンセグ視聴中やビデオ再生、赤外線通信、電話の着信/発信/保留/通話中、ソフトウェア更新機能を起動中の場合はロックがかかりません。

- 経過時間内に起動する機能によっては、経過時間にロックがかからなかったり、設定した時間よりもロックがかかるまでに時間がかかったりする場合があります。
- 無操作ロック中でも電源を入れる/切る操作、 音声電話を受ける操作、メール受信、アラームの鳴動停止など、一部の機能が利用できます。
- | 待受画面で[MENU]→[設定]→[セキュリ ティ]→[ロック]→[無操作ロック]
- 2 暗証番号またはパスワードを入力→● [決定]
  - 初めて操作するときは、暗証番号(初期値) を入力します。
- 3 [無操作ロック]→[ON]
- 4 [ロック起動時間]→画面ロックが起動 する時間を選択

### ✔お知らせ------

- ロック解除時の暗証番号/パスワードの設定は 変更できます。→P104
- ・無操作ロックが「ON」の場合に電源を入れ直すと、無操作ロックが起動し、暗証番号/パスワード入力画面が表示されます。
- 既にクローズロックを起動している場合、無操 作ロックを設定しても起動しません。

## ◆暗証番号/パスワードの設定

画面ロックの解除時に使用する暗証番号/パス ワードなどを設定します。

- | 待受画面でMENU→[設定]→[セキュリ ティ]→[端末認証方法]
- 2 暗証番号またはパスワードを入力→● [決定]
  - 初めて操作するときは、暗証番号(初期値) を入力します。
- 3 項目を選択

暗証番号(数字):暗証番号(4~8桁の数字) でロックを解除するように設定します。 パスワード(英数字):パスワード(英字を含 む4~16桁の英数字と記号)でロックを解除 するように設定します。

## ◆画面ロックをかける

自動キーロック(→P102)と暗証番号/パス ワード(→P104)を設定した後に、本端末を閉 じる、または操作を行わずに[無操作ロック]で 設定した時間が経過すると、画面ロックがかかり ます。

画面ロックを解除する場合は、いずれかのキーを押してスリープモードを解除し、設定した

ロック解除方法の種類に応じて解除操作を行い ます。

✔お知らせ-----

- 画面ロックの解除に5回失敗すると、30秒後に もう一度やり直すことができます。
- 画面ロックが解除されなくても、ロック画面から緊急通報をかけることができます。→P102

## ◆認証情報の管理

信頼できる認証情報や証明書を表示したり、VPN などに接続するための認証情報やその他の証明書 をインストールしたりします。

## ◇認証情報ストレージのタイプの表示

- | 待受画面で[WENU]→[設定]→[セキュリ ティ]→[情報セキュリティ]
- ? [ストレージのタイプ]を確認
- ◇信頼できる認証情報や証明書の表示
- | 待受画面で MENU → [設定] → [セキュリ ティ] → [情報セキュリティ] → [信頼で きる認証情報]

✔お知らせ--

 インストールした証明書を削除する場合は、「認 証ストレージの消去」から削除してください。
 →P105

### ◇認証情報や証明書のインストール

認証情報や証明書をインストールします。

- 待受画面で MENU→[設定]→[セキュリ ティ]→[情報セキュリティ]→[証明書 のインストール]
- 2 インストールする認証情報/証明書を 選択
- 3 必要な場合はパスワードを入力→[OK]

▲ 認証情報/証明書の名前を入力→[OK]

◆認証ストレージの消去

認証ストレージからすべての認証情報や証明書、 VPNの設定を消去します。

- 】待受画面でMENU→[設定]→[セキュリ ティ]→[情報セキュリティ]
- 2 [認証ストレージの消去]→[OK]

## ◆SDカード パスワード設定

microSDカードにパスワードを設定して、他人が 不正に使用するのを防ぎます。

- microSDカードによっては本機能に対応していない場合があります。
- あらがじめ認証操作が必要なセキュリティ解除 方法を設定する必要があります。→P104
- 待受画面でMENU→[設定]→[セキュリ ティ]→[情報セキュリティ]
- 2 [SDカード パスワード設定]→認証操 作

### 3 各項目を設定

- SDカードのマウント解除についての確認画 面が表示された場合は、内容を確認して [OK]を選択します。
- **パスワード登録**:microSDカードのパスワー ド(半角16桁以内)を登録します。
- ・ microSDカードごとに1件、最大20件登録できます。最大件数以上の登録があった場合は、最も古い日付の登録情報を削除して登録します。

パスワード認証:本端末以外でパスワードを 設定したmicroSDカードを取り付けた場合 は、パスワードの認証を行います。

パスワード変更:microSDカードのパスワードを変更します。

- パスワード削除:microSDカードのパスワー ドを削除します。
- パスワード強制削除:microSDカードのパス ワードを含むすべてのデータを削除します。
- 本端未以外でパスワードを設定した microSDカードを取り付け、本端末でパス ワード認証を行う前の場合のみ操作できま す。
- ■microSDカードにパスワードを設定した 場合

microSDカードを他の端末に取り付けた場合はパ スワード認証が必要です。パソコンやパスワード 設定機能のない端末などに取り付けた場合には、 データの利用や初期化もできません。

## ◆再開可能なアプリの表示/非表示

● を長押ししたときに、再開可能なアプリを表示するかを設定します。

- 】待受画面でڛmu→[設定]→[セキュリ ティ]→[情報セキュリティ]
- 2 [再開可能なアプリを表示しない]に チェック/チェックを外す

### ◆提供元不明のアプリのインストール を許可

メールなどから入手したアプリのインストールを 許可します。

- 本端末と個人データを保護するため、信頼できる発行元からのアプリのみダウンロードしてください。
- 】待受画面でMENU→[設定]→[セキュリ ティ]→[情報セキュリティ]
- 2 [提供元不明のアプリ]にチェック→注 意文を確認して[OK]

## ◆PINコードの設定

## ◆SIMカードロック設定

電源を入れたときにPINコードを入力するように 設定します。

- 待受画面で MENU→[設定]→[セキュリ ティ]→[情報セキュリティ]→[SIM カードロック設定]
- 2 [SIMカードをロック] → PINコードを 入力→[OK]
- ✔お知らせ-----
- 初めてPINコードを入力する場合は、「0000」 を入力してください。
- ・設定を解除するには、操作2で[SIMカードを ロック]のチェックを外します。
## ◆PINコードの変更

あらかじめPINコードを設定([SIMカードをロッ ク] にチェックを付ける)しておく必要がありま す。

- 待受画面で [MENU] → [設定] → [セキュリ ティ] → [情報セキュリティ] → [SIM カードロック設定]
- ? [SIM PINの変更]
- 3 現在のPINコードを入力→[OK]
- 4 新しいPINコードを入力→[OK]
- 5 もう一度新しいPINコードを入力→ [OK]

## ◆PINコードの入力

】電源を入れる→コード入力画面でPIN コードを入力→●[決定]

## ◆PINロックの解除

PINコードがロックされた場合は、ロックを解除 してから新しいPINコードを設定します。

- 】 コード入力画面でPINロック解除コー ドを入力→ ● [決定]
- 2 新しいPINコードを入力→● [決定]

3 もう一度新しいPINコードを入力→● [決定]

## 言語・文字・入力

本端末で使用する言語を変更したり、文字の大き さを変更したりします。

| 待受画面でMENU→[設定]→[言語・文 字・入力]

### ? 各項目を設定

Language:設定方法→P107 フォントサイズ:文字の大きさを変更します。 文字入力設定:設定方法→P47

## ◆英語表示に切り替え

利用する言語を英語に変更します。

- 字·入力]→[Language]

2 [English]

### ✔お知らせ-----

- 言語表示の切り替えには時間がかかる場合があります。
- アプリによっては英語表示されません。
- ・日本語表示に戻す場合は次の操作を行います。
   待受画面で MENU → [Settings] → [Lang/ Text] → [言語] → [日本語]

## 便利機能

Bluetooth通信やお気に入り機能ボタンなどの設 定を行います。

┃ 待受画面で [[[100] → [設定] → [便利機能]

2 各項目を設定

Bluetooth:設定方法→P124 お気に入り機能ボタン:設定方法→P108 音質・画質調整:年齢を設定します。 かんたんお引越し:設定方法→P51

## ◆お気に入り機能ボタン

□□□□ ⇒ および マー (サイドキー)を押し たときの機能を設定します。

待受画面で MENU → [設定] → [便利機能]
 →[お気に入り機能ボタン]

2 ボタンを選択→[短押し] / [長押し] → 機能を選択

## ドコモサービス

ドコモのサービスの設定を行います。

| 待受画面で MENU → [設定] → [ドコモ サービス]

## ? 各項目を設定

**ドコモアプリパスワード**:ドコモアプリで利 用するパスワードを設定します。

• 初期値は「0000」に設定されています。 ドコモ位置情報: イマドコサーチ、イマドコ かんたんサーチ、ケータイお探しサービスの 位置情報サービス機能の設定を行います。 SDカードバックアップ: microSDカードを 利用して、電話帳やドコモメールなどのデー タの移行やバックアップができます。→P92 端末エラー情報送信: エラー情報をドコモが 管理するサーバーへ送信するための設定を行 います。

**遠隔初期化**:遠隔操作による端末内データな どを初期化するサービスを利用するための設 定を行います。

USBデバッグ切替:ドコモショップなどで専用端末を利用するための設定を行います。

### ✔お知らせ------

 ドコモサービスで表示されるアプリの中には無効化できるものがあります。無効化した場合、 起動できなくなることがあります。

## 端末管理

日付や時刻、スクリーンセーバーやmicroSD カードなどの設定を行います。

## ◆日付と時刻

日付と時刻に関する設定を行います。

 [日付と時刻の自動設定] / [タイムゾーンを自動設定] のチェックを外すと、日付とタイム ゾーン、時刻を手動で設定できます。

待受画面でMENU→[設定]→[端末管理] →[日付と時刻]

### ? 各項目を設定

日付と時刻の自動設定:ネットワーク上の日 付・時刻情報を使って自動的に補正するかを 設定します。

タイムゾーンを自動設定:ネットワーク上の タイムゾーン情報を使って自動的に補正する かを設定します。

日付設定:日付を手動で設定します。

時刻設定:時刻を手動で設定します。

**タイムゾーンの選択**:タイムゾーンを手動で 設定します。

**24時間表示**: 24時間表示にするかを設定します。

日付形式の選択:日付の表示形式を選択します。

## ◆SDカードと保存領域

待受画面でMENU→[設定]→[端末管理] →[SDカードと保存領域]

### ? 各項目を設定

合計容量(内蔵ストレージ):本端末のメモリ の合計容量とデータごとの保存容量、空き容 量を確認します。

合計容量 (SDカード): microSDカードの合 計容量と空き容量を確認します。

SDカードをマウント/SDカードのマウント 解除:microSDカードを認識させる、または microSDカードの認識を解除して安全に取り 外します。

SDカード内データを消去:設定方法→P110 SDカードパスワード設定:設定方法→ P105

#### ◆microSDカードのデータ消去 (フォーマット)

- 操作を行うと、microSDカード内のデータがす べて消去されますのでご注意ください。
  - 待受画面で MENU → [設定] → [端末管理] → [SDカードと保存領域] → [SDカー ドのマウント解除]
    - microSDカードのマウント解除についての 確認画面が表示された場合は、内容を確認し て[OK]を選択します。
- 2 [SDカード内データを消去]→[SD カード内データを消去]
  - ・暗証番号の入力画面が表示された場合は、画面の指示に従って入力します。
- 3 [すべて消去]

## ◆本端末の初期化

本端末をお買い上げ時の状態に戻します。

- SDカードのデータ消去については「microSD カードのデータ消去(フォーマット)」をご覧く ださい。→P110
- 待受画面で MENU → [設定] → [端末管理] →[データの初期化] → [携帯端末をリ セット]

- 2 暗証番号またはパスワードを入力→● [決定]
  - 初めて操作するときは、暗証番号(初期値) を入力します。

### 3 [すべて消去]

, リセットが完了してしばらくたつと、本端末 が再起動します。

• 初期化中に電源を切らないでください。

## ◆高度な設定

アプリケーションやスクリーンセーバー、VPNな どの設定を行います。

待受画面でMENU→[設定]→[端末管理] →[高度な設定]

### 7 各項目を設定

**ロック画面・ウィジェット表示**:設定方法→ P111

スクリーンセーバー:設定方法→P111 VPN:設定方法→P111 アプリケーション:設定方法→P112 位置情報:設定方法→P112

## **◇ウィジェット**

ロック画面にウィジェットを貼り付けることがで きます。

- 待受画面で MENU→[設定]→[端末管理] →[高度な設定]→[ロック画面・ウィ ジェット表示]
- 2 [変更]→ウィジェットを選択→● [選択]→●[貼る]→[OK]

## **◇スクリーンセーバー**

充電中、スリープモードになった場合に表示する スクリーンセーバーを設定します。

 待受画面で MENU → [設定] → 「端末管理] → [高度な設定] → [スクリーンセー バー] → 図 [ON]

### ? スクリーンセーバーを選択→● [選択]

- MENU [サブメニュー] → [今すぐ起動] を 選択すると、スクリーンセーバーが起動しま す。
- 〇[OFF] / [ON] を押すとスクリーン セーバー機能のON/OFFを切り替えできま す。

### ◆VPN(仮想プライベートネットワー ク)への接続

- VPN(Virtual Private Network:仮想プライ ベートネットワーク)は、企業や大学などの保護 されたローカルネットワーク内の情報に、外部か らアクセスする技術です。本端末からVPN接続を 設定するには、ネットワーク管理者からセキュリ ティに関する情報を入手してください。
- 認証操作が必要になる場合があります。あらかじめセキュリティ解除方法の暗証番号またはパスワードを設定してください。→P104

### ■VPNの追加

- 待受画面で MENU → [設定] → [端末管理] → [高度な設定] → [VPN]
- 7 🙆 [追加]→各項目を設定→[保存]
- ■VPNへの接続
- 待受画面で MENU → [設定] → [端末管理] → [高度な設定] → [VPN]
- 7 接続するVPNを選択
  - ぬ要な認証情報を入力→[接続]
    - VPNに接続すると、ステータスバーに
      ず
      あ
      示
      されます。

■VPNの切断

】 アプリ通知一覧を開く→ [□] [実行中]
 2 VPN接続中を示す通知を選択→ [切断]
 ◆アプリケーション

インストールしたアプリの管理や削除などを行い ます。

- ■本端末のアプリに許可されている動作の表示
- 待受画面でMENU→[設定]→[端末管理] →[高度な設定]→[アプリケーション]
- 7 アプリを選択
- ■アプリのデータやキャッシュの消去
- | 待受画面でMENU→[設定]→[端末管理]
  →[高度な設定]→[アプリケーション]
- **2** アプリを選択→[データを消去]/ [キャッシュを消去]
  - [データを消去] を選択した場合は [OK] を選択します。

■アプリの無効化

- 無効化したアプリはアプリー覧画面や待受画面 などに表示されず、起動もできなくなりますが、 アンインストールはされていません。
- 待受画面で ���� → [設定] → [端末管理]
  - →[高度な設定]→[アプリケーション]
- 2 アプリを選択→[無効にする] / [有効に する]
  - [無効にする] を選択した場合は [OK] を 選択します。

✔お知らせ-----

 アプリを無効化した場合、無効化されたアプリ と連携している他のアプリが正しく動作しない ことがあります。その場合、再度アプリを有効 にすることで正しく動作します。

## ◇位置情報

位置情報の測位について設定します。

#### ■位置情報の設定

位置情報の使用をアプリに許可します。

- →「高度な設定」→「設定」→「端末管理]
- 7 [位置情報提供]をONにする

3 [高精度] / [電池節約] / [GPSのみ]か らモードを選択

### ✔お知らせ----

- 「高精度]または[GPSのみ]モードを利用する 場合は、外付けのBluetooth対応GPS機器(市 販品)が必要です。
- 本機能を使用すると電池の消費が多くなりますのでご注意ください。

#### ■Bluetooth対応GPS機器(市販品)との 接続

外付けのBluetooth対応GPS機器(市販品)と の接続を設定します。

- 本端末のBluetooth機能について詳しくは、 「Bluetooth<sup>®</sup>通信」をご覧ください。→P124
- Bluetooth対応GPS機器(市販品)のご使用について詳しくは、お使いのGPS機器の取扱説明書をご覧ください。

### 】待受画面で[MENU]→[設定]→[端末管理] →[高度な設定]→[位置情報]

### 2 [未設定]→Bluetooth対応GPS機器 (市販品)を選択

 Bluetooth機能のON/OFFやGPS機器 (市販品)とのペアリングなどの操作を行う 場合は、[Bluetooth設定]を選択します。 ◆ユーザー補助

ユーザー操作を補助する設定を行います。

| 待受画面で MENU → [設定] → [端末管理] → [ユーザー補助]

### ? 各項目を設定

**テキスト読み上げの出力**:テキスト読み上げ に関する設定を行います。

 お買い上げ時、日本語のテキスト読み上げに は対応していません。

## ◆端末情報

本端末に関する各種情報を表示します。

| 待受画面で MENU → [設定] → [端末管理] → [端末情報]

### 7 項目を確認

ソフトウェア更新:設定方法→P148 端末の状態:電池の状態や電話番号、各種 ネットワーク名やアドレス、IMEI(個別のシ リアルナンバー)などを表示します。 法的情報:オープンソースライセンスに関す る詳細を表示します。 モデル番号/Androidバージョン/ベースバ ンドバージョン/カーネルバージョン/ビル ド番号:各バージョンや番号を表示します。

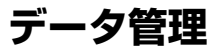

## 本体(内部ストレージ)

お買い上げ時の本体メモリのフォルダ構成と、各 フォルダに保存されるデータは次のとおりです。

| Alarms        | アラーム音                                     |
|---------------|-------------------------------------------|
| Android       | インストールしたアプリの一時<br>ファイルなど                  |
| DCIM          | カメラで撮影した静止画/動画<br>など                      |
| Download      | ブラウザなどでダウンロードし<br>たファイル                   |
| Movies        | 動画(カメラで撮影した動画を<br>除く)                     |
| Music         | 音楽ファイル                                    |
| Notifications | 通知音                                       |
| Pictures      | 静止画(カメラで撮影した静止<br>画を除く)                   |
| Podcasts      | Podcast(インターネット経由<br>で配信される番組など)のファ<br>イル |
| Ringtones     | 着信音                                       |

## microSDカード(外部スト レージ)

## ♦microSDカードについて

- 本端末は、2GBまでのmicroSDカード、 32GBまでのmicroSDHCカードまたは microSDHC UHS-Iカードに対応しています (2015年5月現在)。
- 市販されているすべてのmicroSDカードの動作 を保証するものではありません。対応の microSDカードは各microSDカードメーカー へお問い合わせください。
- microSDカードのデータにアクセスしているときに、電源を切ったり衝撃を与えたりしないでください。データが壊れる恐れがあります。

✔お知らせ-----

- microSDカードのスピードクラスは、最大クラス10に対応しています。
- microSDカードのUHSスピードクラスは、クラ ス1に対応しています。

### ◆microSDカードの取り付け / 取り 外し

 取り付け/取り外しは必ず電源を切り、電池 パックを取り外してから行ってください。→ P40

### ■取り付けかた

- ↑カバーを①の方向へスライドさせ、②
  の方向へ持ち上げる
- 2 microSDカードの金属端子面を手前に して、③の方向へ奥まで差し込む

microSDカードを差し込む位置と方向に注意 して、正しく取り付けてください。正しくな い向きに挿入するとmicroSDカードやカバー の破損、または抜き取れなくなる恐れがあり ます。

3 カバーを❹の方向へ閉じ、❺の方向へ スライドさせる

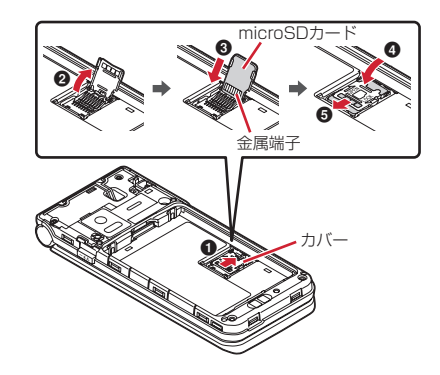

### ■取り外しかた

- カバーを❶の方向へスライドさせ、❷ の方向へ持ち上げる
- 🤈 microSDカードをまっすぐ引き出す
- 5 カバーを❹の方向へ閉じ、❺の方向へ スライドさせる

## ファイル操作

本端末の本体メモリやmicroSDカードに保存された静止画や動画、ミュージック、ドキュメントファイル (Word/Excel/Power Point/ PDF) などを表示/再生できます。

## ◆画像の表示

カメラで撮影した静止画や本端末にダウンロード した静止画を表示/再生します。

- JPEG、BMP、GIF、PNG、WEBP形式の データを表示できます。ただし、ファイルに よっては表示できない場合があります。
- | 待受画面で MENU → [アルバム] → [カメ ラ写真] / [ダウンロード画像]

### ? 画像を選択

画像再生画面が表示されます。
前後の画像に切り替え: 
拡大: ● [拡大]
・拡大中に ○ 照 を押すと元の表示に戻ります。
スクロール(表示領域より大きな画像の場合): 
会画商表示: ○ [全画面]
画像の回転: ○ [空画瓦]

## ◇画像再生画面のサブメニューの利用

サブメニューには「送信」「削除」「スライド ショー」「画像を登録」「設定」「詳細情報」があ ります。

■像再生画面でMENU [サブメニュー] → 各項目を操作

## ◆動画の再生

カメラで撮影した動画などを再生します。

- H.263、H.264、MPEG-4、VP8形式のデー 夕を再生できます。ただし、ファイルによって は再生できない場合があります。
- | 待受画面で MENU → [アルバム] → [動画]

## 動画を選択

動画再生画面が表示されます。

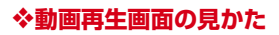

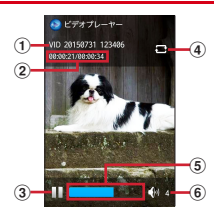

- ①ファイル名
- ②再生時間/総再生時間
- ③再生の状態
  - ▶/Ⅲ:再生中/一時停止中
  - ◀⁄▶: 早戻し中/早送り中
- ④リピートの状態
- □/□:リピート再生有効/無効
- ⑤ 再生位置インジケータ
- ⑥再生音量

## ◇動画再生中の操作

動画再生中は次の操作ができます。 音量調節: ③ コマ戻し/コマ送り: ④ 早戻し/早送り再生: ④ (1秒以上) 一時停止/再生: ● [停止] /● [再生] 全画面と通常の再生画面の切り替え: ◎ [ガイ ド] 縦画面/横画面に切り替え: ◎ [適面回転] 一覧画面に戻る: [CLR 先頭へジャンプ: [四][先頭へ]

### ◇動画再生中のサブメニューの利用

サブメニューには「表示切替」「リピート再生」 「送信」「削除」「詳細情報」「ヘルプ」がありま す。

】動画再生画面でMENU[サブメニュー]→ 各項目を操作

## ◆ミュージックの再生

- パソコンなどから転送した音楽を再生します。
- ・音楽の再生可能なファイル形式/コーデックは AAC、HE-AAC v1、HE-AAC v2、AAC ELD、AMR-NB、AMR-WB、FLAC、MP3、 MIDI、Vorbis、PCM、WMAです。ただし、 ファイルによっては再生できない場合がありま す。
- 待受画面でMENU→[データ]→[ミュー ジック]
- **2** [アーティスト]/[アルバム]/[曲]/ [プレイリスト]にカーソル
  - 一覧画面が表示されます。
  - 再生中の曲は曲名の右側に
     ●が表示されます。
- 3 音楽を選択
  - 音楽再生画面が表示されます。
  - [アーティスト] / [アルバム] / [プレイ リスト] からを選択する場合は、再生する音 楽が表示されるまでアーティスト名/アルバ ム/プレイリスト名などを選択します。

## ◇音楽再生画面について

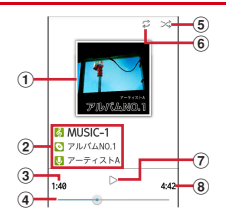

- ①アルバムアートワーク
- ②曲名/アルバム名/アーティスト名
- ③再生時間
- ④再生位置
  - ・
     ・
     を押すと前のファイル/次のファイルを再 生します。
     ・
     ・
     の
     を押した場合は操作の状態に よってはファイルの先頭に戻ります。
     ・
  - 🖸を1秒以上押すと早戻し/早送りします。
- ⑤シャッフルの状態
  - ☆/☆: シャッフルOFF/シャッフルON
  - シャッフルを設定する場合は、音楽再生画面で
     で(WENU) [サブメニュー] → [シャッフル設定] → [シャッフルOFF] / [シャッフル] を選択します。

| ⑥リビートの状態<br>☆/\$/\$:リピートOFF/1曲リピート/全<br>曲リピート                                                                                                    | 3 ア<br>ル              |
|----------------------------------------------------------------------------------------------------|-----------------------|
| <ul> <li>・リビートを設定する場合は、音楽再生画面で</li> <li>MENU [サブメニュー] → [リピート設定] →</li> <li>[1曲リピート] / [全曲リピート] / [リ<br/>ピートOFF] を選択します。</li> <li>(7) 再生の状態</li> </ul> | ス<br>4 頃<br>既         |
| <ul> <li>□ / ▷ : 一時停止中/再生中</li> <li>⑧総再生時間</li> </ul>                                                                                                  | 5 7                   |
| ◇音楽再生中のサブメニューの利用                                                                                                    | <u> やプ</u>            |
| サブメニューには「再生中リスト」「シャッフル<br>設定」「リピート設定」「ライブラリ」「プレイリ<br>ストに追加」「着信音に設定」「検索」「削除」「ヘ<br>ルプ」があります。                                                             | プレィ<br><b>1待</b><br>ジ |
| <ul> <li></li></ul>                                                                                                    | <b>2</b> []           |
| ◆プレイリストの作成                                                                                                    | 37                    |
| 曲をプレイリストに登録して、お気に入りの曲だ<br>けを再生することができます。                                                                                                    | <b>4</b>              |
| 】 待受画面でMENU→[データ]→[ミュー<br>ジック]                                                                                                    | 削                     |
| <b>2</b> [アーティスト] / [アルバム] / [曲] /<br>[プレイリスト]にカーソル                                                                                                    |                       |

一覧画面が表示されます。

**2**ーティスト/アルバム/曲にカーソ ν→MENU「サブメニュー]→「プレイリ いて追加し 新規1 存のプレイリストに曲を追加:既存のプレ イリストを選択 プレイリスト名を入力→「保存] レイリストの編集 イリスト内の曲を並べ替えたり削除します。 F受画面でMENU]→「データ]→「ミュー バック1 プレイリスト1にカーソル ・
皆画面が表示されます。 プレイリストを選択→曲にカーソル 項目を操作 べ替え: 🙆 [移動] → 🚺 → 🙆 [確定] 除: MENU 「サブメニュー」→ 「プレイリス ト内削除] → [はい]

## ◇プレイリストの削除

プレイリストを削除します。

- 待受画面でMENU→[データ]→[ミュー ジック]
- 2 [プレイリスト]にカーソル 一覧画面が表示されます。
- 3 削除するプレイリストにカーソル→ MENU [サブメニュー]→[削除]→[はい]

## ◆ ドキュメントの表示

Word、Excel、PowerPoint、PDF、TEXTファ イルなどを表示します。

- Word97~2010(拡張子doc、docx)、 Excel97~2010(拡張子xls、xlsx)、 PowerPoint97~2010(拡張子ppt、pptx) を表示できます。ただし、ファイルによっては 表示できない場合があります。
- 待受画面でMENU→[データ]→[ドキュ メント]

**2 フォルダ / データを選択** ドキュメント表示画面が表示されます。

#### ✔お知らせ--

 ・ 画像が多い場合など、データによっては表示に 時間がかかる場合があります。また、対応して いない形式や複雑なデザインなどを含む場合、 正しく表示されないことがあります。

## ◇ドキュメント表示中の操作

表示中の基本的な操作は次のとおりです。 スクロール: 〇(押し続けると連続スクロール) 前後のページに移動: 〇〇[前ページ]/〇〇 [次ページ] 最初/最後のページに移動: 4]/「6]

拡大/縮小:[3]/[1]

検索: 5

• ■■■ 前候補] / ● [次候補] を押すと前後 の候補に移動し、一致した語が緑色で強調表示 されます。[CLR]を押すと元の表示に戻ります。

■ ドキュメント表示中のサブメニューの利用

サブメニューには「移動」「検索」「ページ表示」 「設定」「プロパティ」「共有」「エンコード」 「バージョン情報」があります。

- 「ページ表示」には、「画面に合わせる」「幅に合わせる」「高さに合わせる」「拡大」「縮小」「選択領域の拡大」があります。
- 「設定」には「リフロー」「マップ」「初期ページ 表示」「表示状態を保存」があります。
- 「共有」では「ドコモメール」「Bluetooth」を 利用してドキュメントを共有できます。

 「エンコード」には「デフォルト」「日本語 (Shift\_JIS)」「簡体字中国語(GB2312)」 「韓国語(EUC-KR)」「キリル言語(ISO-8859-5)」があります。

### ドキュメント表示画面でMENU[サブメ ニュー]→各項目を操作

## ◆その他のデータ

「アルバム」の「カメラ写真」「ダウンロード画像」「動画」、「データ」の「ミュージック」「ド キュメント」で表示できないファイルを確認でき ます。

### | 待受画面で MENU → [データ] → [その他]

- その他ファイル一覧画面が表示されます。
- 表示する保存先を切り替えるには
   (本体+microSD) / [本体] / [microSD] を選択します。

### ◆その他ファイル一覧画面のサブメ ニューの利用

サブメニューには「表示切替」「送信」「移動・コ ピー」「1 件削除」「選択削除」「ソート」「メモリ 使用状況」「詳細情報」があります。

その他ファイル一覧画面で MENU [サブ メニュー]→各項目を操作

## パソコンとの接続

## ◆本端末のデータをパソコンから操作

PC接続用USBケーブル TO1 (別売品)または microUSB接続ケーブル O1 (別売品)で本端末 とパソコンを続続すると、本端末の内部ストレー ジやmicroSDカードのデータをパソコンから操 作できます。

- Windows Vista、Windows 7、Windows 8 /8.1に対応しています。ただし、すべてのパ ソコンで動作を保証するものではありません。
- USBケーブルのmicroUSBプラグを本 端末の外部接続端子に、USBケーブル のUSBプラグをパソコンのUSBコネ クタに差し込む
  - microSDカードがマウントされていない場合は、待受画面で [20] → [20] → [20]
     (SDカードと保存領域] → [SDカードをマウント]を選択します。
  - 初めて接続する場合は操作2に進みます。2
     回目以降の接続の場合は操作4に進みます。

- 2 待受画面で MENU→[設定]→[端末管理] →[SDカードと保存領域]→ MENU [サブ メニュー]→[USBでパソコンに接続]
- ₹ 接続モードを選択
  - メディアデバイス(MTP): MTP対応のファ イル管理用ソフトウェアで音楽や動画などを 転送できます。
  - **カメラ (PTP)**: MTP非対応のパソコンなど に静止画や動画を転送できます。

 4
 パソコンで画面の指示に従って操作

 5
 目的の操作を行う

### ✔お知らせ------

 [カメラ (PTP)]を選択した場合は、本端末に 取り付けたmicroSDカードのデータをパソコン から操作することはできません。

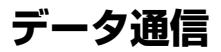

## 赤外線通信

## ◆赤外線通信の利用

赤外線通信機能が搭載された他の端末や携帯電話 などとデータを送受信します。

## ◆赤外線通信のご利用にあたって

- 赤外線通信できるデータは次のとおりです。
   電話帳<sup>※</sup>、マイプロフィール、静止画、動画
   ※全件送信に対応しています。
- 赤外線の通信距離は約20cm以内、赤外線放射 角度は中心から15度以内です。また、データの 送受信が終わるまで、本端末を相手側の赤外線 ポート部分に向けたまま動かさないでください。
- 赤外線通信中に、音声着信や他のアプリの起動 を行った場合には赤外線通信は中止されます。
- 赤外線通信中に本端末を閉じた場合、通信は中止されます。
- 直射日光が当たっている場所や蛍光灯の真下、 赤外線装置の近くでは、正常に通信できない場 合があります。
- •相手の端末によっては、データの送受信がしに くい場合があります。

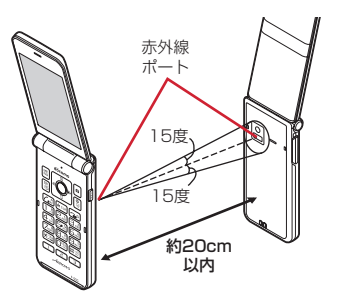

## ◆赤外線送受信

## ◆マイプロフィールを送信

待受画面で MENU →[プロフィール]

7 [ ΜΕΝU [ サブメニュー] → [赤外線送信]

2 [はい]→受信側を受信待ち状態にする

◆データの1件送信

〈例〉電話帳を1件送信する

|待受画面で◎→連絡先を選択

2 [#ENU] [サブメニュー]→[赤外線送信]→ [はい]→受信側を受信待ち状態にする

### ◇データの全件送信

#### 〈例〉電話帳を全件送信する

- 【待受画面でMENU→[ツール]→[赤外線]
- 2 [全件送信]→[電話帳]→受信側と同じ 認証パスワードを入力→[決定]→[はい]→受信側を受信待ち状態にする

## ◇データの受信

〈例〉電話帳を受信する

- **┃ 待受画面で MENU → [ツール] → [赤外線]**
- 9 [1件受信]→[はい]→[はい]
  - 全件受信: [全件受信] →送信元と同じ認証パ スワードを入力→ [決定] → [はい] → [は い]

### ✔お知らせ--

 電話帳の全件受信時は上書き保存されますので、 それまでに登録されていた電話帳はすべて消去 されます。

## Bluetooth<sup>®</sup>通信

## ◆Bluetooth機能の利用

本端末とBluetooth機器を接続してワイヤレスで 通信したり、音声や音楽などを再生したりしま す。

- Bluetooth接続を行うと電池の消費が早くなりますのでご注意ください。
- すべてのBluetooth機器とのワイヤレス通信を 保証するものではありません。

### ✔お知らせ------

- ・対応バージョン、プロファイルなどについては 「主な仕様」をご覧ください。→P153
- ・ワンセグの音声は、SCMS-T方式の著作権保護 に対応しているA2DP対応Bluetooth機器での み再生できます。
- Bluetooth機器のご使用にあたっては、お使いのBluetooth機器の取扱説明書をご覧ください。

## ◆Bluetooth機能取り扱い上のご注意

 他のBluetooth機器とは、見通し距離約10m 以内で接続してください。本端未とBluetooth 機器の間に障害物がある場合や周囲の環境(壁、 家具など)、建物の構造によっては接続可能距離 が短くなります。

- 電気製品/AV機器/OA機器などからなるべく 離して接続してください。電子レンジ使用時は 影響を受けやすいため、できるだけ離れてくだ さい。他の機器の電源が入っているときは正常 に接続できなかったり、テレビやラジオの雑音 や受信障害の原因になったりすることがありま す。
- 放送局や無線機などが近くにあり周囲の電波が 強すぎると、正常に接続できないことがありま す。
- ・Bluetooth機器が発信する電波は、電子医療機器などの動作に影響を与える可能性があります。場合によっては事故を発生させる原因になりますので、電車内、航空機内、病院内、自動ドアや火災報知器から近い場所、ガソリンスタンドなど引火性ガスの発生する可能性のある場所では本端末の電源および周囲のBluetooth機器の電源を切ってください。

## ◆無線LANとの電波干渉について

Bluetooth機器と無線LAN(IEEE802.11b/g/ n)は同一周波数帯(2.4GHz)を使用するため、 無線LANを搭載した機器の近辺で使用すると電波 干渉が発生し、通信速度の低下や雑音、接続不能 の原因になる場合があります。この場合、無線 LANの電源を切るか、本端末やBluetooth機器を 無線LANから10m以上離してください。

## ◆Bluetooth機能ON/OFF

Bluetooth機能を利用するときは、Bluetooth機 能をONに設定してください。利用しないときは、 電池の減りを防ぐためOFFに設定してください。

- ONのときはステータスバーに
  が表示されます。
- Bluetooth機能ON/OFFの設定は、電源を 切っても変更されません。
- | 待受画面で [[[10]] → [設定] → [便利機能]

→[Bluetooth]

## 7 [Bluetooth]を[ON] / [OFF]

 aptXについての画面が表示されたら[OK] を選択します。

## ◆Bluetooth機器との接続

Bluetooth機器を接続します。Bluetooth機器で 通話したり、音声や音楽を再生したり、 Bluetooth機器とデータを送受信したりすること

Bluetootn機器とテーダを达受信したりすることができます。また、Bluetooth対応キーボードで 本端末の文字入力ができます。

- あらかじめBluetooth機器を検出できる状態にしてください。
- プロファイルがHSP/A2DPの場合、同時に接続できるBluetooth機器は1台です。
- 待受画面で MENU → [設定] → [便利機能] → [Bluetooth]

## 2 [Bluetooth]をONにする

#### \_\_\_\_\_ 3 [Bluetooth機器の検索]

- 接続するBluetooth機器が表示されない場合は、MENU [検索]を選択します。
- 4 検出されたBluetooth機器を選択→必 要に応じてパスコード(PIN)を入力し て[接続] / [ペア設定する]

#### ■他のBluetooth機器から接続要求を受けた 場合

Bluetoothのペア設定リクエスト画面が表示され た場合は、必要に応じてパスコード(PIN)を入 カして[OK] / [ペア設定する]を選択してく ださい。

■他のBluetooth機器で本端末を検出する場合

[他のBluetoothデバイスには非表示] / [ペア 設定したデバイスにのみ表示] を選択して [周辺 のすべてのBluetoothデバイスに表示] にし、 Bluetooth機器でデバイスの検索を行ってくださ い。

## ◆Bluetooth機器とのデータ送受信

アルバム (→P116) や電話帳などのデータを送 信したり、Bluetooth機器からデータを受信した りできます。

 あらかじめBluetooth機器を接続した状態また は検出できる状態にしてください。 〈例〉アルバムのファイルを送信する

- 【 待受画面で MENU → [アルバム] → 画像を 選択
- 2 IENU [サブメニュー] → [送信] → [Bluetooth送信] → [OK]
- 3 Bluetooth機器を選択
  - アプリ通知一覧を開くと送信完了を確認できます。

<
例>Bluetooth機器からファイルを受信する

Bluetooth機器からファイルを送信

- 2 ファイル着信通知後に待受画面で●→ ②→[Bluetooth共有:ファイル着信]→ [承諾]
  - ・待受画面以外を表示しているときにファイル 着信通知があった場合は、 マナーを押してア プリ通知一覧から着信の承諾を行うこともで きます。
  - ・受信したファイルは、待受画面で[MENU]→
     [設定]→ [便利機能] → [Bluetooth] →
     [受信済みファイルを表示] を選択して確認 できます。

## ◆ Bluetooth機器との接続解除

- 】 待受画面で MENU → [設定] → [便利機能] → [Bluetooth]
- 2 [Bluetooth]をONにする→ [Bluetooth機器の検索]→接続を解除 したい機器を選択→[接続を解除]→ [OK]
- ◆Bluetooth機器とのペアリング解除
- 】 待受画面で MENU → [設定] → [便利機能] → [Bluetooth]
- 2 [Bluetooth]をONにする→ [Bluetooth機器の検索]→ペアリング を解除したい機器を選択→[ペアを解 除]

## ◆Bluetoothの設定

- ◆他のBluetooth機器に表示される本 端末の名前を変更
- 待受画面でMENU→[設定]→[便利機能] →[Bluetooth]
- 2 [Bluetooth]をONにする→[端末の名 前を変更]→名前を入力→[名前を変更]
- ◆他のBluetooth機器に表示される時間を変更
- 待受画面でMENU→[設定]→[便利機能] →[Bluetooth]
- 2 [Bluetooth]をONにする→[表示のタ イムアウト]→表示される時間を選択

安心・安全サービス

## 災害用伝言板

震度6弱以上の地震など大きな災害が発生した時 に、安否情報の登録と確認ができるサービスで す。

本端末から文字でお客様の安否情報を登録し、家 族などの携帯電話、パソコンなどから安否情報の 確認ができます。

災害用伝言板の詳細については、ドコモのホーム ページをご覧ください。

【待受画面でMENU→[あんしん]→[災害 用伝言板]

以降は画面の指示に従って操作してください。

## 災害用音声お届けサービス

震度6弱以上の地震など大きな災害が発生した時 に、安否情報を音声メッセージでお届けできる サービスです。 本端末で音声を録音し、音声メッセージとしてお 客様の安否情報を家族などにお届けできます。 災害用音声お届けサービスの詳細については、ド コモのホームページをご覧ください。

## ◆メッセージの送信

- 】待受画面でMENU→[あんしん]→[災害 用音声お届けサービス]
  - 初回起動時は「ご利用にあたって」を確認して、(MENU [同意する] を押します。
- 2 [音声メッセージの送信]→送信先選択 方法を選択→電話番号を入力または選 択→●[選択]

以降は画面の指示に従って操作してください。

### ◆メッセージの確認

- 待受画面で MENU → [あんしん] → [災害
   用音声お届けサービス]
  - 初回起動時は「ご利用にあたって」を確認して、MENU [同意する]を押します。
- 2 [新着音声メッセージの確認]

以降は画面の指示に従って操作してください。

## 緊急速報「エリアメール」

#### 気象庁から配信される緊急地震速報などを受信す ることができるサービスです。

- エリアメールはお申し込み不要の無料サービスです。
- 最大50件保存できます。
- 電源が入っていない、機内モード中、国際ローミング中、PINコード入力画面表示中などは受信できません。また、本端末のメモリの空き容量が少ないときは受信に失敗することがあります。
- ・受信できなかったエリアメールを後で受信する ことはできません。

#### ◆緊急速報「エリアメール」を受信し たときは

エリアメールを受信すると、専用ブザー音または 専用着信音が鳴り、ステータスパーに通知アイコ ン(→P35)が表示されます。また、待受画面の 新着情報アイコン(→P37)を選択すると内容が 表示されます。

- ブザー音または着信音は最大音量で鳴動します。
   変更はできません。
- お買い上げ時は、マナーモード中でも鳴動します。鳴動しないように設定できます。→P129

## ◆受信したエリアメールの表示

- ┃ 待受画面で���� →[あんしん]
- 2 [緊急速報[エリアメール」]→エリア メールを選択

## ◆エリアメールの削除

- 待受画面で MENU → [あんしん] → [緊急 速報[エリアメール]]
- 2 エリアメールにチェック→[削除]→ [OK]
  - すべてを選択するには [全選択] を選択します。

## ◆緊急速報「エリアメール」設定

- 待受画面で MENU → [あんしん] → [緊急 速報[エリアメール]]
- 2 ▲ [サブメニュー]→[設定]

## 3 各項目を設定

**受信設定**:エリアメールを受信するかを設定します。

着信音:着信音の鳴動時間とマナーモード時 の着信音の動作を設定します。

受信画面および着信音確認:緊急地震速報、 津波警報、災害・避難情報のエリアメールを 受信したときの受信画面と着信音を確認しま す。

# 海外利用

## 国際ローミング(WORLD WING)の概要

国際ローミング(WORLD WING)とは、日本国 内で使用している電話番号やメールアドレスはそ のままに、ドコモと提携している海外通信事業者 のサービスエリアでご利用になれるサービスで す。電話、SMSは設定の変更なくご利用になれ ます。

- 本端末は、クラス2になります。3Gネットワークのサービスエリアでご利用になれます。また、3G850MHzに対応した国・地域でもご利用いただけます。ご利用可能エリアをご確認ください。
- 海外でご利用になる前に、以下をあわせてご覧ください。
  - ドコモのホームページ

### ✔お知らせ------

 国番号/国際電話アクセス番号/ユニバーサル ナンバー用国際識別番号/接続可能な国・地域 および海外通信事業者は、ドコモのホームペー ジをご確認ください。

## 海外で利用可能なサービス

| 主な通信サービス          | 3G | 3G850 |
|-------------------|----|-------|
| 電話                | 0  | 0     |
| SMS               | 0  | 0     |
| メール※              | 0  | 0     |
| ブラウザ <sup>※</sup> | 0  | 0     |

※ ローミング時にデータ通信を利用するには、 データローミングの設定をONにしてください。 →P132

### ✔お知らせ-----

• 接続する海外通信事業者やネットワークにより ご利用になれないサービスがあります。

## 海外でご利用になる前に

## ◆出発前の確認

海外でご利用になる際は、日本国内で次の確認を してください。

#### ■ご契約について

WORLD WINGのお申し込み状況をご確認ください。詳細は本書巻末の「総合お問い合わせ先」までお問い合わせください。

#### ■充電について

充電についてはドコモのホームページをご確認く ださい。

#### ■料金について

海外でのご利用料金(通話料、パケット通信料) は日本国内とは異なります。詳細はドコモのホー ムページをご確認ください。

 ご利用のアブリによっては自動的に通信を行う ものがありますので、パケット通信料が高額に なる場合があります。各アプリの動作について は、お客様ご自身でアブリ提供元にご確認くだ さい。

## ◆事前設定

#### ■ネットワークサービスの設定について

ネットワークサービスをご契約いただいている場 合、海外からも留守番電話サービス、転送でんわ サービス、番号通知お願いサービスなどのネット ワークサービスをご利用になれます。ただし、一 部のネットワークサービスはご利用になれませ ん。

- 海外でネットワークサービスをご利用になるには、遠隔操作設定を開始にする必要があります。
   渡航先で遠隔操作設定を行うこともできます。
   日本国内から(→P60)、海外から(→P136)
- 設定/解除などの操作が可能なネットワーク サービスの場合でも、利用する海外通信事業者 によっては利用できないことがあります。

## ◆滞在国での確認

海外に到着後、本端末の電源を入れると、自動的 に利用可能な通信事業者に接続されます。

#### ■接続について

[モバイルネットワーク]の[通信事業者]を [自動的に選択]に設定している場合は、最適な ネットワークを自動的に選択します。

## ◆海外で利用するための設定

## ◆データローミングの設定

海外でパケット通信を行うためには、データロー ミングの設定を「ON」にする必要があります。

- 待受画面で MENU → [設定] → [通信・機内 モード] → [モバイルネットワーク]
- 2 [データローミング]→[ON]→注意画 面の内容を確認して[OK]

## ◆通信事業者の設定

お買い上げ時は、自動的に利用できるネットワー クを検出して切り替えるように設定されていま す。手動でネットワークを切り替える場合は、次 の操作で設定してください。

#### 1 待受画面でMENU→[設定]→[通信・機内

 モード]→[モバイルネットワーク]→ [通信事業者]

利用可能なネットワークを検索して表示します。

 データ通信が有効の場合は検索できません。
 データ通信の無効化についての確認画面が表示された場合は、内容を確認して[OK]を 選択します。

? 通信事業者のネットワークを選択

### ◆ネットワークモードの設定

- 待受画面で MENU → [設定] → [通信・機内 モード] → [モバイルネットワーク] → [ネットワークモード]
- ? [3G]が選択されていることを確認

### ◆日付と時刻

- [日付と時刻]の[日付と時刻の自動設定]、[タ イムゾーンを自動設定]にチェックを付けている 場合は、接続している海外通信事業者のネット ワークから時刻・時差に関する情報を受信するこ とで本端末の時刻や時差が補正されます。
- 海外通信事業者のネットワークによっては、時刻・時差補正が正しく行われない場合があります。その場合は、手動でタイムゾーンを設定してください。
- 補正されるタイミングは海外通信事業者によって異なります。
- •「日付と時刻」→P109

### ◆お問い合わせについて

- 本端末やドコモnanoUIMカードを海外で紛失・ 盗難された場合は、現地からドコモへ速やかに ご連絡いただき利用中断の手続きをお取りくだ さい。お問い合わせ先については、本書巻末を ご覧ください。なお、紛失・盗難された後に発 生した通話・通信料もお客様のご負担となりま すのでご注意ください。
- 一般電話などからご利用の場合は、滞在国に割 り当てられている「国際電話アクセス番号」または「ユニバーサルナンバー用国際識別番号」 が必要です。

## 滞在先で電話をかける/受け る

# ◆滞在国外(日本含む)に電話をかける

国際ローミングサービスを利用して、滞在国から 他の国へ電話をかけることができます。

接続可能な国および通信事業者などの情報については、ドコモのホームページをご覧ください。

### 待受画面で (1秒以上)→「国番号-地域番号(市外局番)の先頭の0を除い た電話番号」を入力

- イタリアなど一部の国・地域では「0」が必要な場合があります。
- •電話をかける相手が海外でのWORLD WING利用者の場合は、滞在国内外に関わら ず国番号として「81」(日本)を入力してく ださい。

## 2 🗠

## ◆滞在国内に電話をかける

日本国内での操作と同様の操作で、相手の一般電話や携帯電話に電話をかけることができます。

### 待受画面で 🖍

### 7 電話番号を入力

- 地域番号(市外局番)から入力してください。
- 電話をかける相手がWORLD WING利用者の場合は、滞在国内に電話をかける場合でも、日本への国際電話として(国番号として [81](日本)を入力)電話をかけてください。

## 3 🔼

## ◆滞在先で電話を受ける

日本国内にいるときと同様の操作で電話を受ける ことができます。

### ✔お知らせ------

 国際ローミング中に電話がかかってきた場合は、 いずれの国からの電話であっても日本からの国 際転送となります。発信側には日本までの通話 料がかかり、着信側には着信料がかかります。

### ◆相手からの電話のかけかた

#### ■日本国内から滞在先に電話をかけてもらう 場合

日本国内にいるときと同様に電話番号をダイヤル して、電話をかけてもらいます。

#### ■日本以外の国から滞在先に電話をかけても らう場合

滞在先に関わらず日本経由で電話をかけるため、 国際アクセス番号および「81」をダイヤルして もらう必要があります。

発信国の国際アクセス番号-81-90(または80、 70) -XXXX-XXXX

## 国際ローミングの設定

国際ローミング利用時の設定や、国際電話を利用 するための設定を行います。

## ◆海外での発着信設定

海外での着信を規制したり、着信をお知らせする 通知の設定やローミングガイダンスの設定をした りします。

- 海外の通信事業者によっては設定できない場合 があります。
- 待受画面でMENU → [電話機能] → [発着 信・通話設定] → [海外設定]

### ? 目的の操作を行う

- <sup>|</sup> ローミング時の着信を規制:[ローミング時着 信規制]→[規制開始]/[規制停止]/ [設定確認]
  - 「規制開始」を選択した場合は[全着信規制]
     / [テレビ電話/64Kデータ着信規制] →
     [OK]を選択し、ネットワーク暗証番号を 入力します。
  - [規制停止] を選択した場合は [OK] を選 択し、ネットワーク暗証番号を入力します。

#### □ーミング時の着信を通知:[ローミング着信 通知]→[通知開始]/[通知停止]/[通 知設定確認]

- 電源が入っていないときや圏外にいたときの 着信が、電源が入った後や圏内になったとき にSMSで通知されます(無料)。
- [通知開始] または [通知停止] を選択した 場合は [OK] を選択します。
- ローミングガイダンスの設定: [ローミングガ イダンス] → [サービス開始] / [サービス 停止] / [設定確認]
- [サービス開始] または [サービス停止] を 選択した場合は [OK] を選択します。
- 国際ダイヤルアシストの設定: [国際ダイヤル アシスト]→各項目を設定
- [自動変換機能]をONにすると、自動変換が有効になります。
- [国番号]を選択すると、国際電話をかける ときの国番号の登録や追加などができます。
- [国際プレフィックス]を選択すると、国際 電話をかけるときに電話番号の先頭に付加す る国際アクセス番号の登録や追加などができ ます。

## ◆ネットワークサービス(海外)

海外から留守番電話などのネットワークサービスを設定します。

- あらかじめ遠隔操作設定を開始にしておく必要があります。
- 海外から操作した場合、ご利用の国の日本向け 通話料がかかります。
- 海外の通信事業者によっては設定できない場合 があります。
- 待受画面で MENU → [電話機能] → [発着 信・通話設定] → [海外設定] → [ネット ワークサービス]

## 2 サービスを選択

遠隔操作(有料):[OK]を選択して、音声ガ イダンスに従って操作します。 番号通知お願いサービス(有料):[OK]を選 択して、音声ガイダンスに従って操作します。 ローミング着信通知(有料):[OK]を選択し て、音声ガイダンスに従って操作します。 ローミングガイダンス(有料):[OK]を選択 して、音声ガイダンスに従って操作します。 留守番電話サービス(有料):項目を選択して [OK]を選択し、音声ガイダンスに従って操 作します。

転送でんわサービス(有料):項目を選択して [OK]を選択し、音声ガイダンスに従って操 作します。

## 帰国後の確認

日本に帰国後は自動的にドコモのネットワークに 接続されます。接続できなかった場合は、次の設 定を行ってください。

- 「モバイルネットワーク」の「ネットワークモード」を[3G]に設定します。→P133
- [モバイルネットワーク] の [通信事業者] を [自動的に選択] に設定します。→P133

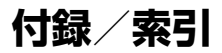

## メニュー一覧

### ■メール

| メニュー      | ショートカット | 参照  |
|-----------|---------|-----|
| メール       | 11      | P65 |
| クイックメール設定 | 12      | P67 |
| SMS       | 1 3     | P67 |

#### Web

| メニュー     | ショートカット | 参照  |
|----------|---------|-----|
| dメニュー・検索 | 21      | P69 |
| ブックマーク   | 22      | P73 |
| サイト閲覧履歴  | 23      | P74 |
| Google検索 | 24      | P70 |
| ブラウザ起動   | 25      | P70 |
| ブラウザ設定   | 26      | P74 |

■あんしん

| メニュー             | ショートカット | 参照   |
|------------------|---------|------|
| 災害用伝言板           | 31      | P128 |
| 災害用音声お届けサー<br>ビス | 32      | P128 |
| 緊急速報「エリアメー<br>ル」 | 33      | P129 |

### ■カメラ

| メニュー  | ショートカット | 参照  |
|-------|---------|-----|
| 静止画撮影 | 4 1     | P78 |
| 動画撮影  | 42      | P80 |

### ■アルバム

| メニュー     | ショートカット | 参照   |
|----------|---------|------|
| カメラ写真    | 5 1     | P116 |
| ダウンロード画像 | 52      | P116 |
| 動画       | 53      | P116 |

### ■データ

| メニュー   | ショートカット | 参照   |
|--------|---------|------|
| ミュージック | 6 1     | P118 |
| ドキュメント | 62      | P120 |
| その他    | 63      | P121 |

#### ■電話機能

| ×=          |                | ショートカット | > 参照 |
|-------------|----------------|---------|------|
| 電話帳         |                | 71      | P62  |
| 伝言メモ        | 伝言メモ           | 721     | P59  |
|             | 伝言メモ再<br>生     | 722     | P59  |
|             | 伝言メモ設<br>定     | 723     | P59  |
| リダイヤル       |                | 73      | P58  |
| 着信履歴        |                | 74      | P58  |
| 発着信<br>通話設定 | ネットワー<br>クサービス | 751     | P60  |
|             | 海外設定           | 752     | P60  |
|             | 着信設定           | 7 5 3   | P60  |
|             | 発信設定           | 7 5 4   | P61  |
|             | その他設定          | 7 5 5   | P61  |
| 短縮ダイヤ       | ル設定            | 76      | P54  |

#### ■設定

・設定メニューについては「設定メニュー」をご覧ください。→P94

■ツール

| <b>y</b> = | 21     | 关四      |
|------------|--------|---------|
| <u>x_</u>  | ノートレット | <b></b> |
| 電卓         | 91     | P91     |
| アラーム       | 92     | P89     |
| スケジュール     | 93     | P88     |
| メモ         | 94     | P90     |
| お知らせタイマー   | 95     | P91     |
| QRコードリーダー  | 96     | P81     |
| 赤外線        | 97     | P123    |
| 取扱説明書      | 98     | H2      |
| LINE       | 99     | P87     |

### ■ワンセグ

| メニュー | ショートカット | 参照  |
|------|---------|-----|
| ワンセグ | ×       | P84 |

| メニュー   | ショートカット | 参照  |
|--------|---------|-----|
| プロフィール | 0       | P38 |

■Fサイト

| メニュー | ショートカット | 参照  |
|------|---------|-----|
| Fサイト | #       | P75 |

## トラブルシューティング (FAQ)

## ◆故障かな?と思ったら

- まず初めに、ソフトウェアを更新する必要があるかをチェックして、必要な場合にはソフトウェアを更新してください。→P148
- 気になる症状のチェック項目を確認しても症状 が改善されないときは、本書巻末の「故障お問 い合わせ先」またはドコモ指定の故障取扱窓口 までお気軽にご相談ください。

#### ■電源・充電

#### ●本端末の電源が入らない

- ・電池パックが正しく取り付けられています
   か。→P40
- ・電池切れになっていませんか。
- ●<br />
  画面が動かない/<br />
  電源が切れない

画面が動かなくなったり、電源が切れなくなったりした場合は、電池パックをいったん取り外し、数秒間待ったあと再度取り付け、電源を入れ直してください。→P41

※強制的に電源を切る操作のため、データおよび 設定した内容などが消えてしまう場合がありま すのでご注意ください。

#### ●充電ができない(お知らせLEDが点灯しない、 または点滅する)

- ・電池パックが正しく取り付けられています
   か。→P40
- アダプタの電源プラグやシガーライタープラ グがコンセントまたはシガーライターソケッ トに正しく差し込まれていますか。
- アダプタと本端末が正しくセットされていますか。
- ACアダプタ(別売品)をご使用の場合、AC アダプタのmicroUSBプラグが本端末に正し く接続されていますか。→P43
- ・卓上ホルダ(付属品)を使用する場合、AC アダプタのmicroUSBプラグが卓上ホルダと 正しく接続されていますか。→P42
- ・卓上ホルダ(付属品)を使用する場合、本端 末の充電端子は汚れていませんか。汚れたと きは、端子部分を乾いた綿棒などで拭いてく ださい。
- PC接続用USBケーブル TO1 (別売品)や microUSB接続ケーブル O1 (別売品)など をご使用の場合、パソコンの電源が入ってい ますか。
- 充電しながら通話や通信、その他機能の操作 を長時間行うと、本端末の温度が上昇してお 知らせLED(赤色)が消える場合がありま す。温度が高い状態では安全のために充電を 停止しているため、ご使用後に本端末の温度 が下がってから再度充電を行ってください。

# ■端末操作・画面 ●キーを押しても動作しない

電源が切れていませんか。→P44

#### ●電池の使用時間が短い

- 複数のアプリを起動していると、電池の消費 が増えて使用時間が短くなることがあります。次の方法で使用していないアプリを終了 してください。
  - 実行中のアプリを終了→P52
  - CLR でアプリを終了
- ・ 圏外の状態で長時間放置されるようなことは ありませんか。圏外時は通信可能な状態にで きるよう電波を探すため、より多くの電力を 消費しています。
- ・電池パックの使用時間は、使用環境や劣化度により異なります。
- 電池パックは消耗品です。充電を繰り返すごとに、1回で使える時間が次第に短くなっていきます。十分に充電しても購入時に比べて使用時間が極端に短くなった場合は、指定の電池パックをお買い求めください。

#### ●電源断・再起動が起きる

電池パックの端子が汚れていると接触が悪くなり、電源が切れることがあります。汚れたときは、電池パックの端子を乾いた綿棒などで拭い てください。

#### ●ドコモnanoUIMカードが認識されない

ドコモnanoUIMカードを正しい向きで取り付けていますか。→P39

●キーを押したときの画面の反応が遅い

本端末に大量のデータが保存されているとき や、本端末とmicroSDカードの間で容量の大 きいデータをやりとりしているときなどに起き る場合があります。

#### ●操作中・充電中に熱くなる

操作中や充電中、充電しながら電話やワンセグ の視聴などを長時間行った場合などには、本端 未や電池パック、アダプタが温かくなることが ありますが、動作上問題ありませんので、その ままご使用ください。

#### ●操作中・充電中に熱くなり、機能が利用でき ない

本端末の温度が高い状態が続く場合は、充電またはご使用中の一部機能を利用できないことがあります。

#### ●端末が熱くなり、電源が切れる

複数のアブリの起動、カメラの使用やインター ネット接続などを長時間行った場合など、本端 末の温度が高い状態が続く場合は、充電や機能 が停止することがあります。また、やけどを防 ぐため本端末の電源が切れることがあります。

#### ディスプレイが暗い

- ・次の設定を変更していませんか。
  - 画面の明るさ→P97
  - 画面消灯時間→P97

#### ●ディスプレイに残像が残る

しばらく同じ画面を表示していると、何か操作 して画面が切り替わったとき、前の画面表示の 残像が残る場合があります。

#### ●時計がずれる

長い間電源を入れた状態にしていると時計がずれる場合があります。日付と時刻の[日付と時刻の自動設定] / [タイムゾーンを自動設定] にチェックが付いていることを確認し、電波のよい所で電源を入れ直してください。→P109

#### ●端末動作が不安定

ご購入後に端末ヘインストールしたアプリにより不安定になっている可能性があります。
 セーフモード(ご購入時に近い状態で起動させる機能)で起動して症状が改善される場合には、インストールしたアプリをアンインストールすることで症状が改善される場合があります。

次の方法でセーフモードを起動してください。

- 電源を切った状態で「・」を2秒以上押し、 docomoのロゴが表示されたら MENU または ● を押し続ける
- セーフモードが起動すると画面左下に [セー フモード] と表示されます。セーフモードを 終了させるには、電源を入れ直してくださ い。
- ※事前に必要なデータをバックアップしてから セーフモードをご利用ください。
- ※お客様ご自身で作成されたウィジェットが消 える場合があります。
- ※セーフモードは通常の起動状態ではありません。通常ご利用になる場合にはセーフモードを終了し、ご利用ください。

# ●アプリが正しく動作しない(アプリが起動できない/エラーが頻繁に起こる)

無効化されているアプリはありませんか。無効 化されているアプリを有効にしてから、再度操 作してください。→P112

#### ■通話・音声

●キーを押しても発信できない

機内モードを設定していませんか。→P99

●通話中、相手の声が聞こえにくい/相手の声 が大きすぎる

通話音量を調節してください。また、はっきり ボイス、ゆっくりボイスをONにすると相手の 声が聞き取りやすくなります。→P58

- ●通話ができない(場所を移動しても↓の表示 が消えない、電波の状態は悪くないのに発信 または着信ができない)
  - ・電源を入れ直すか、電池パックまたはドコモ nanoUIMカードを取り付け直してください。
     →P39、P40、P44
  - 電波の性質により「圏外ではない」「電波状態は加を表示している」状態でも、発信や着信ができない場合があります。場所を移動してかけ直してください。
  - ・着信拒否設定など着信制限を設定していませんか。→P60
  - 電波の混み具合により、多くの人が集まる場所では電話やメールが混み合い、つながりにくい場合があります。場所を移動するか、時間をずらしてかけ直してください。
### ●着信音が鳴らない

- ・音量の[着信音と通知音]を0にしていませんか。→P95
- •次の機能を起動していませんか。
  - 公共モード(ドライブモード)→P32
  - 公共モード(電源OFF)→P60
  - マナーモード→P95
  - 機内モード→P99
- ・着信拒否設定など着信制限を設定していませんか。→P60
- ・次の設定を0秒にしていませんか。
  - 伝言メモの [着信呼出設定] → P59
  - 留守番電話サービスの [呼出時間設定] → P60
  - 転送でんわサービスの [呼出時間] → P60

### ●電話がつながらない

- ドコモnanoUIMカードを正しい向きで取り 付けていますか。→P39
- ・市外局番から入力していますか。
  ・機内モードを設定していませんか。→P99

### ■メール

### ●メールを自動で受信しない

メール設定の通信設定で自動通信設定を [毎回 確認する] または [OFF] に設定していません か。→P67

### ■ワンセグ・カメラ

### ●ワンセグの視聴ができない

- ・地上デジタルテレビ放送サービスのエリア外 か放送波の弱い所にいませんか。
  - 向きを変えたり場所を移動したりすることで 受信状態がよくなることがあります。→P83
- ・視聴場所に合ったチャンネルリストを使用していますか。→P86

### ●カメラで撮影した静止画や動画がぼやける

- カメラのレンズにくもりや汚れが付着してい ないかを確認してください。
- 本端末のカメラにはオート撮影機能が搭載されていますが、手動オートフォーカスの機能を利用してもピントを合わせることができます。→P31

## ■海外利用

# ●海外で、■が表示されているのに本端末が使えない

WORLD WINGのお申し込みをされています か。WORLD WINGのお申し込み状況をご確 認ください。

#### ●海外で、■が表示され木端末が使えない ●相手の雷話番号が通知されない/相手の雷話 ・国際ローミングサービスのサービスエリア外 番号とは違う番号が通知される<br /> 「雷話帳の答 か、雷波の弱い所にいませんか。利田可能な 緑内容や発信者番号通知を利用する機能が動 サービスエリアまたは海外通信事業者かどう 作しない か ドコモのホームページで確認してくださ 相手が発信者番号を通知して電話をかけてきて 1.). も、利用しているネットワークや通信事業者か • 通信事業者を「自動的に選択」に設定してく ら発信者番号が通知されない場合は、本端末に ださい。→P133 発信者番号は表示されません。また、利用して 木端末の雷源を入れ直すことで回復すること いるネットワークや通信事業者によっては、相 があります。→P44 手の雷話番号とは違う番号が通知される場合が ●海外で利田中に、空然太端末が使えなくなっ あります。 te ●海外でデータ通信ができない 利用停止日安額を招えていませんか。国際ロー データローミングの設定を確認してください。 ミング(WOBLD WING)のご利用には、あ →P132 らかじめ利用停止日安額が設定されています。 ■デー々管理 利用停止日安額を招えてしまった場合、ご利用 ●microSDカードに保存したデータが表示され 累積額を精算してください。 ない ●海外で雷話がかかってこない microSDカードを取り付け直してください。 ローミング時着信規制を「規制開始」にしてい →P115 ませんか。→P135 ●データ転送が行われない USB HUBを使用していませんか。USB HUB を使用すると、正常に動作しない場合がありま す。 ●画像を表示しようとすると■/■などが表示 される

画像データが壊れている場合に表示される場合 があります。

### ■Bluetooth機能

#### Bluetooth通信対応機器と接続ができない/ サーチしても見つからない

Bluetooth通信対応機器(市販品)側を検出で きる状態にしてから、本端末側から機器登録を 行う必要があります。登録済みの機器を削除し て、再度機器登録を行う場合には本端末と Bluetooth通信対応機器(市販品)の両方で登 録した機器を削除してから機器登録を行ってく ださい。

●カーナビやハンズフリー機器などの外部機器 を接続した状態で本端末から発信できない 相手が電話に出ない、圏外などの状態で複数回 発信すると、その番号へ発信できなくなる場合 があります。その場合は、本端末の電源を一度 切ってから、再度電源を入れ直してください。

## ◆エラーメッセージ

●空き容量低下 端末の空き容量が低下しています。このまま ご使用になられると一部機能やアプリケー ションが動作しない場合があります。 不要なデータを削除してから、再度ご利用く ださい。

端末の空き容量が低下している場合に表示され ます。アルバムやデータから不要なデータを削 除することで、端末の空き容量を増やすことが できます。

#### ●しばらくお待ちください(音声サービス)/ しばらくお待ちください(データサービス)

音声回線/パケット通信設備が故障、または音 声回線ネットワーク/パケット通信ネットワー クが非常に混み合っています。しばらくたって から操作し直してください。

●PINロック解除コードがロックされました

ドコモnanoUIMカードがPUKロックされた状 態でPINロック解除コードを入力すると表示さ れます。ドコモショップなど窓口にお問い合わ せください。→P102

●SIMカードが挿入されていません

ドコモnanoUIMカードが正しく取り付けられ ているかを確認してください。→P39

●SIMカードはロックされています。

PINコードを有効にしているときに電源を入れ ると表示されます。正しいPINコードを入力し てください。→P106

#### ●SIM card 異常

SIMカードが取り外されました。端末を再起 動します。

ドコモnanoUIMカードのICが汚れなどで正常 に読み込めないときに表示されることがありま すが、故障ではありません。ドコモnanoUIM カードのICは定期的に清掃してください。

## 保証とアフターサービス

## ◇保証について

- 本端末をお買い上げいただくと、保証書が付いていますので、必ずお受け取りください。記載内容および「販売店名・お買い上げ日」などの記載事項をお確かめの上、大切に保管してください。必要事項が記載されていない場合は、すぐにお買い上げいただいた販売店へお申し付けください。無料保証期間は、お買い上げ日より1年間です。
  - ※リアカバー F86、電池パック F32、卓上ホ ルダ F49は無料修理保証の対象外となりま す。
- 本端末の仕様および外観は、付属品を含め、改良のため予告なく変更することがありますので、あらかじめご了承ください。
- 本端末の故障・修理やその他お取り扱いによっ て電話帳などに登録された内容が変化・消失す る場合があります。万が一に備え、電話帳など の内容はご自身で控えをお取りくださるようお 願いします。

※本端末は、電話帳などのデータをmicroSD カードに保存していただくことができます。 ※本端末はドコモクラウドをご利用いただくこと

※本編木はドコビノフラドをご利用いたにくこと により、電話帳などのデータをバックアップし ていただくことができます。

## **◇アフターサービスについて**

### ■調子が悪い場合

修理を依頼される前に、本書の「故障かな?と 思ったら」をご覧になってお調べください(→ P140)。それでも調子がよくないときは、本書 巻末の「故障お問い合わせ先」にご連絡の上、ご 相談ください。

■お問い合わせの結果、修理が必要な場合

ドコモ指定の故障取扱窓口にご持参いただきま す。ただし、故障取扱窓口の営業時間内の受付と なります。また、ご来店時には必ず保証書をご持 参ください。なお、故障の状態によっては修理に 日数がかかる場合がございますので、あらかじめ ご了承ください。

### ■保証期間内は

- 保証書の規定に基づき無料で修理を行います。
- 故障修理を実施の際は、必ず保証書をお持ちください。保証期間内であっても保証書の提示がないもの、お客様のお取り扱い不良(外部接続端子・液晶/ディスプレイなどの破損)による故障・損傷、ドコモ指定の故障取扱窓口以外で修理を行ったことがある場合などは有料修理となります。
- ドコモの指定以外の機器および消耗品の使用に 起因する故障は、保証期間内であっても有料修 理となります。

### ■以下の場合は、修理できないことがありま す。

- お預かり検査の結果、水濡れ、結露・汗などによる腐食が発見された場合や内部の基板が破損・変形していた場合(外部接続端子・液晶/ディスプレイなどの破損や筐体亀裂の場合においても修理ができない可能性があります)
- ドコモ指定の故障取扱窓口以外で修理を行った ことがある場合
- ※修理を実施できる場合でも保証対象外になりま すので有料修理となります。

### ■保証期間が過ぎたときは

ご要望により有料修理いたします。

### ■部品の保有期間は

本端末の補修用性能部品(機能を維持するために 必要な部品)の最低保有期間は、製造打切り後4 年間を基本としております。ただし、故障箇所に よっては修理部品の不足などにより修理ができな い場合もございますので、あらかじめご了承くだ さい。また、保有期間が経過した後も、故障箇所 によっては修理可能なことがありますので、本書 巻末の「故障お問い合わせ先」へお問い合わせく ださい。

### ■お願い

- •本端末および付属品の改造はおやめください。
  - 火災・けが・故障の原因となります。
  - 改造が施された機器などの故障修理は、改造部 分を元の状態に戻すことをご了承いただいた上 でお受けいたします。ただし、改造の内容に よっては故障修理をお断りする場合がありま す。
- 以下のような場合は改造とみなされる場合があります。
- 液晶/ディスプレイ部やキー部にシールなどを 貼る
- 接着剤などにより本端末に装飾を施す
- 外装などをドコモ純正品以外のものに交換する など
- 改造が原因による故障・損傷の場合は、保証期 間内であっても有料修理となります。
- 本端末に貼付されている銘板シールは、はがさないでください。
- 銘板シールには、技術基準を満たす証明書の役 割があり、銘板シールが故意にはがされたり、 貼り替えられた場合など、銘板シールの内容が 確認できないときは、技術基準適合の判断がで きないため、故障修理をお受けできない場合が ありますので、ご注意願います。
- 各種機能の設定などの情報は、本端末の故障 修理やその他お取り扱いによってクリア(リ セット)される場合があります。お手数をおか けしますが、その場合は再度設定してくださる ようお願いいたします。

- 修理を実施した場合には、故障箇所に関係なく、 Bluetoothアドレスが変更される場合があります。
- 本端末の受話ロ、スピーカー、ディスプレイ右 下部に磁気を発生する部品を使用しています。
   キャッシュカードなど磁気の影響を受けやすい ものを近づけますとカードが使えなくなること がありますので、ご注意ください。
- 本端末は防水性能を有しておりますが、本端末 内部が濡れたり湿気を帯びてしまった場合は、 すぐに電源を切って電池バックを外し、お早め に故障取扱窓口へご来店ください。ただし、本 端末の状態によって修理できないことがありま す。

### メモリダイヤル(電話帳機能)およびダウ ンロード情報などについて

本端末を機種変更や故障修理をする際に、お 客様が作成されたデータまたは外部から取り 込まれたデータあるいはダウンロードされた データなどが変化・消失などする場合があり ます。これらについて当社は一切の責任を負 いません。また、当社の都合によりお客様の 端末を代替品と交換することにより修理に代 えさせていただく場合がありますが、その際 にはこれらのデータなどは一部を除き交換後 の製品に移し替えることはできません。

л

# ソフトウェア更新

F-05Gのソフトウェア更新が必要かをネットワー クに接続して確認し、必要に応じて更新ファイル をダウンロードして、ソフトウェアを更新する機 能です。 ソフトウェア更新が必要な場合には、ドコモの

- ホームページでご案内いたします。
- 更新方法は、以下の3種類があります。
   自動更新:更新ファイルを自動でダウンロードし、設定した時刻に書き換えます。
   即時更新:今すぐ更新を行います。
   予約更新:予約した時刻に自動的に更新します。

### ✔お知らせ-----

 ソフトウェア更新は、本端末に登録した電話帳、 カメラ画像、メール、ダウンロードデータなどのデータを残したまま行えますが、お客様の端 末の状態(故障、破損、水濡れなど)によって はデータの保護ができない場合があります。必 要なデータはバックアップを取っていただくこ とをおすすめします。ただし、ダウンロード データなどバックアップが取れないデータがあ りますので、あらかじめご了承ください。

| <ul> <li>◆ ソフトウェア更新のご利用にあたって</li> <li>・ソフトウェア更新中は電池パックを外さないでください。更新に失敗することがあります。</li> <li>・ソフトウェア更新を行う際は、電池をフル充電しておいてください。充電しながら行うことをおすすめします。</li> <li>・以下の場合はソフトウェアを更新できません。</li> <li>・通話中</li> <li>・圏外が表示されているとき</li> <li>・国際ローミング中</li> <li>・機内モード中</li> <li>・日付と時刻を正しく設定していないとき</li> <li>・ソフトウェア更新に必要な電池残量がないとき</li> <li>・ソフトウェア更新に必要ななど見空き容量がないとき</li> <li>・ソフトウェア更新に必要ななど見空き容量がないとき</li> <li>・ソフトウェア更新に必要な気法</li> <li>・シフトウェア更新に必要な気法</li> <li>・ソフトウェア更新に必要な気法</li> <li>・ソフトウェア更新に必要な気法</li> <li>・ソフトウェア更新に必要な気法</li> <li>・ソフトウェア更新に必要な気法</li> <li>・ソフトウェア更新に必要な気法</li> <li>・ソフトウェア更新に必要な気法</li> <li>・シフトウェア更新に登場しているとき</li> <li>・シフトウェア更新に必要な気法</li> <li>・シフトウェア更新に登場しているとき</li> <li>・シフトウェア更新に必要な気法</li> <li>・シフトウェア更新に必要な気法</li> <li>・シストウェア更新に変更新のも、電話の発信、</li> <li>・シストウェア更新に電波状態のよい所で、移動<br/>したです。</li> <li>・シストウェア更新が不要な場合は、(更新の必要<br/>しありません。このままお使いください)と表</li> </ul> | <ul> <li>・国際ローミング中、または圏外にいるときは<br/>[ドコモの電波が受信できない場所、またはローミング中はダウンロードを開始できません]または[ドコモの電波が受信できない場所、またはローミング中は書換え処理を開始できません]と表示されます。</li> <li>・ソフトウェア更新中に送信されてきたSMSは、SMSセンターに保管されます。</li> <li>・ソフトウェア更新中に送信されてきたSMSは、SMSセンターに保管されます。</li> <li>・ソフトウェア更新中に送信されます。当社は送信された情報を、ソフトウェア更新用サーバーに送信されます。当社は送信された情報を、ソフトウェア更新に失敗した場合に、端末が起動しなくなることや、「ソフトウェア更新に失敗した場合に、端末が起動しなくなることや、「ソフトウェア更新に失敗した場合には、大変お手数ですがドコモ指定の故障取扱窓口までお越しいただきますようお願いいたします。</li> <li>・PINコードが設定されているときは、書き換え処理後の再起動の途中でPINコード入力画面が表示され、PINコードを入力する必要があります。</li> <li>・ソフトウェア更新中は、他のアプリを起動しないでください。</li> </ul> |
|----------------------------------------------------------------------------------------------------|----------------------------------------------------------------------------------------------------|
| はありません。このままお使いください]と表<br>示されます。                                                                                                    |                                                                                                    |

## ◆ソフトウェアの自動更新

更新ファイルを自動でダウンロードし、設定した 時刻に書き換えます。

## ◇ソフトウェアの自動更新設定

- お買い上げ時は、自動更新設定が「自動で更新 を行う」に設定されています。
- 1 待受画面で [MENU] → [設定] → [端末管理]
  - →[端末情報]→[ソフトウェア更新]
- ? [ソフトウェア更新設定の変更]
- 3 [自動で更新を行う]/[自動で更新を行 わない]

## ◆ソフトウェア更新が必要になると

更新ファイルが自動でダウンロードされると、ス テータスバーに図(ソフトウェア更新あり)が表示 されます。

 ●(ソフトウェア更新あり)が表示された状態で 書き換え時刻になると、自動で書き換えが行われ、●(ソフトウェア更新あり)は消えます。

】 アプリ通知一覧を開く→通知を選択

書き換え予告画面が表示されます。

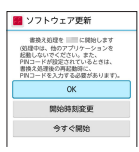

書き換え予告画面

## ? 目的の操作を行う

確認終了:[OK]
 待受画面に戻ります。設定時刻になると更新を開始します。
 時刻の変更:[開始時刻変更]
 予約更新→P151「ソフトウェアの予約更新」
 すぐに書き換える:[今すぐ開始]
 即時更新→P151「ソフトウェアの即時更新」

## ✔お知らせ-----

- 更新通知を受信した際に、ソフトウェア更新ができなかった場合には、ステータスバーに
   (ソフトウェア更新あり)が表示されます。
- 書き換え時刻にソフトウェア書き換えが実施できなかった場合、翌日の同じ時刻に再度書き換えを行います。
- 自動更新設定が[自動で更新を行わない]に設定されている場合やソフトウェアの即時更新が通信中の場合は、ソフトウェアの自動更新ができません。

## ◆ソフトウェアの即時更新

- すぐにソフトウェア更新を開始します。
- ソフトウェア更新を起動するには設定メニュー から起動する方法と書き換え予告画面から起動 する方法があります。
- 〈例〉設定メニューからソフトウェア更新を起 動する
- 待受画面で MENU → [設定] → [端末管理] → [端末情報] → [ソフトウェア更新] → [更新を開始する] → [はい]
  - ソフトウェア更新の必要がないときには、
     [更新の必要はありません。このままお使いください]と表示されます。

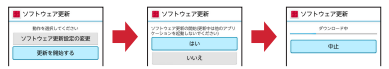

<mark>書き換え予告画面からの起動</mark>:書き換え予告 画面を表示→ [今すぐ開始]

- 2 [ソフトウェア更新を開始します。他の ソフトはご利用にならないでください] と表示され、約10秒後に自動的に書き 換え開始
  - [OK] を選択すると、すぐに書き換えを開 始します。
  - 更新中はすべてのキー操作が無効となり、更 新を中止することはできません。

 ソフトウェア更新が完了すると、自動的に再 起動が行われ、待受画面が表示されます。

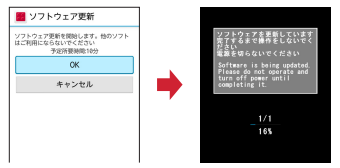

## ◆ソフトウェア更新完了後の表示

ソフトウェア更新が完了すると、ステータスバー に通知されます。アプリ通知一覧を開く→通知を 選択すると、更新完了画面が表示されます。

## ◆ソフトウェアの予約更新

更新ファイルのインストールを別の時刻に予約したい場合は、ソフトウェア書き換えを行う時刻をあらかじめ設定しておきます。

- 書き換え予告画面を表示→[開始時刻変 更]
- 7 時刻を設定→[設定]

## ◆予約の時刻になると

開始時刻になると[ソフトウェア更新を開始しま す。他のソフトはご利用にならないでください] と表示され、約10秒後に自動的にソフトウェア 書き換えが開始されます。

### ✔お知らせ------

- 更新中はすべてのキー操作が無効となり、更新 を中止することはできません。
- 開始時刻にソフトウェア更新が開始できなかった場合には、翌日の同じ時刻にソフトウェア更新を行います。
- 開始時刻と同じ時刻にアラームなどが設定されていた場合でも、ソフトウェア更新は実施されます。
- 開始時刻にF-05Gの電源が切れている場合は、
   電源を入れた後、予約時刻と同じ時刻になった
   ときにソフトウェア更新を行います。
- ソフトウェア更新実施時にステータスバーに
   (ソフトウェア更新中断端末の状態をご確認のうえ、再度更新を行ってください)が表示された場合は、以下の状態でないことを確認し、再度ソフトウェア更新を行ってください。
  - 圏外
  - 電池パック外れ
  - 他機能との競合

## 主な仕様

### ■本体

| 品名                         |             | F-05G                                                             |
|----------------------------|-------------|-------------------------------------------------------------------|
| サイズ                        |             | 高さ約113mm×幅約<br>51mm×厚さ約15.8mm                                     |
| 質量                         |             | 約129g(電池パック装着<br>時)                                               |
| 内蔵メモリ                      |             | ROM : 4GB<br>RAM : 512MB                                          |
| 連続待受時<br>間※1、2             | Foma<br>⁄3g | 静止時(自動):約930時<br>間                                                |
| 連続通話時<br>間 <sup>※2、3</sup> | Foma<br>⁄3g | 約520分                                                             |
| ワンセグ連約<br>間 <sup>※4</sup>  | 続視聴時        | 約470分                                                             |
| 充電時間 <sup>※5</sup>         | 5           | ACアダプタ 05:(単独)<br>約140分、(卓上ホルダ<br>F49使用時)約150分<br>DCアダブタ 04:約140分 |

| ディスプレ<br>イ     | 種類<br>サイズ | ディスプレイ:TFT<br>背面ディスプレイ:有機EL<br>ディスプレイ:約3.4inch<br>背面ディスプレイ:約                   | 動画記録サ                                                                  | イズ                                                                                           | HD 1280×720<br>ケータイメール<br>640×480<br>QVGA 320×240 |  |  |  |  |
|----------------|-----------|--------------------------------------------------------------------------------|------------------------------------------------------------------------|----------------------------------------------------------------------------------------------|---------------------------------------------------|--|--|--|--|
|                | 發合物       | 0.8inch                                                                        | Bluetooth<br>機能                                                        | バー<br>ジョン                                                                                    | 4.0 <sup>*6</sup>                                 |  |  |  |  |
|                | 光巴奴       | ノイスノレイ ·<br>16777216色<br>背面ディフプレイ · 16                                         |                                                                        | 出力                                                                                           | power class 1                                     |  |  |  |  |
|                | 解像度       | 育面) イスフレイ: TE<br>ディスプレイ: 横480ピク<br>セル×縦854ピクセル                                 |                                                                        | 対応プ<br>ロファ<br>イル <sup>※7</sup>                                                               | HFP、HSP、OPP、<br>SPP、HID、A2DP、<br>AVRCP、PBAP、HOGP  |  |  |  |  |
|                |           | (FWVGA)<br>背面ディフプレイ・横96                                                        | 表示言語                                                                   |                                                                                              | 日本語/英語                                            |  |  |  |  |
|                |           | ピクセル×縦39ピクセル                                                                   | 入力言語(注                                                                 | 文字入                                                                                          | 日本語/英語                                            |  |  |  |  |
| 撮像素子           | 種類        | 裏面照射型CMOS                                                                      | ות                                                                     |                                                                                              |                                                   |  |  |  |  |
|                | サイズ       | 1/4.0inch                                                                      | ※「連続待受時間とは、電波を止常に受信できる<br>状態での時間の目安です。静止時の連続待受<br>時間とは、電波を正常に受信できる静止状態 |                                                                                              |                                                   |  |  |  |  |
| カメラ有効          | 画素数       | 約810万画素                                                                        |                                                                        |                                                                                              |                                                   |  |  |  |  |
| カメラ記録<br>(最大時) | 画素数       | 約810万画素                                                                        | での平均なお、電気になった。                                                         | 1時間です。<br>7の充電状態、機能設定状況、<br>電接 利田提証の電波状態                                                     |                                                   |  |  |  |  |
| デジタル           | 静止画       | 最大約4.0倍(32段階)                                                                  | ス/価なこの使用環境、利用場所の電波状態<br>(電波が届かない、または弱い)などにより、                          |                                                                                              |                                                   |  |  |  |  |
| ズーム            | 動画        | 最大約4.0倍(32段階)                                                                  | 待受時間                                                                   | 間が約半分                                                                                        | う程度になる場合があります。                                    |  |  |  |  |
| 静止画記録          | サイズ       | 8×ガ最高画素<br>3264×2448<br>フルHD 1920×1080<br>画面ぴったり 854×480<br>ケータイメール<br>640×480 | *2通話や4<br>リなり<br>なり<br>う<br>連続状態で<br>*4<br>ワン<br>で<br>きる               | <ット接続をしなくてもアプ<br>話話(通信)・待受時間は短く<br>は、電波を正常に送受信でき<br>)目安です。<br>節時間とは、電波を正常に受<br>見聴できる時間の目安です。 |                                                   |  |  |  |  |

- ※5充電時間とは、本端末の電源を切って、電池 パックが空の状態から充電し、約10分後に電 源を入れて充電したときの目安です。高温、 低温時に充電すると、充電時間は長くなりま す。
- ※6本端末およびすべてのBluetooth機能搭載機 器は、Bluetooth SIGが定めている方法で Bluetooth標準規格に適合していることを確 認し、認証を取得しています。ただし、接続 する機器の特性や仕様によっては、操作方法 が異なる場合や接続してもデータのやりとり ができない場合があります。
- ※7Bluetooth機器の接続手順を製品の特性ごと に標準化したものです。

#### ■電池パック

| 使用電池 | リチウムイオン電池 |
|------|-----------|
| 公称電圧 | 3.8V      |
| 公称容量 | 1700mAh   |

### ■卓上ホルダ

| 入力 | DC5.0V | 1.5A |
|----|--------|------|
| 出力 | DC5.0V | 1.5A |

### ◆本端末で撮影した静止画と動画のファ イル形式について

| 種類  | ファイル形式 | 拡張子  |
|-----|--------|------|
| 静止画 | JPEG   | .jpg |
| 動画  | MP4    | .mp4 |

## ◆静止画の保存枚数(目安)

| 撮影画像サイズ              | 本体    | microSD<br>カード(1GB) |
|----------------------|-------|---------------------|
| 8メガ最高画素<br>3264×2448 | 約700枚 | 約430枚               |

## ◆動画の録画時間(目安)

| 撮影画像サイズ        | 本体   | microSD<br>カード(1GB) |
|----------------|------|---------------------|
| HD<br>1280×720 | 約24分 | 約14分                |

※1件あたりの最大録画時間は約24分(外部メ モリ:約29分)です。

## 携帯電話機の比吸収率 (SAR)

この機種F-05Gの携帯電話機は、国が定めた電波 の人体吸収に関する技術基準および電波防護の国 際ガイドラインに適合しています。

この携帯電話機は、国が定めた電波の人体吸収に 関する技術基準<sup>※1</sup>ならびに、これと同等な国際 ガイドラインが推奨する電波防護の許容値を遵守 するよう設計されています。この国際ガイドライ ンは世界保健機関(WHO)と協力関係にある国 際非雷離放射線防護委員会(ICNIBP)が定めた ものであり、その許容値は使用者の年齢や健康状 況に関係なく十分な安全率を含んでいます。 国の技術基準および国際ガイドラインは雷波防護 の許容値を人体に吸収される電波の平均エネル ギー量を表す比吸収率 (SAR: Specific Absorption Rate) で定めており、携帯電話機に 対するSABの許容値は2.0W/kgです。この携帯 電話機の側頭部におけるSABの最大値は 0.563W/kg、身体に装着した場合のSARの最大 値は0.583W/kg<sup>※2</sup>です。個々の製品によって SARに多少の差異が生じることもありますが、い ずわも許容値を満足しています。 携帯電話機は、携帯電話基地局との通信に必要な 最低限の送信電力になるよう設計されているた め、実際に通話等を行っている状態では、通常 SARはより小さい値となります。一般的には、 甚

地局からの距離が近いほど、携帯電話機の出力は 小さくなります。

この携帯電話機は、側頭部以外の位置でも使用可 能です。キャリングケース等のアクセサリをご使 用するなどして、身体から1.5センチ以上離し、 かつその間にを属(部分)が含まれないようにし てください。このことにより、本携帯電話機が国 の技術基準および電波防護の国際ガイドラインに 適合していることを確認しています。

世界保健機関は、「携帯電話が潜在的な健康リス クをもたらすかどうかを評価するために、これま で20年以上にわたって多数の研究が行われてき ました。今日まで、携帯電話使用によって生じる とされる、いかなる健康影響も確立されていませ ん」と表明しています。

さらに詳しい情報をお知りになりたい場合には世 界保健機関のホームページをご参照ください。 http://www.who.int/docstore/peh-emf/

publications/facts\_press/

fact\_japanese.htm

SARについて、さらに詳しい情報をお知りになり たい方は、次のホームページをご参照ください。 総務省のホームページ

http://www.tele.soumu.go.jp/j/sys/ele/ index.htm

一般社団法人電波産業会のホームページ http://www.arib-emf.org/01denpa/ denpa02-02.html

ドコモのホームページ

https://www.nttdocomo.co.jp/product/sar/

#### 富士通のホームページ

http://www.fmworld.net/product/phone/ sar/

※1技術基準については、電波法関連省令(無線 設備規則第14条の2)で規定されています。 ※2FOMAと同時に使用可能な無線機能を含みま

#### せん。

## Specific Absorption Rate (SAR) of Mobile Phones

#### This model F-05G mobile phone complies with Japanese technical regulations and international guidelines regarding exposure to radio waves.

This mobile phone was designed in observance of Japanese technical regulations regarding exposure to radio waves<sup>\*1</sup> and limits to exposure to radio waves recommended by a set of equivalent international guidelines. This set of international guidelines was set out by the International Commission on Non-Ionizing Radiation Protection (ICNIRP), which is in collaboration with the World Health Organization (WHO), and the permissible limits include a substantial safety margin designed to assure the safety of all persons, regardless of age and health condition.

The technical regulations and international guidelines set out limits for radio waves as the Specific Absorption Rate, or SAR, which is the value of absorbed energy in any 10 grams of tissue over a 6-minute period. The SAR limit for mobile phones is 2.0 W/kg. The highest SAR value for this mobile phone when tested for use at the ear is 0.563 W/kg and when worn on the body is 0.583 W/kg<sup>\*2</sup>. There may be slight differences between the SAR levels for each product, but they all satisfy the limit.

The actual SAR of this mobile phone while operating can be well below that indicated above. This is due to automatic changes to the power level of the device to ensure it only uses the minimum required to reach the network. Therefore in general, the closer you are to a base station, the lower the power output of the device.

This mobile phone can be used in positions other than against your ear. Please keep the mobile phone farther than 1.5 cm away from your body by using such as a carrying case or a wearable accessory without including any metals. This mobile phone satisfies the technical regulations and international guidelines. The World Health Organization has stated that "a large number of studies have been performed over the last two decades to assess whether mobile phones pose a potential health risk. To date, no adverse health effects have been established as being caused by mobile phone use." Please refer to the WHO website if you would like more detailed information. http://www.who.int/docstore/peh-emf/ publications/facts\_press/fact\_english.htm Please refer to the websites listed below if you would like more detailed information regarding SAR.

Ministry of Internal Affairs and Communications Website:

http://www.tele.soumu.go.jp/e/sys/ele/ index.htm

Association of Radio Industries and Businesses Website:

http://www.arib-emf.org/01denpa/ denpa02-02.html (in Japanese only) NTT DOCOMO. INC. Website:

https://www.nttdocomo.co.jp/english/ product/sar/

FUJITSU LIMITED Website:

http://www.fmworld.net/product/phone/ sar/ (in Japanese only)

- \*1 Technical regulations are defined by the Ministerial Ordinance Related to Radio Law (Article 14-2 of Radio Equipment Regulations).
- \*2 Not including other radio systems that can be simultaneously used with FOMA.

## Declaration of Conformity

The product "F-05G" is declared to conform with the essential requirements of European Union Directive 1999/5/EC Radio and Telecommunications Terminal Equipment Directive 3.1 (a), 3.1 (b) and 3.2. The Declaration of Conformity can be found on http://www.fmworld.net/ product/phone/doc/.

This mobile phone complies with the EU requirements for exposure to radio waves. Your mobile phone is a radio transceiver, designed and manufactured not to exceed the SAR limits for exposure to radio-frequency(RF) energy, which SAR value, when tested for compliance against the standard was 0.447 W/kg for HEAD and 0.583 W/kg for BODY. While there may be differences between the SAR levels of various phones and at various positions,

п

they all meet<sup>\*\*\*</sup> the EU requirements for RF exposure.

- The exposure standard for mobile phones employs a unit of measurement known as the Specific Absorption Rate, or SAR.
- \*\* The SAR limit for mobile phones used by the public is 2.0 watts/kilogram (W/Kg) averaged over ten grams of tissue, recommended by The Council of the European Union. The limit incorporates a substantial margin of safety to give additional protection for the public and to account for any variations in measurements.
- \*\*\* Tests for SAR have been conducted using standard operation positions with the phone transmitting at its highest certified power level in all tested frequency bands. Although the SAR is determined at the highest certified power level, the actual SAR level of the phone while operating can be well below the maximum value. This is because the phone is designed to operate at multiple power levels so as to use only the power required to reach the network. In general, the closer you are to a base station antenna, the lower the power output.

## Federal Communications Commission (FCC) Notice

• This device complies with part 15 of the FCC rules.

Operation is subject to the following two conditions :

- ①this device may not cause harmful interference, and
- (2) this device must accept any interference received, including interference that may cause undesired operation.
- Changes or modifications made in or to the radio phone, not expressly approved by the manufacturer, will void the user's authority to operate the equipment.
- The device complies with 15.205 of the FCC Rules.

## FCC RF Exposure Information

This model phone meets the U.S. Government's requirements for exposure to radio wayes

radio waves. This model phone contains a radio transmitter and receiver. This model phone is designed and manufactured not to exceed the emission limits for exposure to radio frequency (RF) energy as set by the FCC of the U.S. Government. These limits are part of comprehensive guidelines and establish permitted levels of RF energy for the general population. The guidelines are based on standards that were developed by independent scientific organizations through periodic and thorough evaluation of scientific studies.

The exposure standard for wireless mobile phones employs a unit of measurement known as the Specific Absorption Rate (SAR). The SAR limit set by the FCC is 1.6 W/kg. Tests for SAR are conducted using standard operating positions as accepted by the FCC with the phone transmitting at its highest certified power level in all tested frequency bands. Although the SAR is determined at the highest certified power level, the actual SAR level of the phone while operating can be well below the maximum value. This is because the phone is designed to operate at multiple power levels so as to use only the power required to reach the network. In general, the closer you are to a wireless base station antenna. the lower the power output level of the phone.

Before a phone model is available for sale to the public, it must be tested and certified to prove to the FCC that it does not exceed the limit established by the U.S. governmentadopted requirement for safe exposure. The tests are performed on position and locations (for example, at the ear and worn on the body) as required by FCC for each model. The highest SAR value for this model phone as reported to the FCC, when tested for use at the ear, is 0.95 W/kg, and when worn on the body, is 0.65 W/kg. (Body-worn measurements differ among phone models, depending upon available accessories and FCC requirements).

While there may be differences between the SAR levels of various phones and at various positions, they all meet the U.S. government requirements.

The FCC has granted an Equipment Authorization for this model phone with all reported SAR levels evaluated as in compliance with the FCC RF exposure guidelines. SAR information on this model phone is on file with the FCC and can be found under the Equipment Authorization Search section at http://www.fcc.gov/oet/ ea/fccid/ (please search on FCC ID VQK-F05G).

For body worn operation, this phone has been tested and meets the FCC RF exposure guidelines. Please use an accessory designated for this product or an accessory which contains no metal and which positions the handset a minimum of 1.5 cm from the body. \*\*In the United States, the SAR limit for wireless mobile phones used by the general public is 1.6 Watts/kg (W/kg), averaged over one gram of tissue. SAR values may vary depending upon national reporting requirements and the network band.

This equipment has been tested and found to comply with the limits for a Class B digital device, pursuant to part 15 of the FCC Rules.

These limits are designed to provide reasonable protection against harmful interference in a residential installation. This equipment generates, uses and can radiate radio frequency energy and, if not installed and used in accordance with the instructions, may cause harmful interference to radio communications. However, there is no guarantee that interference will not occur in a particular installation.

If this equipment does cause harmful interference to radio or television reception, which can be determined by turning the equipment off and on, the user is encouraged to try to correct the interference by one or more of the following measures:

- Reorient or relocate the receiving antenna.

- Increase the separation between the equipment and receiver.
- Connect the equipment into an outlet on a circuit different from that to which the receiver is connected.
- Consult the dealer or an experienced radio/TV technician for help.

## Important Safety Information

## AIRCRAFT

Switch off your wireless device when boarding an aircraft or whenever you are instructed to do so by airline staff. If your device offers flight mode or similar feature consult airline staff as to whether it can be used on board.

## DRIVING

Full attention should be given to driving at all times and local laws and regulations restricting the use of wireless devices while driving must be observed.

### HOSPITALS

Mobile phones should be switched off wherever you are requested to do so in hospitals, clinics or health care facilities. These requests are designed to prevent possible interference with sensitive medical equipment.

## PETROL STATIONS

Obey all posted signs with respect to the use of wireless devices or other radio

equipment in locations with flammable material and chemicals. Switch off your wireless device whenever you are instructed to do so by authorized staff.

### INTERFERENCE

Care must be taken when using the phone in close proximity to personal medical devices, such as pacemakers and hearing aids.

### Pacemakers

Pacemaker manufacturers recommend that a minimum separation of 15 cm be maintained between a mobile phone and a pace maker to avoid potential interference with the pacemaker. To achieve this use the phone on the opposite ear to your pacemaker and does not carry it in a breast pocket.

### Hearing Aids

Some digital wireless phones may interfere with some hearing aids. In the event of such interference, you may want to consult your hearing aid manufacturer to discuss alternatives.

### For other Medical Devices :

Please consult your physician and the device manufacturer to determine if operation of your phone may interfere with the operation of your medical device.

### Warning

This device have been tested to comply with the Sound Pressure Level requirement laid down in the applicable EN 50332-1 and/or EN 50332-2 standards. Permanent hearing loss may occur if earphones or headphones are used at high volume for prolonged periods of time. <Prevention of Hearing Loss> Warning statement requirement under EN 60950-1:A12.

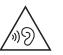

Warning: To prevent possible hearing damage, do not listen to high volume levels for long periods.

## 輸出管理規制

本製品および付属品は、日本輸出管理規制(「外 国為替及び外国貿易法」およびその関連法令)の 適用を受ける場合があります。また米国再輸出規 制(Export Administration Regulations)の 適用を受ける場合があります。本製品および付属 品を輸出および再輸出する場合は、お客様の責任 および費用負担において必要となる手続きをお取 りください。詳しい手続きについては経済産業省 または米国商務省へお問い合わせください。

## 知的財産権

## ◆著作権・肖像権

お客様が本製品を利用して撮影またはインター ネット上のホームページからのダウンロードなど により取得した文章、画像、音楽、ソフトウェア など第三者が著作権を有するコンテンツは、私的 使用目的の複製や引用など著作権法上認められた 場合を除き、著作権者に無断で複製、改変、公衆 送信などはできません。

実演や興行、展示物などには、私的使用目的で あっても撮影または録音を制限している場合があ りますのでご注意ください。

また、お客様が本製品を利用して本人の同意なし に他人の肖像を撮影したり、撮影した他人の肖像 を本人の同意なしにインターネット上のホーム ページに掲載するなどして不特定多数に公開する ことは、肖像権を侵害する恐れがありますのでお 控えください。

## ◆商標

- [FOMA] [ i モード] [ i アプリ] [デコメール<sup>®</sup>] [ デコメ<sup>®</sup>] [ デコメ絵文字<sup>®</sup>] [おまかせロック] [ mopera U] [ ビジネスmopera] [ WORLD CALL] [ WORLD WING] [ i チャネル] [ 公共 モード] [ エリアメール] [ spモード] [ dメ ニュー] [ イマドコサーチ] [ イマドコかんたん サーチ] および [ i チャネル] ロゴ [ エリアメー ル] ロゴ [ 電話帳] ロゴは (株) NTTドコモの商 標または登録商標です。
- •「キャッチホン」は日本電信電話株式会社の登録 商標です。
- 「ATOK」は株式会社ジャストシステムの登録商標です。「ATOK」は、株式会社ジャストシステムの著作物であり、その他権利は株式会社ジャストシステムおよび各権利者に帰属します。

かしこい日本語 ATOK

- QRコードは株式会社デンソーウェーブの登録商 標です。
- microSDロゴ、microSDHCロゴ MSS mSS はSD-3C, LLCの商標です。
- Google、Androidおよびその他のマークは Google Inc.の商標です。
- Bluetooth<sup>®</sup> smart readyとそのロゴマークは、 Bluetooth SIG, INCの登録商標で、株式会社 NTTドコモはライセンスを受けて使用していま す。その他の商標および名称はそれぞれの所有 者に帰属します。
- aptXはCSR社の登録商標です。

- LINEはLINE株式会社の商標または登録商標です。
- 「UD新丸ゴ」は、株式会社モリサワより提供を 受けており、フォントデータの著作権は同社に 帰属します。
- OBEX™は、Infrared Data Association<sup>®</sup>の商標です。

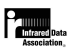

- その他、本書に記載されている会社名や商品名は、各社の商標または登録商標です。
- その他のすべての商標は、それぞれの所有者に 帰属します。

## ◆その他

- 本製品の一部分に、Independent JPEG Groupが開発したモジュールが含まれています。
- 本製品は、MPEG-4 Visual Patent Portfolio Licenselに基づきライセンスされており、お客 様が個人的かつ非営利目的において以下に記載 する場合においてのみ使用することが認められ ています。
  - MPEG-4 Visualの規格に準拠する動画や i モーション(以下、MPEG-4 Video)を記録 する場合
  - 個人的かつ営利活動に従事していない消費者に よって記録されたMPEG-4 Videoを再生する 場合
  - MPEG-LAよりライセンスを受けた提供者によ り提供されたMPEG-4 Videoを再生する場合 プロモーション、社内用、営利目的などその他 の用途に使用する場合には、米国法人MPEG LA, LLCにお問い合わせください。

・本製品は、AVCポートフォリオライセンスに基づき、お客様が個人的に、目つ非商業的な使用のために(i) AVC規格準拠のビデオ(以下「AVCビデオ」と記載します)を符号化するライセンス、および/または(ii) AVCビデオ(個人的で、目つ商業的活動に従事していないお客様により符号化されたAVCビデオ、および/またはAVCビデオを提供することについてライセンス許諾されているビデオプロバイダーから入手したAVCビデオに限ります)を復号するライセンスが許諾されております。その他の使用については、黙示的にも一切のライセンス許諾がされておりません。さらに詳しい情報については、MPEG LA, LL.C.から入手できる可能性があります。

http://www.mpegla.com をご参照ください。

## ◆オープンソースソフトウェア

- 本製品には、Apache License V2.0に基づき ライセンスされるソフトウェアに当社が必要な 改変を施して使用しております。
- 本製品には、GNU General Public License (GPL)、GNU Lesser General Public License (LGPL)、その他のライセンスに基づ くオープンソースソフトウェアが含まれていま す。

当該ソフトウェアのライセンスに関する詳細は、 待受画面で WEWU → [設定] → [端末管理] → [端末情報] → [法的情報] → [オープンソース ライセンス] をご参照ください。

オープンソースライセンスに基づき当社が公開 するソフトウェアのソースコードは、下記サイ トで公開しています。詳細は下記サイトをご参 照ください。

http://spf.fmworld.net/fujitsu/c/develop/ sp/android/

## SIMロック解除

本端末はSIMロック解除に対応しています。SIM ロックを解除すると他社のSIMカードを使用する ことができます。

- ご利用になれるサービス、機能などが制限される場合があります。当社では、一切の動作保証はいたしませんので、あらかじめご了承ください。
- SIMロック解除の手続きの詳細については、ドコモのホームページをご確認ください。

●他社SIMカードを取り付ける

- ⑦ SIMロック解除コードを入力

✔お知らせ-----

- SIMロックの解除状態については、待受画面で
   MENU→ [設定]→ [端末管理]→ [端末情報]
   → [端末の状態] を選択すると、[SIMロック状
  - 態」でご確認いただけます。

## ア行

| ア | ィコ                                                                                               | シ    |         |            |                |         |           |       |             |             |       |       |             |               |     |     |
|---|--------------------------------------------------------------------------------------------------|------|---------|------------|----------------|---------|-----------|-------|-------------|-------------|-------|-------|-------------|---------------|-----|-----|
| - | ÷Ξ                                                                                               |      | 勽-      | 77         | 71             |         |           |       |             |             |       |       |             |               | 0   | 2 5 |
|   |                                                                                                  |      | 2-      | <u>~</u> : | P <sup>4</sup> |         | /         | ••••• |             | <br>• • • • |       |       |             |               | ç   |     |
|   | <u>소</u> 고                                                                                       | _    | >.      | <u></u>    | (-             | • • • • | • • • • • | ••••• |             | <br>• • • • |       | ••••• |             |               | ç   | 20  |
|   | 通知                                                                                               | 12   | 1.      |            | /              |         |           |       |             | <br>        |       |       |             |               | ċ   | 35  |
| ア | クセ                                                                                               | ス    | ポ・      | イこ         | ノト             |         |           |       |             | <br>        |       |       |             |               | 9   | 98  |
|   | 確該                                                                                               |      |         |            |                |         |           |       |             |             |       |       |             |               | C   | 36  |
|   | 加加                                                                                               | 111  |         |            |                |         |           |       |             | <br>        |       |       |             |               | c   | àč  |
|   | 、<br>白<br>十<br>「<br>い<br>一<br>、<br>一<br>一<br>一<br>一<br>一<br>一<br>一<br>一<br>一<br>一<br>一<br>一<br>一 |      | ••••    |            |                |         |           |       |             | <br>• • • • |       |       |             |               | כ   |     |
| _ | 꼬까                                                                                               |      |         | ••••       |                | •••••   |           | ••••• | • • • • • • | <br>• • • • | ••••  | ••••• | • • • • • • | • • • • • • • | č   | 22  |
| r | フタ                                                                                               | -    | די      | -t         | ニス             |         |           |       |             | <br>        |       |       |             |               | 14  | 46  |
| ア | 'プリ                                                                                              | ヶ    | -:      | ショ         | ョン             |         |           |       |             | <br>        |       |       |             |               | 11  | 12  |
|   | ++                                                                                               | ישי  | シ:      | ュを         | を消             | 去       |           |       |             | <br>        |       |       |             |               | 11  | 12  |
|   | <u> -</u>                                                                                        | カ    | た       | 当⇒         | E.             |         |           |       |             |             |       |       |             |               | 11  | 12  |
|   | 毎か                                                                                               | ú    | C)      | 112        |                |         |           |       |             | <br>• • • • |       |       |             |               | i i | iS  |
|   | ポメ)<br>ー <b>イ</b> レ                                                                              | 까포   | <br>4-m |            | e              |         |           |       |             | <br>• • • • | ••••• | ••••• |             |               | ' - |     |
| ŗ | על                                                                                               | 吧    | 쳈       | -F         | 킌              |         | • • • • • |       |             | <br>• • • • | ••••  | ••••• |             |               | 🤆   | 30  |
| Ф | わせ                                                                                               | 6    | Ľ.      | - <b>-</b> |                |         |           |       |             | <br>        |       |       |             |               | 5   | 96  |
| 位 | 置情                                                                                               | 謘    |         |            |                |         |           |       |             | <br>        |       |       |             |               | 11  | 12  |
| ゥ | ィジ                                                                                               | ΊI   | ሥ       | ト.         |                |         |           |       |             | <br>        |       |       |             |               | 11  | 11  |
| 苗 | きナ                                                                                               | 1    | ぶ・      | 5          | z              |         |           |       |             |             |       |       |             |               | F   | 36  |
| 쓞 | 語主                                                                                               | =    |         |            | • • • •        |         |           |       |             | <br>• • • • |       |       |             |               | ïĉ  | ĥ   |
| 주 |                                                                                                  | 5    |         |            | ~ 5            |         |           |       |             | <br>• • • • | ••••• | ••••• |             |               | 12  | 16  |
| 土 | 22                                                                                               | : X  | פי      | e-         | -シ             | ••••    | • • • • • |       |             | <br>• • • • | ••••  | ••••• |             | • • • • • •   | 14  | +0  |
| Т | リア                                                                                               | ×    | -,      | ν.         |                |         |           |       |             | <br>        |       |       |             |               |     | 25  |
|   | 削除                                                                                               | ŧ    |         |            |                |         |           |       |             | <br>        |       |       |             |               | 12  | 26  |
|   | 受信                                                                                               | İ    |         |            |                |         |           |       |             | <br>        |       |       |             |               | 12  | 26  |
|   | 受信                                                                                               | 雨    | 前       | ŧ. J       | -78            | 善(      | ≣⊉        | 石在    | 目刃          |             |       |       |             |               | 13  | R   |
|   | 会に                                                                                               |      |         | 0.0        | .0             | 11      |           | 1 MII | - 11/67     | <br>• • • • |       |       |             |               | ič  | ž   |
|   |                                                                                                  | 10又/ | Æ.      | ••••       | •••••          |         | •••••     | ••••• | •••••       | <br>• • • • | ••••• | ••••• | •••••       | •••••         |     |     |
|   | 設正                                                                                               |      | ••••    | ••••       |                |         |           |       |             | <br>        | ••••  |       |             |               |     | 25  |
|   | 看信                                                                                               | 谙    |         |            |                |         |           |       |             | <br>        |       |       |             |               | 13  | 30  |

| 表示            |         |
|---------------|---------|
| 遠隔操作設定        | 60, 136 |
| オープンアシストボタン   |         |
| オープンソースソフトウェア |         |
| お気に入り機能ボタン    |         |
| お知らせタイマー      |         |
| お知らせLED       |         |
| 音・バイブ・LED     |         |
|               |         |

## カ行

| 海外設定               | 135 |
|--------------------|-----|
| ラットワークサービフ (海母)    | 126 |
| イットワーフリーヒス (海外)    | 100 |
| 海2个利用              | 131 |
| 催認事頃               | 131 |
| 帰国後の確認             | 137 |
| 設定                 | 132 |
| 滞在先で雷話を受ける         | i34 |
| 滞在生で電話をかける         | izi |
| ホエルに电面でガリるアレルにしている | 104 |
| 通信リーヒス             | 131 |
| カイト表示視域            | 36  |
| 外部機器接続             | 121 |
| パソコンとの接続           | 121 |
| 外部ストレージ            | 114 |
| 外部接続端子             | 31  |
| 仮相プライベートウットローク     | 111 |
| 阪ぶノノイベードネットノーノ     | 1   |
| 壁枕・画面              |     |
| カメフ                |     |
| 撮影時の注意事項           | 76  |
| 静止画撮影              | 78  |
| 静止画のオート撮影機能        | 78  |
| 静止面の撮影設定           | 79  |
| 新面堤影               |     |
|                    |     |
| 割凹のⅠ 一 ト 販 影 焼 能   | 80  |
|                    |     |

付録/索引

| 動画の撮影設定                                 | 81   |
|-----------------------------------------|------|
| 画面消灯時間                                  | 97   |
| 画面の明るさ                                  | 97   |
| 画面保存                                    | 38   |
| 画面ロック                                   |      |
| 解除方法の設定                                 | 104  |
| かける                                     | 104  |
| かんたんお引越し                                | 51   |
| キーボード                                   |      |
| 外付けキーボード                                | 49   |
| 機内モード                                   | 99   |
| キャッチホン                                  | 60   |
| 緊急速報「エリアメール」                            | 129  |
| クイックメール                                 | 66   |
| クイックメール設定                               |      |
| クローズロック                                 | 102  |
|                                         | 107  |
| 公共モード(雷源OFF)設定                          | 60   |
| 高度な設定                                   | 110  |
|                                         | 55   |
| 国際ローミング (WORLD WING)                    | 131  |
| ネットワークサービス                              | 1.36 |
| ※ 2 2 2 2 2 2 2 2 2 2 2 2 2 2 2 2 2 2 2 | 1 35 |
|                                         |      |

## サ行

| 再開可能なアプリを表示しない | 106 |
|----------------|-----|
| 災害用音声お届けサービス   | 128 |
| 災害用伝言板         | 128 |
| 材質             | 16  |
| 時刻             | 109 |
| 自動キーロック        | 102 |
| 充電             | 41  |
| 充電用アダプタ        | 42  |
| 卓上ホルダ          |     |

| 注意事項                   | 41  |
|------------------------|-----|
| パソコン                   | 44  |
| ACアダプタ                 | 43  |
| 充電開始音                  | 94  |
| 充電端子                   | 31  |
| 受話口                    | 31  |
|                        | 152 |
| 商標                     | 162 |
| 証明書のインストール             | 105 |
| ショートカット操作              |     |
| 初期化                    | 110 |
| 初期設定                   |     |
| 新着情報アイコン<br>伝報エキュアコンはわ |     |
| 信釈でさる認証情報              | 104 |
| スクリーンショット              |     |
| スクリーノセーハー              |     |
| スクシュール                 | 88  |
| 削际<br>                 |     |
| 豆邨<br>フニータファノコン        |     |
| スノータスノイコン<br>フニータフバー   | 25  |
| スノータスハー<br>フトラップホール    |     |
| ストンシンボール<br>フトレージのタイプ  | 104 |
| スドレーンのタイン<br>フピーカー     | 104 |
| へこ 7                   | 78  |
| 静止画版が画面                | 78  |
|                        | 78  |
| ジーン別撮影                 | 79  |
| 自動露出調整                 | 79  |
| ちらつき調整                 |     |
| ホワイトバランス               |     |
| 静止画の撮影設定               |     |
| 撮影画像サイズ                |     |
| 撮影モード                  |     |
|                        |     |

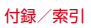

| 赤外線通信       | 123 |
|-------------|-----|
| 受信          | 124 |
| 全件送信        | 124 |
| マイプロフィールを送信 | 123 |
| 1件送信        | 123 |
| 赤外線ポート      |     |
| セキュリティ      | 100 |
| セキュリティ解除方法  | 104 |
| 暗評番号        | 104 |
| パスワード       | 104 |
| 設定メニュー      | 94  |
| 送話口         | 31  |
| ンフトウェア更新    | 148 |
| 自動更新        | 150 |
| □ ≈ ~       | 151 |
|             | 151 |
| 3 4 3 2 4 1 |     |

## 夕行

|          | 94  |
|----------|-----|
| タスク管理    |     |
| 端末管理     | 109 |
| 端末情報     | 113 |
| 端末の状態    | 113 |
| 法的情報     | 113 |
| 知的財産権    | 162 |
| 着信音      |     |
| 着信通知     |     |
| 着信バイブ    |     |
| 通信事業者    | 133 |
| 通信・機内モード |     |
| 通知アイコン   |     |
| 通知音      |     |
| 通知LED    |     |
| 通話中着信設定  |     |

| 提供元不明のアプロ                                  | 1               | 06 |
|--------------------------------------------|-----------------|----|
| 近点ルトののアンタ                                  | 1               | 21 |
| ノ 1 スノレ1                                   | •••••           |    |
| データ使用                                      | •••••           | 90 |
| テータ通信を有効にする                                |                 | àã |
| テータの初期化                                    | I               | 10 |
| データローミング                                   | 1               | 32 |
| テキスト編集                                     |                 | 48 |
| テキスト読み上げの出力                                | 1               | 13 |
| デバイス管理機能の選択                                | 1               | 00 |
| 電源を入れる                                     |                 | 44 |
| 電源を切る                                      |                 | 44 |
| にあっておりて                                    |                 | 59 |
| 四日ノー ビー・・・・・・・・・・・・・・・・・・・・・・・・・・・・・・・・・・・ |                 | 59 |
|                                            |                 | 50 |
|                                            |                 | 50 |
| UN/UFF                                     | •••••           | 09 |
| 転送ぐんクリーヒス                                  | • • • • • • • • | 90 |
| 電早                                         |                 | 91 |
| 電池                                         |                 | 97 |
| 充電                                         |                 | 41 |
| 寿命                                         |                 | 42 |
| 電話                                         |                 | 53 |
| 受ける                                        |                 | 56 |
| かける                                        |                 | 53 |
| 緊急诵報                                       |                 | 54 |
| 通話設定                                       |                 | 60 |
| 2011 00 元<br>登信者 米 号 通 知                   | 53              | 60 |
| プッシュ信号                                     | 00,             | 53 |
| プレフィックフ密ロ                                  |                 | 52 |
| フレフィックへ迭八                                  | •••••           | 00 |
|                                            | •••••           | 02 |
| シルーノの利用                                    |                 | pg |
| 則际                                         |                 | 63 |
| 登録                                         |                 | 62 |
| 編集                                         |                 | 63 |
| 動画撮影画面                                     |                 | 78 |
|                                            |                 |    |

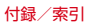

| 動画のオート撮影機能    |      |
|---------------|------|
| オートフォーカス      |      |
| ちらつき調整        |      |
| ホワイトバランス      |      |
| 動画の撮影設定       |      |
|               |      |
| 撮影モード         |      |
| 保存先           |      |
| ドコモサービス       | 1.05 |
| 遠隔初期化         | 108  |
| 端末エラー情報送信     |      |
| ドコモアプリパスワード   | 108  |
| ドコモ位置情報       | 1.05 |
| USBデバッグ切替     | 108  |
| ドコモメール        |      |
| ドコモnanoUIMカード |      |
| 暗証番号          |      |
| 取り付け          |      |
| 取り外し          |      |
| トラブルシューティング   |      |

## ナ行

| 内部ストレージ    |     |
|------------|-----|
| 認証情報       | 104 |
| 認証ストレージの消去 | 105 |
| ネットワーク暗証番号 |     |
| ネットワークモード  |     |

| 八行        |     |
|-----------|-----|
|           |     |
| パケット接続の停止 |     |
| パスワード表示   |     |
| パソコンとの接続  | 121 |

|                                          | 1        | $\sim$ |
|------------------------------------------|----------|--------|
|                                          | l        |        |
| メディアデバイス (MTP)                           | <u>I</u> | 25     |
| USBでパソコンに接続                              |          | 22     |
| 発信者番号通知                                  |          | 60     |
| 番号通知お願いサービス                              |          | ÃÕ     |
| 日付                                       | 1        | na     |
| 다년                                       |          | 03     |
|                                          | I        | 09     |
| 時刻設正                                     | Į        | 09     |
| タイムゾーンの選択                                | I        | 09     |
| タイムゾーンを自動設定                              |          | 09     |
| 日付形式の選択                                  |          | 09     |
| 日付設定                                     | 1        | 0.9    |
| 日付と時刻の自動設定                               | 1        | ñã     |
|                                          |          | 00     |
| C4时间农小                                   | ا۱       | 109    |
|                                          | I        | 10     |
| フォーカスモード                                 |          | 37     |
| フォントサイズ                                  |          | 07     |
| ブックマーク                                   |          | 73     |
| 削除                                       |          | 73     |
| 容録                                       |          | 73     |
| 立动······                                 |          | 72     |
| 「「「「「」」」」、「「」」」、「」」、「」」、「」」、「」、「」」、「」、「」 |          | 60     |
|                                          |          | 29     |
| 千一架作                                     |          | 10     |
| ケータイモード                                  |          | 70     |
| サイト閲覧履歴                                  |          | 74     |
| 設定                                       |          | 74     |
| ドラッグ操作                                   |          | 71     |
| ブックマーク                                   |          | 73     |
| ポインタ操作                                   |          | źň     |
|                                          |          | 20     |
|                                          |          | 20     |
|                                          |          | 30     |
| 便札磯能                                     | I        | Ω8     |
| ボインタ                                     |          | 34     |
| 防水/防塵性能                                  |          | 23     |
|                                          |          |        |

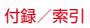

| 保証    | 1 | 2 | 1 | 6 |
|-------|---|---|---|---|
| 本体メモリ | 1 | 1 | 1 | Ζ |

### マ行

| マイク                                            |          |
|------------------------------------------------|----------|
| 待受画面                                           |          |
| カスタマイズ                                         |          |
| マナーモード                                         |          |
| アラームのNマナー                                      |          |
| サイレントマナー                                       |          |
| 通常マナー                                          |          |
| 水抜き                                            |          |
| 毎操作ロック                                         | 103      |
| 迷惑電話ストップサービス                                   | 60       |
| メール                                            | 65       |
| クイックメール                                        | 66       |
|                                                | 89       |
| コルス しょう しょう しょう しょう しょう しょう しょう しょう しょう しょう    |          |
| /                                              | 138      |
| ×=                                             | 90       |
| 文字入力                                           | 45       |
| 絵文字 /記号 / 顔文字 λ 力                              | 46       |
| 設定                                             | 47       |
| 単語啓録                                           | 47       |
| 〒山立駅                                           | 47       |
| 定型文立録<br>定型文λカ                                 | 46       |
| ベエヘバン」                                         | 40<br>46 |
| テレフト に (1) (1) (1) (1) (1) (1) (1) (1) (1) (1) | 07<br>18 |
| ノエハー㎜木                                         |          |

| ヤ行            |      |
|---------------|------|
| <b>ユーザー補助</b> | .113 |
| テキスト読み上げの出力   | .113 |
| <b>輸出管理規制</b> | .161 |

## ラ行

| リアカバー      |     |
|------------|-----|
| ノセット       | 110 |
| 」ダイヤル/着信履歴 |     |
| 留守番電話サービス  |     |
| コック画面      |     |
| 壁紙         |     |

## ワ行

| ワンセグ     |    |
|----------|----|
|          |    |
| ご利用にあたって | 83 |
| 終了       | 84 |
| 設定       |    |
| チャンネル設定  |    |
| テレビリンク   |    |
| 放送波      | 83 |
| ワンセグアンテナ |    |
| ワンセグ視聴画面 |    |
|          |    |

## 英数字・記号

| APN            | 98  |
|----------------|-----|
| Bluetoothアンテナ部 |     |
| Bluetooth通信    | 124 |
| 機能ON/OFF       | 125 |
| 接続             | 125 |
| 接続解除           | 127 |
| データ送受信         | 126 |
| 名前を変更          | 127 |
| ペア設定           | 126 |
| ペアリング解除        | 127 |
| dメニュー          | 69  |
|                |     |

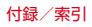

| FAQ                                   | 140  |
|---------------------------------------|------|
| FOMAアンテナ部                             | 31   |
| LINE                                  | 87   |
| microSDカード                            | 114  |
| データ消去                                 | 10   |
| パソコンから操作                              | İŻĨ  |
| フォーマット                                | iīo  |
| microSDパスワード                          | 102  |
| PINJ-F.                               | 101  |
| 設定                                    | 106  |
| 入力                                    | 107  |
| · · · · · · · · · · · · · · · · · · · | 107  |
| PINロック解除コード(PUK)                      | i õ2 |
| PINロックの解除                             | i 07 |
| QRコードリーダー                             | .81  |
| 読み取り                                  | .81  |
| SAR 155.                              | 156  |
| SDカード パスワード設定                         | 105  |
| パスワード強制削除                             | 06   |
| パスワード削除                               | i 06 |
| パスワード登録                               | 05   |
| パスワード認証                               | 105  |
| パスワード変更                               | 05   |
| SDカードと保存領域                            | 109  |
| 合計容量                                  | 109  |
| SDカードのマウント解除 ·                        | 09   |
| SDカードをマウント                            | 109  |
| SDカードバックアップ                           | . 92 |
| SIMカードロック設定                           | 06   |
| SIMロック解除                              | 64   |
| SMS                                   | 67   |
| 削除                                    |      |
| 作成                                    | 67   |
| 1 17/20                               |      |
| 受信                                    | 68   |

|            | ~~~ |
|------------|-----|
| 設定'        |     |
| 送信         | 67  |
|            |     |
| 衣示         |     |
| 返信         |     |
| VPN        |     |
| 接続         |     |
| 切断         |     |
| 追加         |     |
| WORLD CALL |     |
| WORLDWING  | 131 |
|            |     |

## マナーもいっしょに携帯しましょう

本端末を使用する場合は、周囲の方の迷惑になら ないように注意しましょう。

## こんな場合は必ず電源を切りましょう

#### ●使用禁止の場所にいる場合 航空機内や病院では、各航空会社または各 医療機関の指示に従ってください。使用を 禁止されている場所では、電源を切ってく ださい。

### こんな場合は公共モードに設定しましょう

#### ■運転中の場合

運転中に本端末を手で保持しての使用は罰 則の対象となります。ただし、傷病者の救 護または公共の安全の維持など、やむを得 ない場合を除きます。

■劇場・映画館・美術館など公共の場所に いる場合

静かにするべき公共の場所で本端末を使用 すると、周囲の方への迷惑になります。

## 使用する場所や声・着信音の大きさに注 意しましょう

- ■レストランやホテルのロビーなど静かな 場所で本端末を使用する場合は、声の大 きさなどに気をつけましょう。
- ■街の中では、通行の妨げにならない場所 で使用しましょう。

## プライバシーに配慮しましょう

■カメラ付き端末を利用して撮影や画像送 信を行う際は、プライバシーなどにご配 慮ください。

#### こんな機能が公共のマナーを守ります かかってきた電話に応答しない設定や端末から鳴る 音を消す設定など 便利な機能があります。 ●公共モード(雷源OFF)→P60 電話をかけてきた相手に電源を切る必要がある場 所にいる旨のガイダンスが流れ、自動的に電話を 終了します。 ●バイブレーション→P94 電話がかかってきたことを振動でお知らせしま d. ●マナーモード→P95 着信音や操作音など本端末から鳴る音を消します (ただし、シャッター音は消せません)。 そのほかにも 留守番電話サービス 転送でんわサー ビスなどのオプションサービスが利用できます。→ P60 п ご不要になった携帯電話などは、自社・他 社製品を問わず回収をしていますので、お 近くのドコモショップへお持ちください。 WIRkey OK AND-9 ※回収対象:携帯電話、PHS、雷池 パック、充電器、卓上ホルダ(自社・

他社製品を問わず回収)

### オンラインでの各種お手続き・ご契約内容の確認など

木端末から 「MENIIIキー→「Web」→「dメニュー・検索」→「お客様サポート」→「ドコモオンライン手続き」 My docomo (https://www.pttdocomo.co.in/mydocomo/) → [住所や契約内容の変更手続き パソコンから がしたい

●システムメンテナンスやご契約内容などにより、ご利用になれない場合があります。

●「ドコモオンライン毛続き」のご利田には「ネットワーク暗証番号」や「docomo ID /パスワード」が必要です

#### 海外での紛失、盗難、故障および各種お問い合わせ先(24時間受付)

●ドコモの携帯雷話からの場合

国際識別番号

滞在国の国際電話 -81-3-6832-6600\*(##) カフ番号

\*一般電話などでかけた場合には、日本向け通話料がかかります。

※F-05Gからご利用の場合は、+81-3-6832-6600でつながります(「+」は「0」キーを1秒以上押します)。

●一般電話などからの場合〈ユニバーサルナンバー〉

#### ユニバーサルナンバー用 -8000120-0151\*

\*滞在国内通話料などがかかる場合があります。

※主要国の国際電話アクセス番号/ユニバーサルナンバー用国際識別番号については、ドコモのホームページをご覧ください。

●紛失・盗難などにあわれたら、速やかに利用中断手続きをお取りください。

●お客様が購入された端末に故障が発生した場合は、ご帰国後にドコモ指定の故障取扱窓口へご持参ください。

#### 総合お問い合わせ先 〈ドコモ インフォメーションセンター〉

■ドコモの携帯電話からの場合

## (局番なしの) 15

※一般電話などからはご利用になれません。

### ■--般電話などからの場合 0120-800-000

受付時間 午前9:00~午後8:00 (年中無休)

### 故障お問い合わせ先

■ドコモの携帯電話からの場合

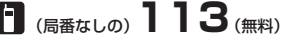

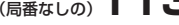

※一般電話などからはご利用になれません。

### ■―般電話などからの場合 0120-800-000

※一部のIP電話からは接続できない場合があります。

受付時間 24時間 (年中無休)

●番号をよくご確認の上、お間違いのないようにおかけください。 ●各種手続き、故障・アフターサービスについては、上記お問い合わせ先にご連絡いただくか、ドコモホームページにてお近く のドコモショップなどにお問い合わせください。 ドコモホームページ https://www.nttdocomo.co.in/

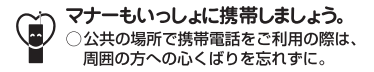

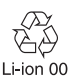

販売元 株式会社NTTドコモ 製造元 富士通株式会社

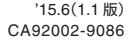